# **SERVICE MANUAL**

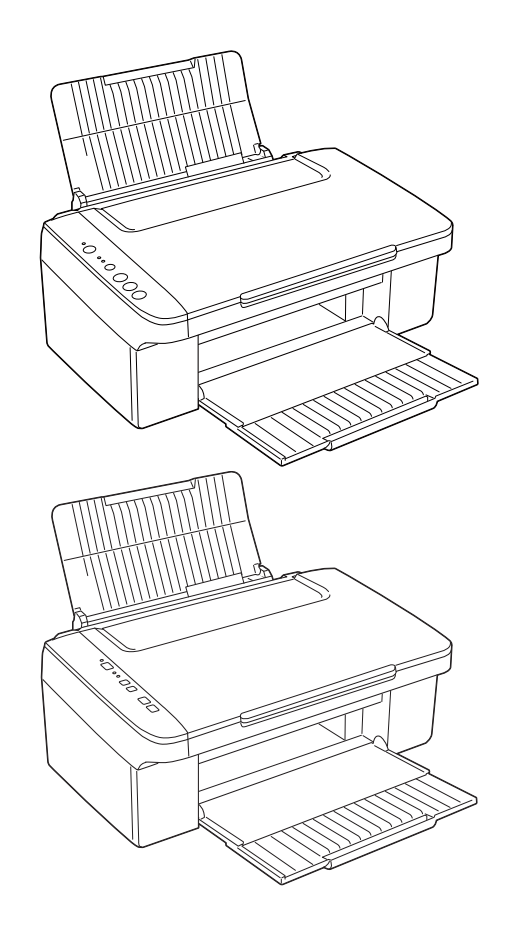

**Color Inkjet Printer** 

Epson Stylus NX100/NX105/SX100/SX105/ TX100/TX101/TX102/TX103/ TX105/TX106/TX109/ME300/ ME OFFICE 360 Epson Stylus NX110/NX115/SX110/SX115/ TX110/TX111/TX112/TX113/ TX115/TX117/TX119

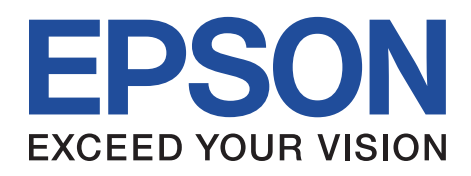

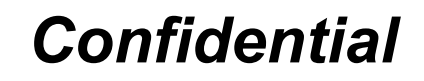

SEMF08-002

## Notice:

- All rights reserved. No part of this manual may be reproduced, stored in a retrieval system, or transmitted in any form or by any means, electronic, mechanical, photocopying, recording, or otherwise, without the prior written permission of SEIKO EPSON CORPORATION.
- The contents of this manual are subject to change without notice.
- All effort have been made to ensure the accuracy of the contents of this manual. However, should any errors be detected, SEIKO EPSON would greatly appreciate being informed of them.
- The above not withstanding SEIKO EPSON CORPORATION can assume no responsibility for any errors in this manual or the consequences thereof.

EPSON is a registered trademark of SEIKO EPSON CORPORATION.

- General Notice: Other product names used herein are for identification purpose only and may be trademarks or registered trademarks of their respective owners. EPSON disclaims any and all rights in those marks.
- Copyright © 2009 SEIKO EPSON CORPORATION. IJP LP CS Quality Assurance Department

## PRECAUTIONS

Precautionary notations throughout the text are categorized relative to 1) Personal injury and 2) damage to equipment.

*DANGER* Signals a precaution which, if ignored, could result in serious or fatal personal injury. Great caution should be exercised in performing procedures preceded by DANGER Headings.

*WARNING* Signals a precaution which, if ignored, could result in damage to equipment.

The precautionary measures itemized below should always be observed when performing repair/maintenance procedures.

## DANGER

- 1. ALWAYS DISCONNECT THE PRODUCT FROM THE POWER SOURCE AND PERIPHERAL DEVICES PERFORMING ANY MAINTENANCE OR REPAIR PROCEDURES.
- 2. NO WORK SHOULD BE PERFORMED ON THE UNIT BY PERSONS UNFAMILIAR WITH BASIC SAFETY MEASURES AS DICTATED FOR ALL ELECTRONICS TECHNICIANS IN THEIR LINE OF WORK.
- 3. WHEN PERFORMING TESTING AS DICTATED WITHIN THIS MANUAL, DO NOT CONNECT THE UNIT TO A POWER SOURCE UNTIL INSTRUCTED TO DO SO. WHEN THE POWER SUPPLY CABLE MUST BE CONNECTED, USE EXTREME CAUTION IN WORKING ON POWER SUPPLY AND OTHER ELECTRONIC COMPONENTS.
- 4. WHEN DISASSEMBLING OR ASSEMBLING A PRODUCT, MAKE SURE TO WEAR GLOVES TO AVOID INJURIER FROM METAL PARTS WITH SHARP EDGES.

## WARNING

- 1. REPAIRS ON EPSON PRODUCT SHOULD BE PERFORMED ONLY BY AN EPSON CERTIFIED REPAIR TECHNICIAN.
- 2. MAKE CERTAIN THAT THE SOURCE VOLTAGES IS THE SAME AS THE RATED VOLTAGE, LISTED ON THE SERIAL NUMBER/RATING PLATE. IF THE EPSON PRODUCT HAS A PRIMARY AC RATING DIFFERENT FROM AVAILABLE POWER SOURCE, DO NOT CONNECT IT TO THE POWER SOURCE.
- 3. ALWAYS VERIFY THAT THE EPSON PRODUCT HAS BEEN DISCONNECTED FROM THE POWER SOURCE BEFORE REMOVING OR REPLACING PRINTED CIRCUIT BOARDS AND/OR INDIVIDUAL CHIPS.
- 4. IN ORDER TO PROTECT SENSITIVE MICROPROCESSORS AND CIRCUITRY, USE STATIC DISCHARGE EQUIPMENT, SUCH AS ANTI-STATIC WRIST STRAPS, WHEN ACCESSING INTERNAL COMPONENTS.
- 5. REPLACE MALFUNCTIONING COMPONENTS ONLY WITH THOSE COMPONENTS BY THE MANUFACTURE; INTRODUCTION OF SECOND-SOURCE ICs OR OTHER NON-APPROVED COMPONENTS MAY DAMAGE THE PRODUCT AND VOID ANY APPLICABLE EPSON WARRANTY.
- 6. WHEN USING COMPRESSED AIR PRODUCTS; SUCH AS AIR DUSTER, FOR CLEANING DURING REPAIR AND MAINTENANCE, THE USE OF SUCH PRODUCTS CONTAINING FLAMMABLE GAS IS PROHIBITED.

## **About This Manual**

This manual describes basic functions, theory of electrical and mechanical operations, maintenance and repair procedures of the printer. The instructions and procedures included herein are intended for the experienced repair technicians, and attention should be given to the precautions on the preceding page.

## Manual Configuration

This manual consists of six chapters and Appendix.

#### **CHAPTER 1.PRODUCT DESCRIPTIONS**

Provides a general overview and specifications of the product.

#### **CHAPTER 2.OPERATING PRINCIPLES**

Describes the theory of electrical and mechanical operations of the product.

#### **CHAPTER 3. TROUBLESHOOTING**

Describes the step-by-step procedures for the troubleshooting.

#### CHAPTER 4.DISASSEMBLY / ASSEMBLY

Describes the step-by-step procedures for disassembling and assembling the product.

**CHAPTER 5.ADJUSTMENT** 

Provides Epson-approved methods for adjustment.

#### **CHAPTER 6.MAINTENANCE**

Provides preventive maintenance procedures and the lists of Epsonapproved lubricants and adhesives required for servicing the product.

- $\label{eq:appendix} \textbf{APPENDIX} \hspace{0.2cm} \textbf{Provides the following additional information for reference:}$ 
  - Exploded Diagram
  - Parts List

## <u>Symbols Used in this Manual</u>

Various symbols are used throughout this manual either to provide additional information on a specific topic or to warn of possible danger present during a procedure or an action. Be aware of all symbols when they are used, and always read NOTE, CAUTION, or WARNING messages.

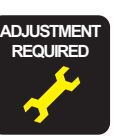

Indicates an operating or maintenance procedure, practice or condition that is necessary to keep the product's quality.

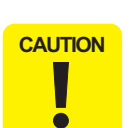

Indicates an operating or maintenance procedure, practice, or condition that, if not strictly observed, could result in damage to, or destruction of, equipment.

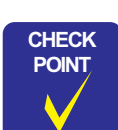

May indicate an operating or maintenance procedure, practice or condition that is necessary to accomplish a task efficiently. It may also provide additional information that is related to a specific subject, or comment on the results achieved through a previous action.

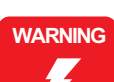

Indicates an operating or maintenance procedure, practice or condition that, if not strictly observed, could result in injury or loss of life.

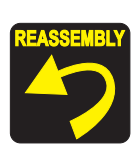

Indicates that a particular task must be carried out according to a certain standard after disassembly and before re-assembly, otherwise the quality of the components in question may be adversely affected.

## **Revision Status**

| Revision | Date of Issue   | Description                                                                                                    |
|----------|-----------------|----------------------------------------------------------------------------------------------------|
| А        | June 27, 2008   | First Release                                                                                                    |
| В        | October 3, 2008 | <ul> <li>[Chapter 5]</li> <li>"5.1.1 Servicing Adjustment Item List" on page 111.<br/>Table 5-1 "Adjustment Items", Table 5-2 "Maintenance Items" and Table 5-3 "Additional Functions" were revised.</li> <li>"5.1.2 Required Adjustments" on page 113.<br/>Table 5-4 "Required Adjustment List" was revised.</li> <li>"5.2.1 TOP Margin Adjustment" on page 115.<br/>Description was revised.</li> <li>"5.2.2 First Dot Position Adjustment" was deleted.</li> </ul>                                                                                                    |
| C        | May 7, 2009     | Revised Contents         [All chapters]         • Epson Stylus NX110/NX115/SX110/SX115/TX110/TX111/TX112/TX113/TX115/TX117/TX119 were added.         [Chapter 1]         • "1.1 Features" on page 10 was revised.         • "1.2.2 Ink Cartridge" on page 11 was revised.         • "1.2.3 Print Mode" on page 12 was revised.         • "1.2.4 Supported Paper" on page 14 was revised.         • "1.3 Scanner Specifications" on page 16 was revised.         • "1.4.1 Electrical Specifications" on page 18 was revised.         • "1.4.5 Safety Approvals (Safety standards/EMI)" on page 19 was revised.         • "1.5.1 USB Interface" on page 20 was revised.         • "1.6.2 Control Panel Functions" on page 21 was revised.         • "1.7.1 Supported Paper and Copy Mode" on page 25 was revised.         • "1.7.3 Copy Speed" on page 26 was revised.         • "1.7.4 Multiple Copying" on page 26 was revised.         • "1.7.4 Multiple Copying" on page 26 was revised.         • "1.7.4 Prime Stand-alone Copy" on page 25 was revised.         • "1.7.2 Setting for Stand-alone Copy" on page 25 was revised.         • "1.7.4 Multiple Copying" on page 26 was revised.         • "1.7.4 Multiple Copying" on page 26 was revised.         • "1.7.4 Multiple Copying" on page 26 was revised.         • "1.7.4 Multiple Copying" on page 21 was added. |

| Revision | Date of Issue | Description                                                                      |
|----------|---------------|----------------------------------------------------------------------------------|
| С        | May 7, 2009   | [Chapter 4]                                                                      |
|          |               | • "4.1.4 Procedural Differences" on page 63 was added.                           |
|          |               | • "4.3.2 Stacker Assy/ Ink Tube Cover" on page 65 was revised.                   |
|          |               | • "4.4.1 Panel Unit" on page 72 was revised.                                     |
|          |               | • "4.4.3 Power Supply Unit" on page 74 was revised.                              |
|          |               | • "4.5.5 EJ Roller/ EJ Frame Assy" on page 81 was revised.                       |
|          |               | • "4.5.9 Main Frame" on page 92 was revised.                                     |
|          |               | • "4.7 Disassembly/reassembly procedures of NX110 series" on page 108 was added. |
|          |               | [Chapter 6]                                                                      |
|          |               | "6.1.3 Lubrication" on page 120 was revised.                                     |

# Contents

#### Chapter 1 PRODUCT DESCRIPTION

| 1.1 | Features                                      | 10 |
|-----|-----------------------------------------------|----|
| 1.2 | Printing Specifications                       | 11 |
|     | 1.2.1 Basic Specifications                    | 11 |
|     | 1.2.2 Ink Cartridge                           | 11 |
|     | 1.2.3 Print Mode                              | 12 |
|     | 1.2.4 Supported Paper                         | 14 |
|     | 1.2.5 Printing Area                           | 16 |
| 1.3 | Scanner Specifications                        | 16 |
|     | 1.3.1 Scanning Range                          | 17 |
| 1.4 | General Specifications                        | 18 |
|     | 1.4.1 Electrical Specifications               | 18 |
|     | 1.4.2 Environmental Conditions                | 18 |
|     | 1.4.3 Durability                              | 19 |
|     | 1.4.4 Acoustic Noise                          | 19 |
|     | 1.4.5 Safety Approvals (Safety standards/EMI) | 19 |
| 1.5 | Interface                                     | 20 |
|     | 1.5.1 USB Interface                           | 20 |
| 1.6 | Control Panel                                 | 21 |
|     | 1.6.1 Operation Buttons & LEDs                | 21 |
|     | 1.6.2 Control Panel Functions                 | 22 |
| 1.7 | Stand-alone Copy Function                     | 25 |
|     | 1.7.1 Supported Paper and Copy Mode           | 25 |
|     | 1.7.2 Setting for Stand-alone Copy            | 25 |
|     | 1.7.3 Copy Speed                              | 26 |
|     | 1.7.4 Multiple Copying                        | 26 |

#### Chapter 2 OPERATING PRINCIPLES

| 2.1 | Overview                | 28 |
|-----|-------------------------|----|
|     | 2.1.1 Printer Mechanism | 28 |
|     | 2.1.2 Motors & Sensors  | 29 |
|     | 2.1.3 Printhead         | 30 |
| 2.2 | Power-On Sequence       | 31 |

#### Chapter 3 TROUBLESHOOTING

| 3.1 | Overview                                           | 33 |
|-----|----------------------------------------------------|----|
|     | 3.1.1 Specified Tools                              | 33 |
|     | 3.1.2 Preliminary Checks                           | 33 |
| 3.2 | Error Indications and Fault Occurrence Causes      | 34 |
|     | 3.2.1 Troubleshooting by Error Message             | 35 |
|     | 3.2.2 Superficial Phenomenon-Based Troubleshooting | 51 |
|     | 3.2.3 Motor and Sensor Troubleshooting             | 58 |

#### Chapter 4 DISASSEMBLY/ASSEMBLY

| 4.1 | 1 Overview                  |           |
|-----|-----------------------------|-----------|
|     | 4.1.1 Precautions           |           |
|     | 4.1.2 Tools                 |           |
|     | 4.1.3 Work Completion C     | heck 61   |
|     | 4.1.4 Procedural Differen   | ces       |
| 4.2 | 2 Disassembly Procedures    |           |
| 4.3 | 3 Removing the Housing      |           |
|     | 4.3.1 Paper Support Tray.   |           |
|     | 4.3.2 Stacker Assy/ Ink Tu  | ıbe Cover |
|     | 4.3.3 Document Cover/AS     | SF Cover  |
|     | 4.3.4 Scanner Stand /Cove   | er Wire   |
|     | 4.3.5 Scanner Unit          |           |
|     | 4.3.6 Middle Housing        |           |
| 4.4 | 4 Removing the Circuit Boar | ds        |
|     | 4.4.1 Panel Unit            |           |
|     | 4.4.2 Main Board            |           |
|     | 4.4.3 Power Supply Unit.    |           |

#### Epson Stylus NX100/105/SX100/105/TX100/101/102/103/105/106/109/ME 300/ME OFFICE 360/NX110/115/SX110/115/TX110/111/112/113/115/117/119 Revision C

| 4.5 | Disassembling the Printer Mechanism               | 76 |
|-----|---------------------------------------------------|----|
|     | 4.5.1 Printhead                                   | 76 |
|     | 4.5.2 CR Scale                                    | 79 |
|     | 4.5.3 Hopper                                      | 80 |
|     | 4.5.4 PF Encoder/ PF Scale                        | 81 |
|     | 4.5.5 EJ Roller/ EJ Frame Assy                    | 81 |
|     | 4.5.6 CR Motor/ Driven Pulley                     | 83 |
|     | 4.5.7 Ink System                                  | 85 |
|     | 4.5.8 PF Motor                                    | 90 |
|     | 4.5.9 Main Frame                                  | 92 |
|     | 4.5.10 Upper Paper Guide                          | 94 |
|     | 4.5.11 CR Unit                                    | 95 |
|     | 4.5.12 PF Roller                                  | 98 |
|     | 4.5.13 LD Roller/ ASF Unit                        | 99 |
|     | 4.5.14 Waste Ink Pads 1                           | 02 |
| 4.6 | Disassembling the Scanner Unit 1                  | 04 |
|     | 4.6.1 Upper Scanner Housing 1                     | 04 |
|     | 4.6.2 Scanner Carriage Unit                       | 05 |
|     | 4.6.3 Scanner Motor Unit 1                        | 07 |
| 4.7 | Disassembly/reassembly procedures of NX110 series | 08 |
|     | 4.7.1 Panel Unit                                  | 08 |
|     |                                                   |    |

#### Chapter 5 ADJUSTMENT

| 5.1 | Adjustment Items and Overview        | 111 |
|-----|--------------------------------------|-----|
|     | 5.1.1 Servicing Adjustment Item List | 111 |
|     | 5.1.2 Required Adjustments           | 113 |
| 5.2 | Using the Adjustment Program         | 115 |
|     | 5.2.1 TOP Margin Adjustment          | 115 |
|     | 5.2.2 Head Angular Adjustment        | 116 |
|     | 5.2.3 Bi-D Adjustment                | 116 |
|     | 5.2.4 PF Adjustment                  | 117 |

#### Chapter 6 MAINTENANCE

| 6.1 | Overview                  | 119 |
|-----|---------------------------|-----|
|     | 6.1.1 Cleaning            | 119 |
|     | 6.1.2 Service Maintenance | 119 |
|     | 6.1.3 Lubrication         | 120 |
|     |                           |     |

#### Chapter 7 APPENDIX

| 7.1 Exploded Diagram / Parts List | 123 | 3 |
|-----------------------------------|-----|---|
|-----------------------------------|-----|---|

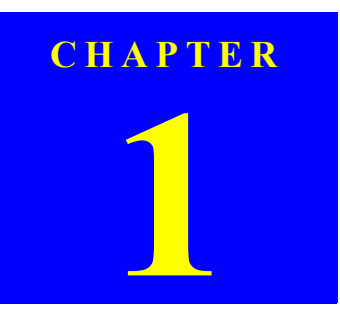

## **PRODUCT DESCRIPTION**

Confidential

## **1.1 Features**

| CHECK<br>POINT | In this chapter | r, the product names are called as follows:                                                                |
|----------------|-----------------|----------------------------------------------------------------------------------------------------|
| $\checkmark$   | Notation        | Product name                                                                                               |
|                | NX100 series    | Epson Stylus NX100/NX105/SX100/SX105/TX100/<br>TX101/TX102/TX103/TX105/TX106/TX109/ME 300/ME<br>OFFICE 360 |
|                | NX110 series    | Epson Stylus NX110/NX115/SX110/SX115/TX110/<br>TX111/TX112/TX113/TX115/TX117/TX119                         |

NX100 series and NX110 series are entry class color ink-jet printers with the scanner function.

#### □ Features

- Maximum print resolution: 5760 (H) x 1440 (V) dpi
- D2 Chips printhead (Black: 90 nozzles x 1, Color: 29 nozzles x 3 per color)
- Borderless printing with pigment ink
- Four independent ink cartridges is installed.
- □ Dimensions
  - NX100 series
    - Dimensions<sup>\*1</sup>: 434 mm (W) x 327 mm (D) x 185 mm (H)
    - Weight<sup>\*2</sup>: 4.45 kg
  - NX110 series
    - Dimensions<sup>\*1</sup>: 434 mm (W) x 327 mm (D) x 185 mm (H)
    - Weight<sup>\*2</sup>: 4.6 kg
- Note \*1: Paper support and stacker are closed. Rubber feet are included.
  - \*2: Excluding the weight of ink cartridges and power cable.

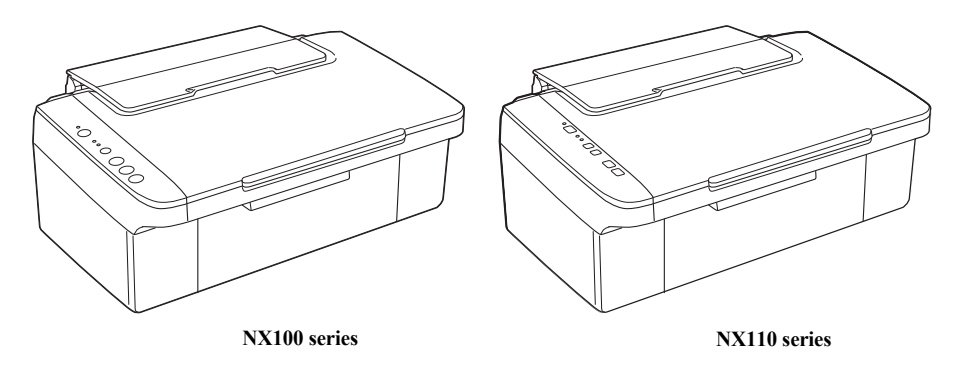

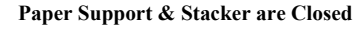

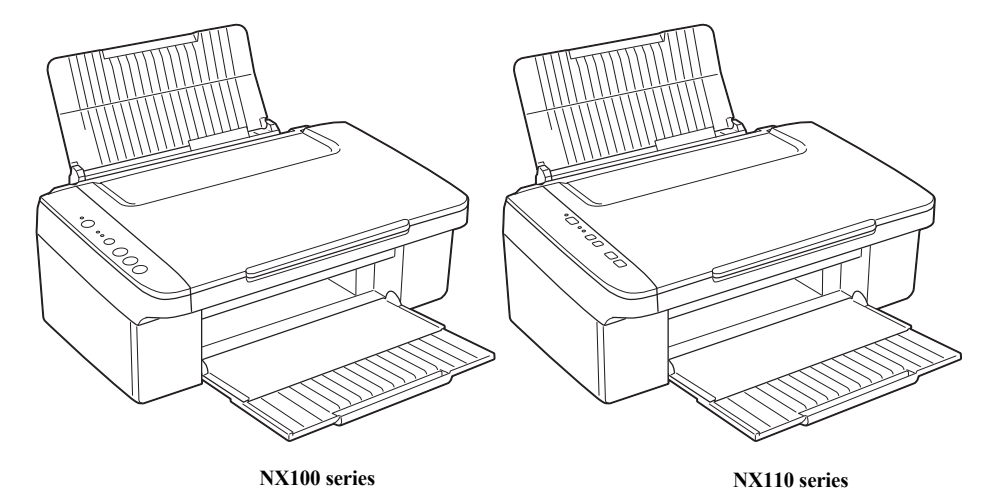

Paper Support & Stacker are Opened

Figure 1-1. External View

## **1.2 Printing Specifications**

### **1.2.1 Basic Specifications**

#### **Table 1-1. Printer Specifications**

| Item                     | Specification                                                          |
|--------------------------|------------------------------------------------------------------------|
| Print method             | On-demand ink jet                                                      |
| Nozzle configuration     | Black: 90 nozzles x 1<br>Color: 29 nozzles x 3 (Cyan, Magenta, Yellow) |
| Print direction          | Bi-directional minimum distance printing, Unidirectional printing      |
| Maximum print resolution | 5760 x 1440 (dpi)                                                      |
| Print resolution         | Horizontal x Vertical (dpi)                                            |
|                          | • 360 x 120 • 720 x 720                                                |
|                          | • 360 x 360 • 1440 x 720                                               |
|                          | • 360 x 720 • 5760 x 1440                                              |
| Control code             | • ESC/P Raster command                                                 |
|                          | EPSON Remote command                                                   |
| Input buffer size        | 32 Kbytes                                                              |
| Paper feed method        | Friction feed, using the ASF (Auto Sheet Feeder)                       |
| Paper path               | Top feed, front out                                                    |
| Paper feed rates         | T.B.D. mm/sec (at 25.4 mm feed)                                        |
| PF interval              | T.B.D.                                                                 |

## 1.2.2 Ink Cartridge

The product numbers of the EPSON ink cartridges for this printer are shown below.

#### Table 1-2. Product No. of Ink Cartridges

| Destination | Black                             | Cyan                                     | Magenta                                  | Yellow                                   |
|-------------|-----------------------------------|------------------------------------------|------------------------------------------|------------------------------------------|
| EAI         | T0691 (2S)<br><u>T0881</u> (3S)   | <u>T0692</u> (3S)<br><u>T0882</u> (4S)   | <u>T0693</u> (3S)<br><u>T0883</u> (4S)   | <u>T0694</u> (3S)<br><u>T0883</u> (4S)   |
| Latin1      | T0731N (2S)<br><u>T0901N</u> (3S) | <u>T0732N</u> (3S)                       | <u>T0733N</u> (3S)                       | <u>T0734N</u> (3S)                       |
| Latin2      | T1161 (2S)<br><u>T1171 (</u> 3S)  | <u>T0732N</u> (3S)                       | <u>T0733N</u> (3S)                       | <u>T0734N</u> (3S)                       |
| Euro (West) | T0711 (2S)<br><u>T0891</u> (3S)   | <u>T0712</u> (3S)<br>T0892 (4S)          | <u>T0713</u> (3S)<br>T0893 (4S)          | <u>T0713</u> (3S)<br>T0894 (4S)          |
| CISMEA      | T0921N (2S)                       | <u>T0922N</u> (3S)                       | <u>T0923N</u> (3S)                       | <u>T0924N</u> (3S)                       |
| Asia        | T0731N (2S)<br><u>T0911N</u> (3S) | <u>T0732N</u> (3S)<br><u>T0912N</u> (4S) | <u>T0733N</u> (3S)<br><u>T0913N</u> (4S) | <u>T0734N</u> (3S)<br><u>T0914N</u> (4S) |
| ECC *1      | T1091 (2S)                        | T1092 (2S)                               | T1093 (28)                               | T1094 (2S)                               |

Note \*1: NX100 series only

□ Shelf life

Two years from production date (if unopened), six months after opening package.

□ Storage Temperature

#### Table 1-3. Storage Temperature

| Situation                       | Storage Temperature                | Limit                                    |  |  |
|---------------------------------|------------------------------------|------------------------------------------|--|--|
| When stored in individual boxes | -20 °C to 40 °C<br>(-4°F to 104°F) |                                          |  |  |
| When installed in main unit     | -20 °C to 40 °C                    | 1 month max. at 40 °C ( $104^{\circ}$ F) |  |  |

□ Dimension

12.7 mm (W) x 68 mm (D) x 47 mm (H)

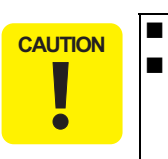

#### Do not use expired ink cartridges.

The ink in the ink cartridge freezes at -16 °C (3.2 °F). It takes about three hours under 25 °C (77°F) until the ink thaws and becomes usable.

## 1.2.3 Print Mode

| Media                                                                                                | Print Mode               | Resolution<br>(H x V dpi) | Dot Size (cps*)   |
|----------------------------------------------------------------------------------------------------|--------------------------|---------------------------|-------------------|
|                                                                                                    | Fast Economy/<br>Economy | 360x120                   | Eco<br>(360cps)   |
| <ul><li> Plain paper</li><li> Premium Bright White Paper (EAI)</li></ul>                             | Normal                   | 360x360                   | VSD1<br>(165cps)  |
| <ul><li>Bright White Inkjet Paper (others)</li><li>Premium Ink Jet Plain Paper (others)</li></ul>    | Fine                     | 360x720                   | VSD2'<br>(240cps) |
|                                                                                                    | Photo<br>(720)           | 720x720                   | VSD3'<br>(240cps) |
| Photo Quality Inkiet Paper                                                                           | Photo<br>(720)           | 720x720                   | VSD2<br>(240cps)  |
| Thoro Quanty Inkjet Laper                                                                            | Best Photo<br>(1440)     | 1440x720                  | VSD3<br>(240cps)  |
| • Premium Presentation Paper Matte (EAI)                                                             | Photo<br>(720)           | 720x720                   | VSD2<br>(240cps)  |
| • Matte Paper Heavy-weight (others)                                                                  | Best Photo<br>(1440)     | 1440x720                  | VSD3<br>(240cps)  |
| • Premium Photo Paper Glossy (EAI)                                                                   | Super Fine               | 360x720                   | VSD2<br>(240cps)  |
| <ul><li> Premium Glossy Photo Paper (others)</li><li> Premium Photo Paper Semi-gloss (EAI)</li></ul> | Photo<br>(720)           | 720x720                   | VSD2<br>(240cps)  |
| <ul><li> Premium Semigloss Photo Paper (others)</li><li> Photo Paper Glossy (EAI)</li></ul>          | Best Photo<br>(1440)     | 1440x720                  | VSD3<br>(240cps)  |
| • Glossy Photo Paper (others)                                                                        | Photo RPM<br>(5760)      | 5760x1440                 | VSD3<br>(240cps)  |
|                                                                                                    | Super Fine               | 360x720                   | VSD2<br>(240cps)  |
| • Photo Paper                                                                                        | Photo<br>(720)           | 720x720                   | VSD2<br>(240cps)  |
|                                                                                                    | Best Photo<br>(1440)     | 1440x720                  | VSD3<br>(240cps)  |

#### Table 1-4. Print Mode (Color)

#### Table 1-4. Print Mode (Color)

| Media                                    | Print Mode           | Resolution<br>(H x V dpi) | Dot Size (cps*)   |
|------------------------------------------|----------------------|---------------------------|-------------------|
| • Ultra Premium Photo Paper Glossy (EAI) | Best Photo<br>(1440) | 1440x720                  | VSD3<br>(240cps)  |
| • Ultra Glossy Photo Paper (others)      | Photo RPM<br>(5760)  | 5760x1440                 | VSD3<br>(240cps)  |
| • Envelopes                              | Normal               | 360x360                   | VSD1<br>(165cps)  |
| Lincopes                                 | Fine                 | 360x720                   | VSD2'<br>(240cps) |

Note \* : cps = character per second

|                                                                                                    |                          | ,                         |                   |
|----------------------------------------------------------------------------------------------------|--------------------------|---------------------------|-------------------|
| Media                                                                                                | Print Mode               | Resolution<br>(H x V dpi) | Dot Size (cps*)   |
|                                                                                                    | Fast Economy/<br>Economy | 360x120                   | Eco<br>(360cps)   |
| <ul><li> Plain paper</li><li> Premium Bright White Paper (EAI)</li></ul>                             | Normal                   | 360x360                   | VSD1<br>(165cps)  |
| <ul><li>Bright White Inkjet Paper (others)</li><li>Premium Ink Jet Plain Paper (others)</li></ul>    | Fine                     | 720x720                   | VSD2'<br>(240cps) |
|                                                                                                    | Photo<br>(720)           | 1440x720                  | VSD3'<br>(240cps) |
| - Dhata Quality Inhiat Damar                                                                         | Photo<br>(720)           | 720x720                   | VSD2<br>(240cps)  |
| • Photo Quanty Inkjet Paper                                                                          | Best Photo<br>(1440)     | 1440x720                  | VSD3<br>(240cps)  |
| • Premium Presentation Paper Matte (EAI)                                                             | Photo<br>(720)           | 720x720                   | VSD2<br>(240cps)  |
| • Matte Paper Heavy-weight (others)                                                                  | Best Photo<br>(1440)     | 1440x720                  | VSD3<br>(240cps)  |
| • Premium Photo Paper Glossy (EAI)                                                                   | Super Fine               | 360x720                   | VSD2<br>(240cps)  |
| <ul><li> Premium Glossy Photo Paper (others)</li><li> Premium Photo Paper Semi-gloss (EAI)</li></ul> | Photo<br>(720)           | 720x720                   | VSD2<br>(240cps)  |
| <ul><li>Premium Semigloss Photo Paper (others)</li><li>Photo Paper Glossy (EAI)</li></ul>            | Best Photo<br>(1440)     | 1440x720                  | VSD3<br>(240cps)  |
| • Glossy Photo Paper (others)                                                                        | Photo RPM<br>(5760)      | 5760x1440                 | VSD3<br>(240cps)  |
|                                                                                                    | Super Fine               | 360x720                   | VSD2<br>(240cps)  |
| • Photo Paper                                                                                        | Photo<br>(720)           | 720x720                   | VSD2<br>(240cps)  |
|                                                                                                    | Best Photo<br>(1440)     | 1440x720                  | VSD3<br>(240cps)  |
| • Ultra Premium Photo Paper Glossy (EAI)                                                             | Best Photo<br>(1440)     | 1440x720                  | VSD3<br>(240cps)  |
| • Ultra Glossy Photo Paper (others)                                                                  | Photo RPM<br>(5760)      | 5760x1440                 | VSD3<br>(240cps)  |
| - Enveloped                                                                                          | Normal                   | 360x360                   | VSD1<br>(165cps)  |
| • Enveropes                                                                                          | Fine                     | 720x720                   | VSD2'<br>(240cps) |

#### Table 1-5. Print Mode (Monochrome)

Note \* : cps = character per second

## **1.2.4 Supported Paper**

The table below lists the paper type and sizes supported by the printer. The supported paper type and sizes vary depending on destinations (between EAI, EUR, and Asia).

|                                                                         | Paper Size   |                                                            | Thickness | Weight                            | EAI         |             | EUR         |             | Asia        |             |
|-------------------------------------------------------------------------|--------------|------------------------------------------------------------|-----------|-----------------------------------|-------------|-------------|-------------|-------------|-------------|-------------|
| Paper Name                                                              |              |                                                            | (mm)      |                                   | <b>P</b> *1 | <b>B</b> *1 | <b>P</b> *1 | <b>B</b> *1 | <b>P</b> *1 | <b>B</b> *1 |
|                                                                         | Legal        | 215.9 x 355.6 mm (8.5"x14")                                |           |                                   | Y           | -           | Y           | -           | Y           | -           |
|                                                                         | Letter       | 215.9 x 279.4 mm (8.5"x11")                                |           |                                   | Y           | -           | Y           | -           | Y           | -           |
|                                                                         | A4           | 210 x 297 mm (8.3"x11.7")                                  |           |                                   | Y           | -           | Y           | -           | Y           | -           |
|                                                                         | B5           | 182 x 257 mm (7.2"x10.1")                                  |           | $(1,00,-1)^{2}$                   | -           | -           | Y           | -           | Y           | -           |
| Plain paper                                                             | A5           | 148 x 210 mm (5.8"x8.3")                                   | 0.08-0.11 | (17-24 lb.)                       | -           | -           | Y           | -           | Y           | -           |
|                                                                         | Half Letter  | 139.7 x 215.9 mm (5.5"x8.5")                               |           |                                   | Y           | -           | -           | -           | -           | -           |
|                                                                         | A6           | 105 x 148 mm (4.2"x5.8")                                   |           |                                   | Y           | -           | Y           | -           | Y           | -           |
|                                                                         | User Defined | 89 x 127- 329 x 1117.6 mm<br>(3.56"x 5.08" - 13.16"x44.7") |           |                                   | Y           | -           | Y           | -           | Y           | -           |
| Premium Inkjet Plain Paper                                              | A4           | 210 x 297 mm (8.3"x11.7")                                  | 0.11      | 80 g/m <sup>2</sup><br>(21 lb.)   | -           | -           | Y           | -           | Y           | -           |
| Premium Bright White Paper (EAI)                                        | Letter       | 215.9 x 279.4 mm (8.5"x11")                                | 0.11      | 90 g/m <sup>2</sup><br>(24 lb.)   | Y           | -           | -           | -           | -           | -           |
| Bright White Inkjet Paper (others)                                      | A4           | 210 x 297 mm (8.3"x11.7")                                  | 0.13      | 92.5 g/m <sup>2</sup><br>(25 lb.) | -           | -           | Y           | -           | Y           | -           |
|                                                                         | Letter       | 215.9 x 279.4 mm (8.5"x11")                                |           | 290 g/m²<br>(77 lb.)              | Y           | Y           | Y           | -           | Y           | -           |
|                                                                         | A4           | 210 x 297 mm (8.3"x11.7")                                  |           |                                   | Y           | Y           | Y           | Y           | Y           | Y           |
| Ultra Premium Photo Paper Glossy (EAI)                                  | 8" x 10"     | 203.2 x 254 mm                                             | 0.20      |                                   | Y           | Y           | Y           | -           | Y           | -           |
| Ultra Glossy Photo Paper (Euro, Asia)                                   | 5" x 7"      | 127 x 178 mm                                               | 0.30      |                                   | Y           | Y           | Y           | Y           | Y           | Y           |
|                                                                         | 4" x 6"      | 101.6 x 152.4 mm                                           |           |                                   | Y           | Y           | Y           | Y           | Y           | Y           |
|                                                                         | 3.5" x 5"*2  | 89 x 127 mm                                                |           |                                   | Y           | Y           | Y           | Y           | Y           | Y           |
|                                                                         | Letter       | 215.9 x 279.4 mm (8.5"x11")                                |           |                                   | Y           | Y           | Y           | -           | Y           | -           |
|                                                                         | A4           | 210 x 297 mm (8.3"x11.7")                                  |           |                                   | Y           | Y           | Y           | Y           | Y           | Y           |
|                                                                         | 8" x 10"     | 203.2 x 254 mm                                             |           |                                   | Y           | Y           | Y           | -           | Y           | -           |
| Premium Photo Paper Glossy (EAI)<br>Premium Glossy Photo Paper (others) | 5" x 7"      | 127 x 178 mm                                               | 0.27      | 255 g/m <sup>2</sup><br>(68 lb.)  | Y           | Y           | Y           | Y           | Y           | Y           |
|                                                                         | 16:9 wide    | 101.6 x 180.6 mm                                           |           | (00 10.)                          | Y           | Y           | Y           | Y           | Y           | Y           |
|                                                                         | 4" x 6"      | 101.6 x 152.4 mm                                           |           |                                   | Y           | Y           | Y           | Y           | Y           | Y           |
|                                                                         | 3.5" x 5"*2  | 89 x 127 mm                                                |           |                                   | Y           | Y           | Y           | Y           | Y           | Y           |

Table 1-6. Supported Paper

| Donor Name                                                                     | Papar Siza |                                | Thickness | Woight                                 | EAI |             | EUR |             | Asia |             |
|--------------------------------------------------------------------------------|------------|--------------------------------|-----------|----------------------------------------|-----|-------------|-----|-------------|------|-------------|
| raper Name                                                                     |            | i aper size                    |           | weight                                 | P*1 | <b>B</b> *1 | P*1 | <b>B</b> *1 | P*1  | <b>B</b> *1 |
|                                                                                | Letter     | 215.9 x 279.4 mm (8.5"x11")    |           |                                        | Y   | Y           | Y   | -           | Y    | -           |
| Photo Paper Glossy (EAI)                                                       | A4         | 210 x 297 mm (8.3"x11.7")      | 0.25      | 258 g/m <sup>2</sup>                   | Y   | Y           | Y   | Y           | Y    | Y           |
| Glossy Photo Paper (others)                                                    | 5" x 7"    | 127 x 178 mm                   | 0.25      | (68 lb.)                               | -   | -           | Y   | Y           | Y    | Y           |
|                                                                                | 4" x 6"    | 101.6 x 152.4 mm               |           |                                        | Y   | Y           | Y   | Y           | Y    | Y           |
|                                                                                | Letter     | 215.9 x 279.4 mm (8.5"x11")    |           | <b>25</b> 0 / 2                        | Y   | Y           | Y   | -           | Y    | -           |
| Premium Photo Paper Semi-Gloss (EAI)<br>Premium Semigloss Photo Paper (others) | A4         | 210 x 297 mm (8.3"x11.7")      | 0.27      | (66 lb.)                               | Y   | Y           | Y   | Y           | Y    | Y           |
|                                                                                | 4" x 6"    | 101.6 x 152.4 mm               |           |                                        | Y   | Y           | Y   | Y           | Y    | Y           |
|                                                                                | A4         | 210 x 297 mm (8.3"x11.7")      | 0.24      | 190 g/m <sup>2</sup><br>(51 lb.)       | -   | -           | Y   | Y           | Y    | Y           |
| Photo Paper                                                                    | 5" x 7"    | 127 x 178 mm                   |           |                                        | -   | -           | Y   | Y           | -    | -           |
|                                                                                | 4" x 6"    | 101.6 x 152.4 mm               |           |                                        | -   | -           | Y   | Y           | Y    | Y           |
|                                                                                | Letter     | 215.9 x 279.4 mm (8.5"x11")    |           | $167 \text{ g/m}^2$                    | Y   | Y           | Y   | -           | Y    | -           |
| Premium Presentation Paper Matte (EAI)<br>Matte Paper-Heavyweight (others)     | A4         | 210 x 297 mm (8.3"x11.7")      | 0.23      |                                        | Y   | Y           | Y   | Y           | Y    | Y           |
| indice i apor inclusion organ (canolo)                                         | 8" x 10"   | 203.2 x 254 mm                 |           | (1110.)                                | Y   | Y           | -   | -           | -    | -           |
| Photo Quality Inkjet Paper                                                     | A4         | 210 x 297 mm (8.3"x11.7")      | 0.13      | 102 g/m <sup>2</sup><br>(27 lb.)       | -   | -           | Y   | -           | Y    | -           |
|                                                                                | #10        | 104.8 x 241.3 mm (4.125"x9.5") |           | 75-100 g/m <sup>2</sup><br>(20-27 lb.) | Y   | -           | Y   | -           | Y    | -           |
| Envelopes                                                                      | #DL        | 110 x 220 mm                   | -         |                                        | -   | -           | Y   | -           | Y    | -           |
|                                                                                | #C6        | 114 x 162 mm                   | -         |                                        | -   | -           | Y   | -           | Y    | -           |

Table 1-6. Supported Paper

Note \*1: "Y" in the "P" column stands for "the paper type/size is Supported". "Y" in the "B" column stands for "Borderless printing is available".

\*2: NX100 series only

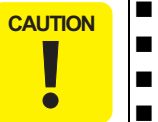

Make sure the paper is not wrinkled, fluffed, torn, or folded.

- The curve of paper must be 5 mm or below.
  - When printing on an envelope, be sure the flap is folded neatly.
- Do not use the adhesive envelopes.
- Do not use double envelopes and cellophane window envelopes.

## 1.2.5 Printing Area

The printing area for this printer is shown below.

#### Table 1-7. Printing Area (Margins)

| <b>Brint Modo</b> | Donor Sizo             | Margin   |            |          |          |  |  |
|-------------------|------------------------|----------|------------|----------|----------|--|--|
| I I IIIt Midde    | i aper Size            | Left     | Right      | Тор      | Bottom   |  |  |
| Standard print    | Any size               | 3 mm     | 3 mm       | 3 mm     | 3 mm     |  |  |
| Standard print    | Envelope               | 5 mm     | 5 mm       | 3 mm     | 20 mm    |  |  |
| Borderless print  | A4 / Letter to 5" x 7" | 2.54 mm* | 2.54 mm*   | 2.96 mm* | 4.02 mm* |  |  |
| Bordeness print   | 4" x 6" / 3.5" x 5"    | 2.34 mm  | 2.34 IIIII | 2.82 mm* | 3.60 mm* |  |  |

Note\* : The margins for Borderless print are margins that bleed off the edges of paper.

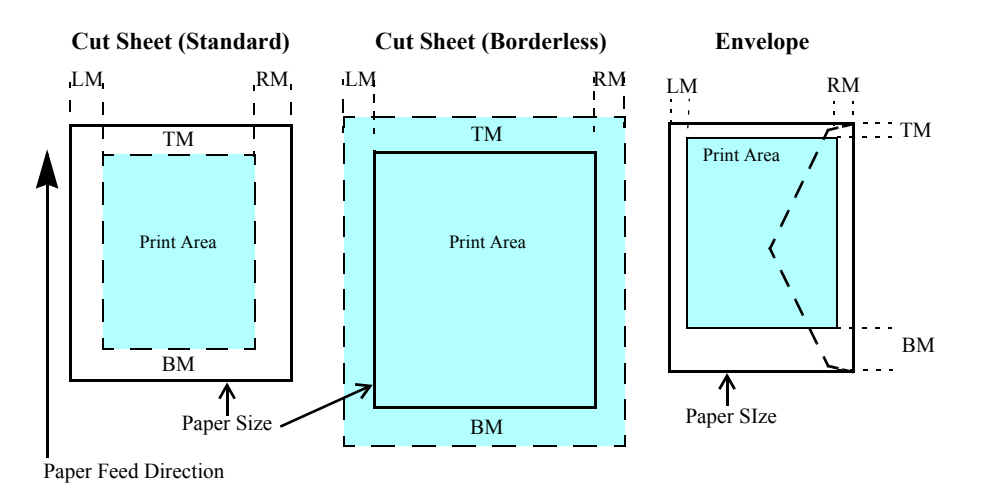

Figure 1-2. Printing Area

## **1.3 Scanner Specifications**

Table 1-8. Basic Specifications

| Item                   |              | Specification                                |  |  |
|------------------------|--------------|----------------------------------------------|--|--|
| Scanner type           |              | Flatbed, color                               |  |  |
| Scanning method        |              | Moving carriage, stationary document         |  |  |
| Home position          |              | The front right corner                       |  |  |
| Photoelectric device   | e            | CIS                                          |  |  |
| Light source           |              | LED                                          |  |  |
| Maximum document sizes |              | A4 or US letter                              |  |  |
| Scanning range         |              | 8.5" x 11.7" (216 mm x 297 mm)               |  |  |
| Maximum resolution     |              | Main scan: 600 dpi<br>Sub scan: 1200 dpi     |  |  |
| Maximum                | NX100 series | 5,100 x 14,040 pixels*1                      |  |  |
| effective pixels       | NX110 series | 5,100 x 7,020 pixels*2                       |  |  |
| Pixel depth            |              | Input: 16 bit each pixel<br>Output: 1, 8 bit |  |  |

Note \*1: CIS optical resolution x Microstep drive

\*2: When scanning at 600dpi.

## 1.3.1 Scanning Range

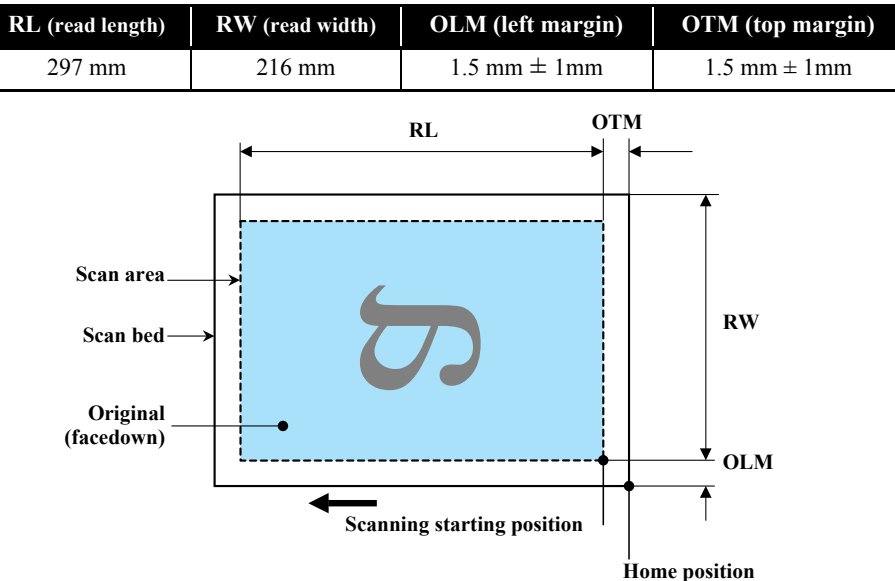

 Table 1-9.
 Scanning Range

Figure 1-3. Scanning Range

## **1.4 General Specifications**

### 1.4.1 Electrical Specifications

#### Table 1-10. Primary Power Specifications

|                      |                                   | NX100                                                               | ) series           | NX110 series       |                    |  |
|----------------------|-----------------------------------|---------------------------------------------------------------------|--------------------|--------------------|--------------------|--|
|                      | Item                              | 100-120 V<br>model                                                  | 220-240 V<br>model | 100-120 V<br>model | 220-240 V<br>model |  |
| Rated power su       | pply voltage                      | 100 to 120<br>VAC                                                   | 220 to 240<br>VAC  | 100 to 127<br>VAC  | 220 to 240<br>VAC  |  |
| Input voltage ra     | nge                               | 90 to 132<br>VAC                                                    | 198 to 264<br>VAC  | 90 to 132<br>VAC   | 198 to 264<br>VAC  |  |
| Rated current (I     | Max. rated current)               | 0.6 A<br>(TBD A)                                                    | 0.4 A<br>(TBD A)   | 0.6 A<br>(TBD A)   | 0.4 A<br>(TBD A)   |  |
| Rated frequency      | y                                 |                                                                     | 50 to              | 60 Hz              |                    |  |
| Input frequency      | range                             | 49.5 to 60.5 Hz                                                     |                    |                    |                    |  |
| Insulation resist    | ance                              | 1500 VAC for one minute<br>(between AC lines and chassis)           |                    |                    |                    |  |
| Insulation resist    | ance                              | Higher than 10 M $\Omega$ at 500 VDC (between AC lines and chassis) |                    |                    |                    |  |
| Energy conserv       | ation                             | International Energy Star Program compliant                         |                    |                    |                    |  |
|                      | Standby (Max, when<br>Power off)  | 1 W                                                                 | 1 W                | 0.3 W              | 0.5 W              |  |
| Dower                | Sleep (Max)                       | 3.8 W                                                               | 3.8 W              | 2.3 W              | 2.0 W              |  |
| Power<br>consumption | Copying (Normal<br>BK mode, Typ.) | 11.7 W                                                              | 11.5 W             | 174 W              | 16.1 W             |  |
|                      | Copying (Draft BK<br>mode, Max.)  | 22.1 W                                                              | 22.1 W 22.4 W      |                    | 10.1 W             |  |

Note 1: If the printer or scanner is not operated for more than three minutes, the printer goes into the power save mode within two minutes.

## 1.4.2 Environmental Conditions

Table 1-11. Environmental Conditions

| Condition                  | Temperature*1                                | Humidity <sup>*1,2</sup> | Shock                  | Vibration           |
|----------------------------|----------------------------------------------|--------------------------|------------------------|---------------------|
| Operating                  | 10 to 35°C<br>(50 to 95°F)                   | 20 to 80%                | 1G<br>(1 msec or less) | 0.15G,<br>5 to 55Hz |
| Storage<br>(in carton box) | -20 to 60°C* <sup>3</sup><br>(-4°F to 140°F) | 5 to 85%                 | 2G<br>(2 msec or less) | 1.5G,<br>5 to 55Hz  |

Note \*1: The combined Temperature and Humidity conditions must be within the blue-shaded range in Fig.1-4.

- \*2: No condensation
- \*3: 1 mouth at 40°C 120 hours at 60°C

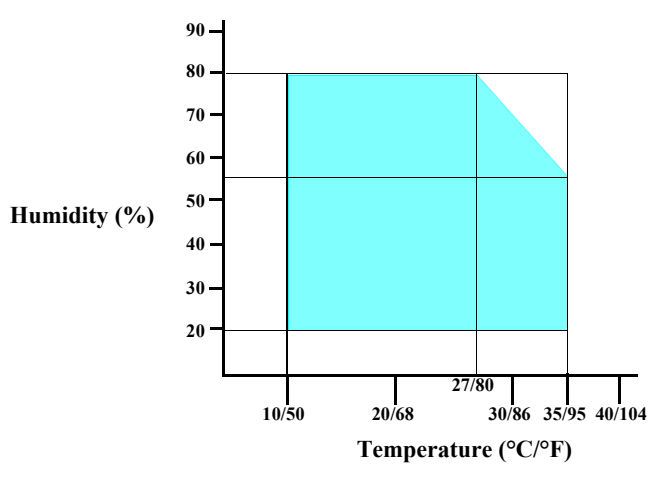

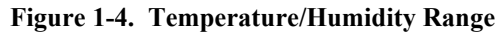

- When returning the repaired printer to the customer, make sure the Printhead is covered with the cap and the ink cartridge is installed.
  - If the Printhead is not covered with the cap when the printer is off, turn on the printer with the ink cartridge installed, make sure the Printhead is covered with the cap, and then turn the printer off.

CAUTION

ō

## 1.4.3 Durability

|     | Total print life:        | 10,000 pages (A4, 3.5% duty),                                   |  |  |  |  |  |  |
|-----|--------------------------|-----------------------------------------------------------------|--|--|--|--|--|--|
|     |                          | or three years which ever comes first                           |  |  |  |  |  |  |
|     | Printhead:               | Five billions shots (per nozzle) or five years which ever comes |  |  |  |  |  |  |
|     |                          | first                                                           |  |  |  |  |  |  |
|     | Scanner carriage         | canner carriage: 36,000 cycles of carriage movement             |  |  |  |  |  |  |
| 1.4 | .4 Acoustic N            | oise                                                            |  |  |  |  |  |  |
|     | NX100 series             |                                                                 |  |  |  |  |  |  |
|     |                          |                                                                 |  |  |  |  |  |  |
|     | $\blacksquare T.B.D. dB$ |                                                                 |  |  |  |  |  |  |
|     | (when printi             | ng from PC, on Premium Glossy Photo Paper, in highest quality)  |  |  |  |  |  |  |
|     | ■ <b>T.B.D.</b> dB (v    | when scanning, default setting)                                 |  |  |  |  |  |  |
|     | NX110 series             |                                                                 |  |  |  |  |  |  |
|     | ■ 47 dB                  |                                                                 |  |  |  |  |  |  |
|     | (when printi             | ng from PC, on Premium Glossy Photo Paper, in highest quality)  |  |  |  |  |  |  |
|     |                          |                                                                 |  |  |  |  |  |  |

**T.B.D.** dB (when scanning, default setting)

## 1.4.5 Safety Approvals (Safety standards/EMI)

| USA       | UL60950-1                       |
|-----------|---------------------------------|
|           | FCC Part15 Subpart B Class B    |
| Canada    | CSA/CSA-C22.2 No.60950-1        |
|           | CAN/CSA-CEI/IEC CISPR 22        |
| Mexico    | NOM-019-SCFI-1998               |
| Taiwan    | IEC60950-1 :2001                |
|           | CNS13438 Class B                |
|           | CNS14336                        |
| Euro      | EN60950-1                       |
|           | EN55022 Class B                 |
|           | EN61000-3-2, EN61000-3-3        |
|           | EN55024                         |
|           | IEC60950-1 :2001 (CE Mark(LCV)) |
| Germany   | GS Mark                         |
| Russia    | GOST-R (IEC60950-1, CISPR 22)   |
|           | GOST-R 51318.22-99              |
|           | GOST-R 51318.24-99              |
|           | GOST-R 51317.3.2-99             |
|           | GOST-R 51317.3.3-99             |
|           | GOST 26329-84                   |
| Singapore | IEC60950-1                      |
| Korea     | K60950-1                        |
|           | KN22 Class B                    |
|           | KN61000-4-2/-3/-4/-5/-6/-11     |
|           | MIC MARK                        |
| China     | GB4943 :2001 *                  |
|           | GB9254, GB17625.1*              |
| Hong Kong | IEC60950-1                      |
| Argentina | IEC60950-1                      |
| Australia | AS/NZS CISPR22 :2002            |
|           |                                 |

**Note\*** : NX100 series only

## 1.5 Interface

This printer has USB interface of the following specifications.

## 1.5.1 USB Interface

The table below describes the specifications of the USB interface to connect a PC.

|                      | •                                                                               |  |  |  |
|----------------------|---------------------------------------------------------------------------------|--|--|--|
| Item                 | USB Device port                                                                 |  |  |  |
| Compatible standards | Based on Universal Serial Bus Specifications Revision 2.0                       |  |  |  |
|                      | • Universal Serial Bus Device Class Definition for Printing Devices Version 1.1 |  |  |  |
| Transfer rate        | 12 Mbps (Full Speed)                                                            |  |  |  |
| Data format          | NRZI                                                                            |  |  |  |
| Compatible connector | USB Series A                                                                    |  |  |  |
| Max. cable length    | 2 [m] or less                                                                   |  |  |  |

#### Table 1-12. USB Interface Specifications

#### Table 1-13. Device ID

| Model        | When IEEE 1284.4 is Enabled | When IEEE 1284.4 is Disabled |
|--------------|-----------------------------|------------------------------|
|              | @EJL[SP]ID[CR][LF]          | @EJL[SP]ID[CR][LF]           |
|              | MFG:EPSON;                  | MFG:EPSON;                   |
|              | CMD:ESCPL2,BDC,D4,D4PX;     | CMD:ESCPL2,BDC;              |
| NX100 series | MDL:Model Name;             | MDL:Model Name;              |
|              | CLS:PRINTER;                | CLS:PRINTER;                 |
|              | DES:EPSON[SP]Model Name;    | DES:EPSON[SP]Model Name;     |
|              | [FF]                        | [FF]                         |
|              | @EJL[SP]ID[CR][LF]          | @EJL[SP]ID[CR][LF]           |
|              | MFG:EPSON;                  | MFG:EPSON;                   |
|              | CMD:ESCPL2,BDC,D4,D4PX;     | CMD:ESCPL2,BDC;              |
| NX110 series | MDL: Model Name;            | MDL:Model Name;              |
| WATTO Series | CLS:PRINTER;                | CLS:PRINTER;                 |
|              | DES:EPSON[SP] Model Name;   | DES:EPSON[SP] Model Name;    |
|              | CID:EpsonStd3;              | CID:EpsonStd3;               |
|              | [FF]                        | [FF]                         |

The "Model Name" is replaced as shown in the following table.

#### Table 1-14. Model Names Indicated in the Device ID

| Destination                                                   | Model Name   |              |  |  |
|---------------------------------------------------------------|--------------|--------------|--|--|
|                                                               | NX100 series | NX110 series |  |  |
| EAI (STD/Mass/Canada)                                         | Stylus NX100 | Stylus NX110 |  |  |
| Euro, Euro Premium                                            | Stylus SX100 | Stylus SX110 |  |  |
| EAI (Latin 120V Mexico), Asia 1 <sup>*1</sup>                 | Stylus TX100 | Stylus TX110 |  |  |
| Asia 2 <sup>*2</sup>                                          | Stylus TX101 | Stylus TX111 |  |  |
| EAI (Latin 120V Brazil / Latin<br>120V Colombia / Latin 220V) | Stylus TX105 | Stylus TX115 |  |  |
| CISMEA, CISMEA Premium                                        | Stylus TX106 | Stylus TX117 |  |  |
| ECC / ECC (Office)                                            | ME 300       | ME 310       |  |  |

Note \*1: EAL, ESP, ESP(Phil), EHK, ETT, EKL (WS/Others/LFR) \*2: ESP (Inter), ESP (India)

## **1.6 Control Panel**

## 1.6.1 Operation Buttons & LEDs

The following buttons and LEDs are equipped on the control panel.

□ Buttons

#### Table 1-15. NX100 series

| Button      | Function                                                            |
|-------------|---------------------------------------------------------------------|
| Power       | Turns the power ON/OFF.                                             |
| Stop        | Stops printing immediately and ejects the paper.                    |
| Stop        | Cancels the job which is printing/copying at the same time.         |
| Start Photo | Adjusts the image size to the paper and starts color photo copying. |
| Start B&W   | Starts B&W copying.                                                 |
| Start Color | Starts color copying.                                               |

#### Table 1-16. NX110 series

| Button     | Function                                                    |
|------------|-------------------------------------------------------------|
| Power      | Turns the power ON/OFF.                                     |
| Stop       | Stops printing immediately and ejects the paper.            |
| stop       | Cancels the job which is printing/copying at the same time. |
| Start Scan | Starts scanning.                                            |
| Copy B&W   | Starts B&W copying.                                         |
| Copy Color | Starts color copying.                                       |

#### □ LEDs

#### Table 1-17. LEDs

| LED       | Function                                                         |  |
|-----------|------------------------------------------------------------------|--|
|           | • Flashes at power ON/OFF.                                       |  |
|           | <ul> <li>Flashes during each sequence is in progress.</li> </ul> |  |
| POWEI LED | • Flashes when a fatal error occurs or maintenance is required.  |  |
|           | Lights in Ready status.                                          |  |
| Paper LED | Lights or flashes when a paper-related error occurs.             |  |
| Ink LED   | Lights or flashes when a ink-related error occurs.               |  |

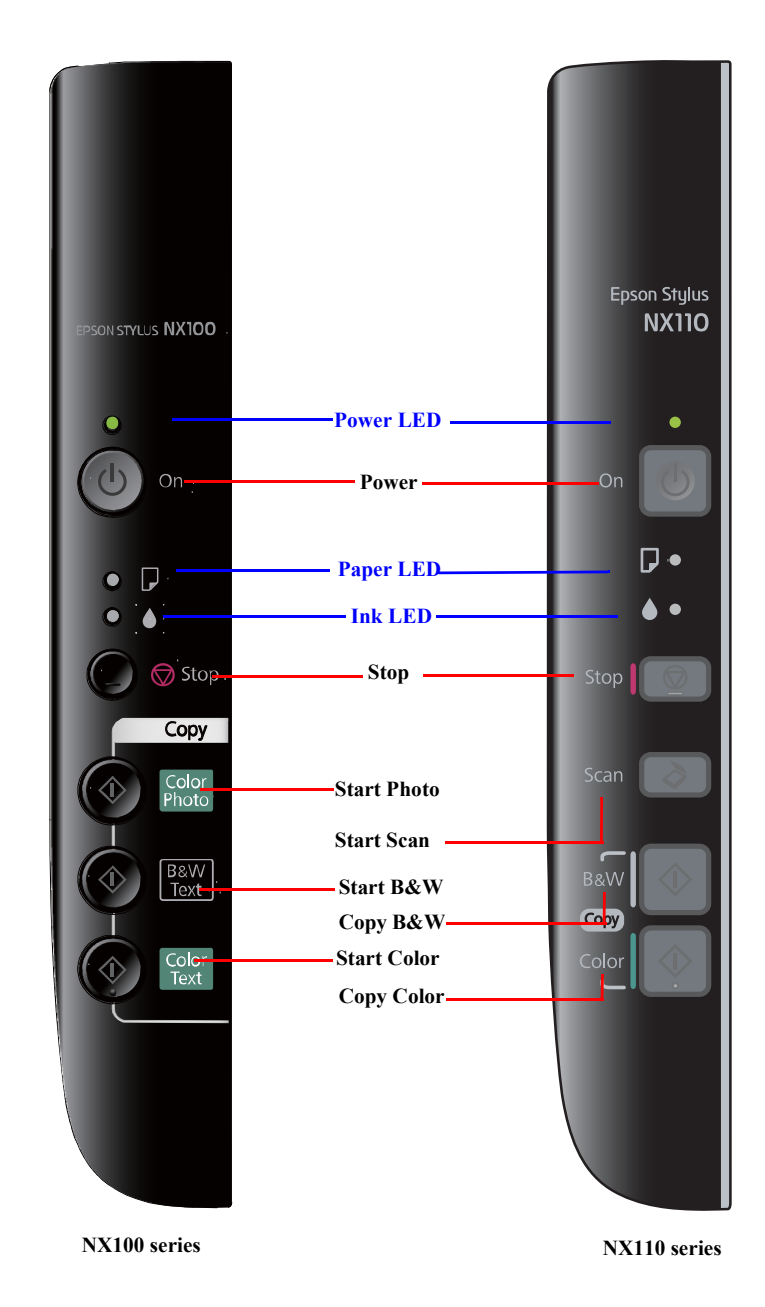

Figure 1-5. Control Panel (EAI version as a sample)

## **1.6.2 Control Panel Functions**

| Button                               | Printer Status            | Functions                                                                                                    |
|--------------------------------------|---------------------------|----------------------------------------------------------------------------------------------------|
| Power                                | Power Off                 | Turns the power OFF.                                                                                                    |
|                                      | Power On                  | □ Turns the power ON.                                                                                                    |
|                                      |                           | □ Ejects the paper if the paper is not ejected yet.                                                                                                    |
| Stop                                 | Printing / Copying        | Stops printing immediately and ejects the paper. Cancels the job which is printing/copying at the same time.                                                                                                    |
|                                      | Ink Out                   | □ Runs a sequence of ink cartridge replacement.                                                                                                    |
|                                      | No Cartridge              | □ Performs the following sequence in due order each time the stop button is pressed.                                                                                                    |
|                                      | Incorrect Cartridge       | 1. Moves the carriage to the ink check positions.                                                                                                    |
|                                      |                           | <ol> <li>Moves the carriage there in the order of cyan, magenta, yellow, and black (prioritized order). Moves the carriage<br/>to the ink cartridge replacement position after displaying all the colors to be displayed. (Skips the colors with<br/>sufficient ink)</li> </ol> |
|                                      |                           | 3. Moves the carriage back to the home position if it is at the ink cartridge replacement position, and performs replacement cleaning.                                                                                                    |
|                                      | Paper Out / Paper Jam     | □ Stops printing and cancels the job.                                                                                                    |
|                                      |                           | □ Ejects the paper if the paper is not ejected yet.                                                                                                    |
|                                      |                           | □ Recovers from the error if the ejecting the paper is performed and successful.                                                                                                    |
|                                      | Sleep                     | $\square$ Recovers from sleep.                                                                                                    |
|                                      |                           | □ Performs recovering from sleep (Initialization of the printer mechanism, etc.) if necessary.                                                                                                    |
|                                      | At power-on <sup>*1</sup> | $\Box$ Prints the nozzle check pattern. <sup>*2</sup>                                                                                                    |
|                                      |                           | □ After printing the nozzle check pattern, the printer turns on stand-by; the same status after initialization.                                                                                                    |
|                                      |                           | becomes ready after ejecting the paper.                                                                                                    |
| Stop                                 | Ready / Ink Low           | □ Starts head cleaning.                                                                                                    |
| (when pressed for 3 seconds or more) |                           | □ Changes to the ink-out error status if the remaining ink level is not enough for cleaning.                                                                                                    |
|                                      | Sleep                     | □ Recovers from sleep and starts head cleaning.                                                                                                    |
|                                      |                           | □ Changes to the ink-out error status if the remaining ink level is not enough for cleaning.                                                                                                    |
| Scan                                 | Ready / Ink Low           | The application on the PC automatically starts up and starts scanning.                                                                                                    |
| (NX110 series only)                  | Sleep                     | Recovers from sleep and the application on the PC automatically starts up, and starts scanning.                                                                                                    |
| Start Photo <sup>*3</sup>            | Ready / Ink Low           | Adjust the size to the paper and starts color photo copying.                                                                                                    |
| (NX100 series only)                  | Sleep                     | Recovers from sleep, adjust the size to the paper and starts color photo copying.                                                                                                    |
| Start B&W/Copy B&W*3                 | Ready / Ink Low           | Starts B&W copying.                                                                                                    |
|                                      | Sleep                     | Recovers from sleep and starts B&W copying.                                                                                                    |
| Start B&W/Copy B&W                   | Ready / Ink Low           | Adjust the size to the paper and starts B&W copying.                                                                                                    |
| (when pressed for 3 seconds or more) | Sleep                     | Recovers from sleep, adjust the size to the paper and starts B&W copying.                                                                                                    |
| PRODUCT DESCRIPTION                  |                           | Control Panel 22                                                                                                    |

Table 1-18. Buttons Functions

| Button                               | <b>Printer Status</b> | Functions                                                                   |  |  |
|--------------------------------------|-----------------------|-----------------------------------------------------------------------------|--|--|
| Start Color/Copy Color*3             | Ready / Ink Low       | Starts color copying.                                                       |  |  |
|                                      | Sleep                 | Recovers from sleep and starts color copying.                               |  |  |
| Start Color/Copy Color               | Ready / Ink Low       | Adjust the size to the paper and starts color copying.                      |  |  |
| (when pressed for 3 seconds or more) | Sleep                 | Recovers from sleep, adjust the size to the paper and starts color copying. |  |  |
| Stop + Start B&W/Copy B&W            | Ready / Ink Low       | Starts B&W copying in the draft mode.                                       |  |  |
|                                      | Sleep                 | Recovers from sleep and starts B&W copying in the draft mode.               |  |  |
| Scan + Copy B&W                      | Ready / Ink Low       | Makes 20 copies in B&W copying.                                             |  |  |
| (NX110 series only)                  | Sleep                 | Recovers from sleep and makes 20 copies in B&W copying.                     |  |  |
| Stop + Start Color/Copy Color        | Ready / Ink Low       | Starts color copying in the draft mode.                                     |  |  |
|                                      | Sleep                 | Recovers from sleep and starts color copying in the draft mode.             |  |  |
| Scan + Copy Color                    | Ready / Ink Low       | Makes 20 copies in color copying.                                           |  |  |
| (NX110 series only)                  | Sleep                 | Recovers from sleep and makes 20 copies in color copying.                   |  |  |
| Start Photo + Start B&W              | Ready / Ink Low       | Makes 20 copies in B&W copying.                                             |  |  |
| (NX100 series only)                  | Sleep                 | Recovers from sleep and makes 20 copies in B&W copying.                     |  |  |
| Start Photo + Start Color            | Ready / Ink Low       | Makes 20 copies in color copying.                                           |  |  |
| (NX100 series only)                  | Sleep                 | Recovers from sleep and makes 20 copies in color copying.                   |  |  |

Table 1-18. Buttons Functions

Note \*1: If the stop button is pressed when the power LED begins to flash, the nozzle check function becomes available. (This function becomes available if the stop button is pressed at the above timing regardless of whether the power button is being pressed or not.)

\*2: The nozzle check pattern is as follows. Numbers in the figure indicate nozzle numbers. In actual check patterns, the version of firmware is also printed. (Nozzle numbers and color names are not printed.)

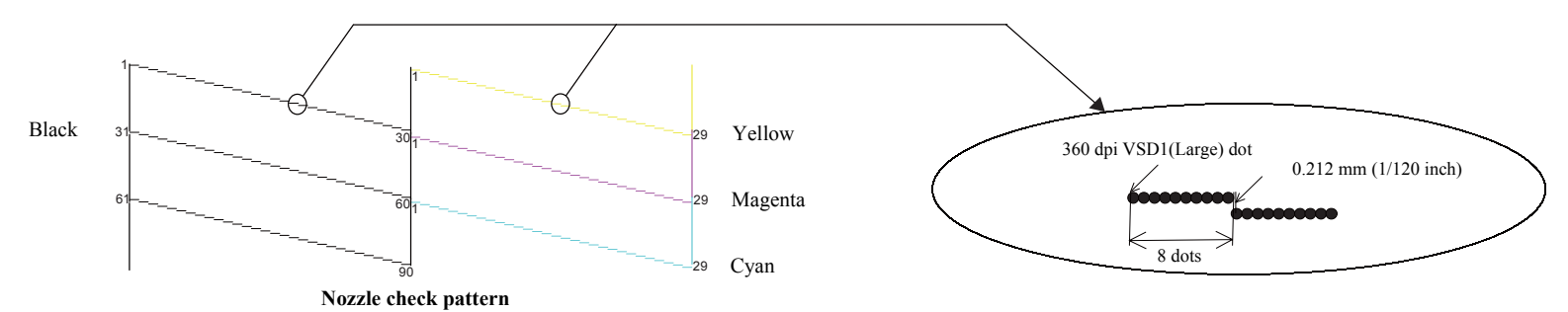

\*3: When displaying a paper out error: If the paper feeding finishes successfully, cancels the error and continues the procedure. When displaying a paper jam error: If the paper ejection finishes successfully, cancels the error and continues the procedure.

| Duiston Status                                                          | LED                 |                     |                     |        |  |
|-------------------------------------------------------------------------|---------------------|---------------------|---------------------|--------|--|
| rinter status                                                           | Power LED           | Paper LED           | Ink LED             | rnorny |  |
| Power OFF (processing)                                                  | High-speed flashing | OFF                 | OFF                 | 1      |  |
| Fatal error (system error)                                              | High-speed flashing | High-speed flashing | High-speed flashing | 2      |  |
| Fatal error (mechanical error)                                          | Flashing            | Flashing            | Flashing            | 3      |  |
| Maintenance request<br>(Waste ink overflow)                             | Flashing            | ON                  | ON                  | 4      |  |
| Power ON (initializing)                                                 | Flashing            |                     |                     | 5      |  |
| Paper jam error                                                         |                     | Flashing            | OFF                 | 6      |  |
| Multi-feed error                                                        |                     | Flashing            | OFF                 | 7      |  |
| Ink out error / No ink cartridge error<br>Ink cartridge detection error |                     | OFF                 | ON                  | 8      |  |
| Ink cartridge replacement is in progress                                | Flashing 2          | OFF                 | Flashing 2          | 9      |  |
| Ink sequence is in progress                                             | Flashing            |                     |                     | 10     |  |
| No paper error                                                          |                     | ON                  | OFF                 | 11     |  |
| Copying                                                                 | Flashing            |                     |                     | 12     |  |
| Printing from PC                                                        | Flashing            |                     |                     | 13     |  |
| Scanner operation from PC                                               | Flashing            |                     |                     | 14     |  |
| Power ON (Print data processing)                                        | Flashing            |                     |                     | 15     |  |
| Ink low                                                                 |                     |                     | Flashing            | 16     |  |
| Power ON (normal idle state)                                            | ON                  |                     |                     | 17     |  |
| Power ON (Sleep)                                                        | Low-speed flashing  | OFF                 | OFF                 | -      |  |
| Printing & job being canceled                                           | Flashing            |                     |                     | -      |  |

 Table 1-19.
 LED Functions

Note : ---:

Flashing :Repeats ON and OFF every 1.25 seconds.Flashing 2 :Repeats ON for 0.5 second, OFF for 0.5 second, ON for 0.5 second, and OFF for 1.0 second.High-speed flashing :Repeats ON and OFF every 0.5 second.Low-speed flashing :Repeats ON and OFF every 2 seconds.

Note : See "3.2 Error Indications and Fault Occurrence Causes" (p.34) for remedies for errors.

No change

## 1.7 Stand-alone Copy Function

## 1.7.1 Supported Paper and Copy Mode

#### Table 1-20. Supported Paper and Copy Mode

| Paper Type   | Size    | Print<br>Quality | Resolu-<br>tion | Dot<br>Size | Bi-D | Micro<br>Weave | Border-<br>less |
|--------------|---------|------------------|-----------------|-------------|------|----------------|-----------------|
| Plain paper  | A4,     | Draft            | 360x120         | Eco         | ON   | OFF            | NA              |
|              | Letter  | Standard         | 360x360         | VSD1        | ON   | OFF            | NA              |
| Photo Paper* | 4" x 6" | Standard         | 1440x720        | VSD3        | ON   | ON             | OK              |

Note\* : NX100 series only

## **1.7.2 Setting for Stand-alone Copy**

You can make settings by a specific key operation to select color copy, B&W copy, or photo copy. Refer to Table 1-18 for key operation methods.

 Table 1-21. Settings for Stand--alone Copy

| Se      | ttings      | Function                                                                                                    |
|---------|-------------|----------------------------------------------------------------------------------------------------|
| Copy ty | pe          | Select from color copy, B&W copy or photo copy* by a key operation.                                                                                                    |
| Layout  |             | • Color Copy, B&W Copy                                                                                                    |
|         |             | Normal layout with 3mm margins                                                                                                    |
|         |             | Photo Copy*                                                                                                    |
|         |             | Borderless (The area size of projections: Fixed to Maximum.)                                                                                                    |
| Print   | Paper type  |                                                                                                    |
| setting | Paper size  | Refer to Table 1-20.                                                                                                    |
|         | Quality     |                                                                                                    |
|         | Fit to Page | <ul> <li>When "Fit to Page" is selected by the key operation, a copy is made adjusting the image size to the paper by enlarging/reducing the original. The zoom ratio is determined as follows, and the same ratio is applied to both horizontal and vertical sides.</li> <li>Detects the image size of the original using the preview function.</li> <li>Calculates an appropriate zoom ratio from the image size and the printable area of the paper.</li> <li>If the ratio falls into less than 25%, 25% is applied. 400% is applied if over 400% likewise.</li> <li>For color/B&amp;W copying, the zoom ratio is determined so as to make a copy of the whole image of the original on the paper.</li> <li>For photo copying, the zoom ratio is determined so as not to leave any margins on the paper.*</li> </ul> |

Note\* : NX100 series only

#### 1.7.2.1 Relation Between Original and Copy

The scanning start position is located on the front right of the scan bed. The relations between the original placed face down and its copy are as follows.

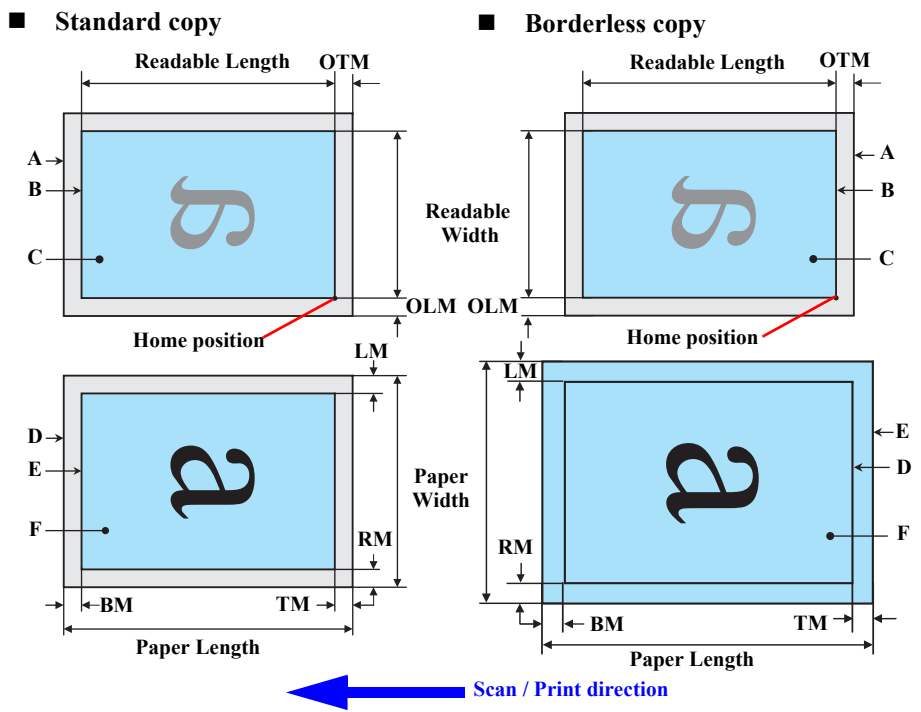

#### Figure 1-6. Relation Between Original and Copy (Borderless/With Borders)

#### **Original Document**

| А        | Scan bed                        |                             |
|----------|---------------------------------|-----------------------------|
| В        | Scan area                       | "1-9 Scanning Range" (p.17) |
| С        | Original (face down)            |                             |
| OTM      | Top margin (out of scan range)  | "1-9 Scanning Range" (p.17) |
| OLM      | Left margin (out of scan range) | "1-9 Scanning Range" (p.17) |
| Conied D | a aum ant                       |                             |

#### Copied Document

| D      | Copied paper               |                                       |
|--------|----------------------------|---------------------------------------|
| Е      | Print area                 | "1-7 Printing Area (Margins)" (p.16)  |
| F      | Сору                       |                                       |
| LM, RM | Left margin, Right margin  | "1 7 Printing Area (Margins)" (p. 16) |
| TM, BM | Top margin, Bottom margin* | 1-7 I Inting Area (Wargins) (p.10)    |

## 1.7.3 Copy Speed

| Copy Conditions (eMemo, A4 size, per copy) |               |                 | Time         |              |  |
|--------------------------------------------|---------------|-----------------|--------------|--------------|--|
|                                            |               |                 | NX100 series | NX110 series |  |
|                                            | 360 x 120 dni | Monochrome copy | 5 sec        | 3 sec        |  |
| Plain<br>paper                             | 500 x 120 upi | Color copy      | 14 sec       | 12 sec       |  |
|                                            | 360 x 360 dpi | Monochrome copy | 20 sec       | 14 sec       |  |
|                                            |               | Color copy      | 72 sec       | 42 sec       |  |

## 1.7.4 Multiple Copying

Making 20 (fixed value) copies in color/B&W becomes available by operating specific keys (Refer to p. 22). In this copying, the second copy or later are carried out without scanning by storing the scanned data in the memory to makes copying faster. However, if the scanned data is bigger than the memory's capacity, scanning will be repeated for each copy. The conditions that the scanned data can be stored in the memory are as follows.

#### Table 1-23. Conditions for Storing the Scanned Data

| Copy Mode          | Print<br>Quality | Storing the data/repeating scanning                                                                                                    |
|--------------------|------------------|----------------------------------------------------------------------------------------------------|
| Color copy         | Draft*           | The scanned data can be stored. The second or later will be printed without scanning.                                                                     |
| Monochrome<br>copy | Standard         | Tries to compress the scanned data to store it in the<br>memory. Some data can not be stored, scanning will be<br>repeated after the second in that case. |

Note\* : NX100 series only

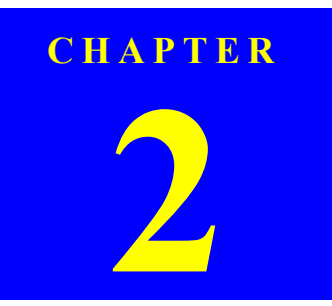

## **OPERATING PRINCIPLES**

Confidential

## 2.1 Overview

| CHECK<br>POINT | In this chapter, the product names are called as follows: |                                                                                                    |  |  |
|----------------|-----------------------------------------------------------|----------------------------------------------------------------------------------------------------|--|--|
|                | Notation                                                  | Product name                                                                                               |  |  |
|                | NX100 series                                              | Epson Stylus NX100/NX105/SX100/SX105/TX100/<br>TX101/TX102/TX103/TX105/TX106/TX109/ME 300/ME<br>OFFICE 360 |  |  |
|                | NX110 series                                              | Epson Stylus NX110/NX115/SX110/SX115/TX110/<br>TX111/TX112/TX113/TX115/TX117/TX119                         |  |  |

This chapter describes the mechanism of NX100 series and NX110 series.

### 2.1.1 Printer Mechanism

NX100 series and NX110 series printer mechanism consists of printhead, carriage mechanism, paper loading mechanism, paper feed mechanism, and ink system.

As the conventional models, NX100 series and NX110 series are equipped with two DC motors; one is used to drive the paper loading, paper feed mechanisms, and the pump mechanism that includes the carriage lock mechanism, and another one is used to drive the carriage mechanism. A paper is fed from the rear ASF unit by means of the LD roller and Retard roller and ejected to the front tray.

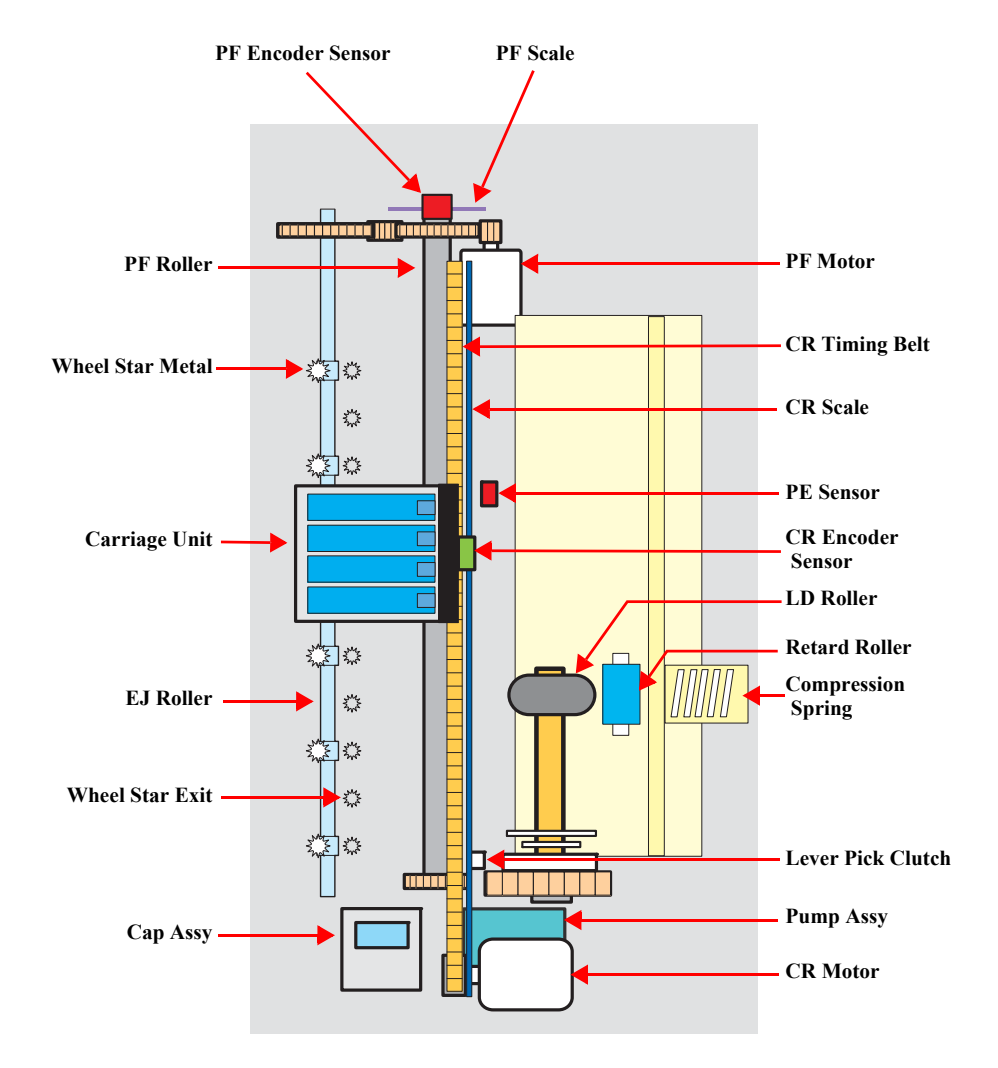

Figure 2-1. Printer Mechanism block diagram

## 2.1.2 Motors & Sensors

NX100 series and NX110 series printer mechanism are equipped with the following printhead, motors and sensors.

#### Table 2-1. Printer Mechanism Motors & Sensors

| No. | Name              | Specification                                                            |                                                                                                    |  |
|-----|-------------------|--------------------------------------------------------------------------|----------------------------------------------------------------------------------------------------|--|
| 1   | Printhead         | Refer to "2.1.3 Printhead" (p.30)                                        |                                                                                                    |  |
| 2   | CR Motor          | Type: DC motorDrive voltage:Coil resistance:Inductance:Drive method:     | 42VDC +/- 5% (DRV IC voltage)<br>TBD<br>TBD<br>PWM, constant-current chopping                                        |  |
| 3   | PF Motor          | Type: DC motorDrive voltage:4Coil resistance:1Inductance:1Drive method:1 | 42VDC +/- 5% (DRV IC voltage)<br>TBD<br>TBD<br>PWM, constant-current chopping                                        |  |
| 4   | PE Sensor         | Purpose : I<br>t<br>Type: I                                              | Detection of paper top and bottom edge, for control<br>to set paper at the print start position<br>Photo interrupter |  |
| 5   | CR Contact Module | CSIC board                                                               |                                                                                                    |  |
| 6   | CR Encoder Sensor | Type:IResolution:1                                                       | Photo interrupter<br>TBD                                                                                             |  |
| 7   | PF Encoder Sensor | Type:IResolution:T                                                       | Photo interrupter<br>TBD                                                                                             |  |

#### Table 2-2. Scanner Mechanism CIS & Motor

| No. | Name     |                                                                  | Specification                                                                                |
|-----|----------|------------------------------------------------------------------|----------------------------------------------------------------------------------------------|
| 1   | CIS Unit | Resolution<br>Pixel Depth                                        | :600 dpi (Main) x 1200 dpi (Sub)<br>:16 bit per pixel (input)<br>1, 8 bit per pixel (output) |
| 2   | CR Motor | Type<br>Voltage<br>Coil resistance<br>Inductance<br>Drive method | :TBD<br>:TBD<br>:TBD<br>:TBD<br>:PWM                                                         |

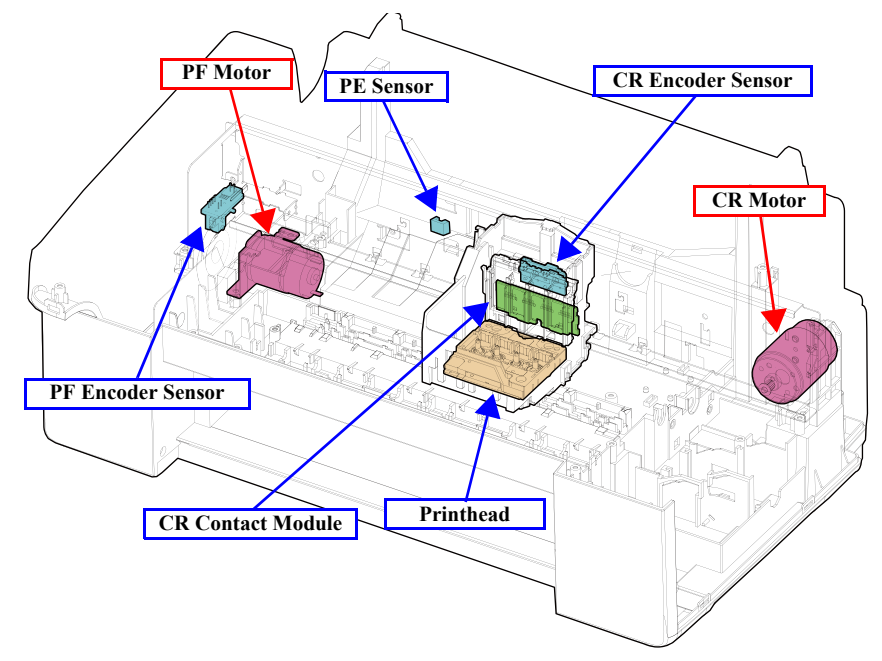

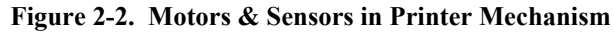

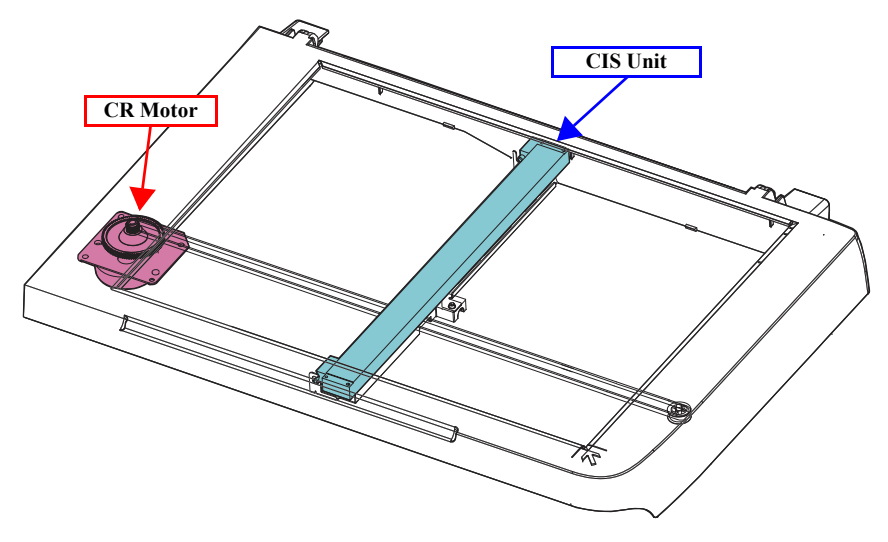

Figure 2-3. CIS Unit and CR Motor in Scanner Mechanism

## 2.1.3 Printhead

The D2 Chips type printhead is employed.

- □ Nozzle configuration
  - Black: 90 nozzles x 1
  - Color: 29 nozzles x 3 (cyan, magenta, yellow)

The nozzle layout as seen from behind the printhead is shown below.

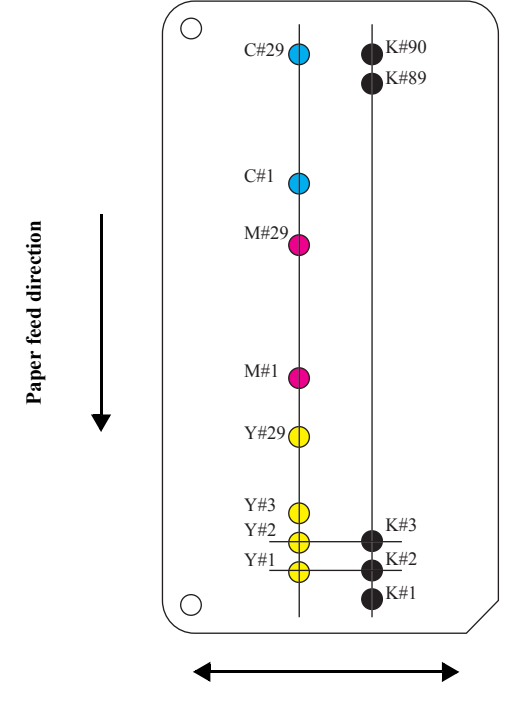

Carriage movement direction

Figure 2-4. Nozzle Layout

## 2.2 Power-On Sequence

This section describes the power-on sequences for this product.

- $\Box$  Condition
  - Completing ink charge.
  - No paper on the paper path.
  - The Printhead is capped with the Cap of the Ink System.
  - The Carriage is locked by the CR Lock.

#### Table 2-3. Operation of the power-on sequence

|    | Operation <sup>*1</sup>                                                                                                    | Carria<br>movemer | age/PF roller<br>at and positio | )n* <sup>2</sup> |
|----|----------------------------------------------------------------------------------------------------|-------------------|---------------------------------|------------------|
| 1. | Checking waste ink overflow                                                                                                    | 80                | ШD                              | 0                |
|    | 1-1.Reads out the protection counter value to check waste ink overflow.                                                                                                    |                   |                                 | _                |
| 2. | Seeking the home position                                                                                                    | 80                | HP                              | 0                |
|    | 2-1. The carriage moves to the 80-digit side slowly and confirms it touches the CR lock.                                                                                                    | <u> </u>          | <b>_</b>                        |                  |
|    | 2-2. The carriage moves to the 0-digit side slowly to leave from the CR lock.                                                                                                    | 80                | HP<br>→                         | 0                |
|    |                                                                                                    | <u> </u>          | <b>I</b> :                      | —                |
|    | 2-3.Checks if paper does not exist with the PE sensor and the PF Motor rotates clockwise to release the CR lock.                                                                                         | 80                |                                 | 0                |
|    | 2-4. The carriage moves to the 80-digit side slowly and confirms that the CR lock is released.                                                                                                    | 80<br>            |                                 | 0                |
|    | 2-5. The carriage quickly moves to the 80-digit side by the Left Frame.                                                                                                    | <sup>80</sup>     | -<br>                           | 0                |
|    | 2-6.After the carriage continuously moves to the 80-digit side slowly<br>and confirms it touches the Left Frame, sets the distance from the<br>home position to the Left Frame as the theoretical value. | 80<br>-           | HP<br>                          | 0                |
|    | 2-7. The carriage quickly moves to the 0-digit side and slows down as it gets to its home position, and stops there.                                                                                     | 80                |                                 | 0                |
| 3. | Low temperature operation sequence <sup>*3</sup>                                                                                                    | 80                | HP                              | 0                |
|    | 3-1. The carriage moves back and forth between the 0-digit side and the 80-digit side for two times.                                                                                                    |                   |                                 |                  |

#### Table 2-3. Operation of the power-on sequence

| <b>Operation</b> <sup>*1</sup>                                        | Carriage/P<br>movement and | F roller<br>l positio   | on*2        |
|-----------------------------------------------------------------------|----------------------------|-------------------------|-------------|
| 4. Detecting ink cartridge and initializing ink system <sup>* 4</sup> | 80                         | HP                      | 0           |
| 4-1.The carriage moves to the 80-digit side for IES detection.        |                            | -<br>-0 <del>:)</del> - |             |
| 4-2. The carriage returns to its home position.                       | 80                         | → <sup>HP</sup>         | 0           |
|                                                                       |                            | -0                      | _           |
| 4-3. The carriage slowly moves to the CR lock set position.           | 80                         | HP                      | 0           |
|                                                                       | <u> </u>                   | -0::::(                 |             |
| 4-4. The PF Motor rotates clockwise.                                  | 80                         | HP                      | 0           |
|                                                                       | <del>6</del> .ss           | -0[                     | ŀ           |
| 4-5.The PF Motor rotates counterclockwise and sets the CR lock.       | 80                         | HP                      | 0           |
|                                                                       | <del>(</del> -ss           | (                       |             |
| 4-6.The carriage slowly returns to its home position.                 | 80                         | HP                      | 0           |
|                                                                       | <u> </u>                   | <b>- 1</b>              | <del></del> |

- Note \*1: The rotation direction of the PF Motor is as follows. Clockwise direction : Paper is fed normally Counterclockwise direction : Paper is fed backward
  - \*2: The conditions of the CR lock are as follows. Red: CR lock is set White: CR lock is released
  - \*3: Executed when the detected temperature is under 5 °C (41°F) by the thermistor on the Printhead.
  - \*4: The empty sanction operation may occur depending on the situation.

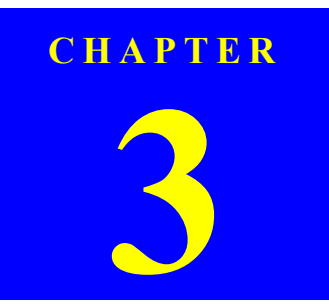

## TROUBLESHOOTING

Confidential

## 3.1 Overview

This chapter describes how to solve problems.

| F |  |
|---|--|
|   |  |
|   |  |
|   |  |
|   |  |
|   |  |

WARNING

- Be careful to avoid electric shocks when checking the electrical circuit boards (MAIN and PSE/PSB boards) while the power is turned on.
- Touching an FET, transistor or heat sink with one hand while touching a metal part of the mechanism with the other hand could result in an electric shock, so carefully avoid this.
- After initial filling of ink has been repeated several times, immediate moving or tilting of the printer could result in leaking of ink that has not been completely absorbed by the Waste Ink Pad. When initial filling of ink has been repeated several times, check the ink remaining in the tip of the Waste Ink Tube and the waste ink not absorbed by the Waste Ink Pad before moving the printer.
- CHECK POINT
- Disassembly and reassembly of parts is often required when identifying the causes of problems. The parts should be disassembled and re-assembled correctly while referring to "DISASSEMBLY/ASSEMBLY" (*p.59*) so that the operation and status of each check item can be correctly verified.
- Some individual part and units may require adjustment once they are removed or replaced. If removing or replacing parts which have specific instructions for adjustment included in "DISASSEMBLY/ASSEMBLY" (p.59), be sure to make these adjustments after repairing the problem location.

## **3.1.1 Specified Tools**

This printer does not require any specified tools for troubleshooting.

## 3.1.2 Preliminary Checks

Before starting troubleshooting, be sure to verify that the following conditions are all met:

- □ The power supply voltage must be within the specification limits. (Measure the voltage at the wall socket.)
- □ The power code must be free from damage, short circuit or breakage, or miswiring in the power code.
- □ The printer must be grounded properly.
- □ The printer should not be located in a place where it can be exposed to too high or low temperature, too high or low humidity, or abrupt temperature change.
- □ The printer should not be located near waterworks, near humidifiers, near heaters or near flames, in a dusty atmosphere or in a place where the printer can be exposed to blast from an air conditioner.
- □ The printer should not be located in a place where volatile or inflammable gases are produced.
- □ The printer should not be located in a place where it can be exposed to direct rays of the sun.
- □ The printer must be placed on a strong and steady level table (without an inclination larger than five degrees).
- □ Any vibrating equipment must not be placed on or under the printer.
- $\Box$  The paper used must conform to the specification.
- $\Box$  There is no error in handling of the printer.
- □ Check the inside of the printer, and remove foreign matters if any, such as paper clips, staples, bits of paper, paper dust or toner.
- $\Box$  Clean the inside of the printer and the rubber rolls.

## **3.2 Error Indications and Fault Occurrence Causes**

This chapter describes how the printer indicates an error status with LEDs, and why the error is caused, when a problem happened during each sequence/operation (power-on sequence, paper feeding, ink drawing, and so on).

| Fror Namo                                                                | LED Indications        |                        | ons                    | Frence Course                                                                                                    | Doforonco        |
|--------------------------------------------------------------------------|------------------------|------------------------|------------------------|----------------------------------------------------------------------------------------------------|------------------|
|                                                                          | Power                  | Paper                  | Ink                    | Error Gause                                                                                                    | Kererente        |
| Fatal error (scanner)                                                    | High-speed<br>flashing | High-speed<br>flashing | High-speed<br>flashing | <ul><li> RAM trouble occurs.</li><li> System trouble occurs.</li></ul>                                                                                                    | Table 3-2. (p35) |
| Fatal error (printer mechanism)                                          | Flashing               | Flashing               | Flashing               | Mechanical trouble occurs.(CR error, PF error etc.)                                                                                                    |                  |
| Maintenance error (waste ink overflow)                                   | Flashing               | ON                     | ON                     | The waste ink counter exceeds to capacity.                                                                                                    | Table 3-3. (p41) |
| Paper jam error                                                          |                        | Flashing               | OFF                    | Paper stays in the paper path after paper ejection.                                                                                                    | Table 3-4. (p42) |
| Paper out error                                                          |                        | ON                     | OFF                    | Failure to load paper to print.                                                                                                    | Table 3-5. (p45) |
| Double feed error                                                        |                        | Flashing               | OFF                    | Double feed during double sided printing.                                                                                                    | Table 3-6. (p47) |
| Ink out error / No ink cartridge error/<br>Ink cartridge detection error |                        | OFF                    | ON                     | <ul> <li>The cartridge has run out of ink.</li> <li>The printer could not detect the cartridge.</li> <li>The printer detected non-Epson cartridge.</li> <li>Writing to/reading from the CSIC could not be made.</li> </ul> | Table 3-7. (p48) |

|--|

Note : --: No change

Flashing: Repeats ON and OFF every 1.25 seconds. High-speed flashing: Repeats ON and OFF every 0.5 second.

## **3.2.1** Troubleshooting by Error Message

The following tables provide troubleshooting procedures. Confirm the error message indicated on the LED or the STM3 screen on the PC's display, and verify it in the following list and the figures at the end of this chapter for the corresponding troubleshooting remedy. If some parts need to be replaced or repaired, make sure to follow the procedure given in Chapter 4 "Disassembly / Assembly".

| Occurrence timing<br>CR position | Detailed phenomenon                                                  | Defective<br>unit/part name | Check point                                                                                                    | Remedy                                                                           |
|----------------------------------|----------------------------------------------------------------------|-----------------------------|----------------------------------------------------------------------------------------------------|----------------------------------------------------------------------------------|
|                                  |                                                                      |                             | <ol> <li>Check if the Scanner Motor cable is connected to J5 on<br/>the Main Board.</li> </ol>                             | <ol> <li>Connect the Scanner Motor cable to J5 on the<br/>Main Board.</li> </ol> |
| • Power on<br>• Anywhere         | The Scanner Unit does not initialize when<br>the power is turned on. | Scanner Motor               | Scanner Motor cable                                                                                                    | 2. Replace the Scanner Motor with a new one.                                     |
|                                  |                                                                      |                             | 2. Check if the coil resistance of the Scanner Motor is TBD $\Omega$ or by using the tester <i>(refer to Table 3-13)</i> . | 3. Replace the Scanner Motor Unit with a new one.                                |
|                                  |                                                                      |                             | 3. Check if the Scanner Motor Cable is damaged.                                                                            | 1. Replace the Scanner Motor Unit with a new one.                                |
|                                  |                                                                      | Scanner Carriage<br>FFC     | <ol> <li>Check if the Scanner Carriage FFC is connected to J4 on<br/>the Main Board.</li> </ol>                            | 1. Connect the Scanner Carriage FFC to J4 on the Main Board.                     |
|                                  |                                                                      |                             | Scanner Carriage FFC                                                                                                    |                                                                                  |
|                                  |                                                                      |                             | 2. Check if the Scanner Carriage FFC is damaged.                                                                           | 2. Replace the Scanner unit with a new one.                                      |
|                                  |                                                                      | CIS Unit                    | 1. Check if the CIS Unit is damaged.                                                                                       | 1. Replace the CIS Unit with a new one.                                          |

| Table 3-2. | Check po | int for Fata | l error according | to each | phenomenon |
|------------|----------|--------------|-------------------|---------|------------|
|            |          |              |                   |         |            |

| Occurrence timing<br>CR position               | Detailed phenomenon                                                 | Defective<br>unit/part name | Check point                                                                                                 | Remedy                                                                                                    |
|------------------------------------------------|---------------------------------------------------------------------|-----------------------------|----------------------------------------------------------------------------------------------------|----------------------------------------------------------------------------------------------------|
| <ul><li> Operation</li><li> Anywhere</li></ul> | The Scanner Carriage Unit. does not operate.                        | Lower Scanner<br>Housing    | <ol> <li>Check if the grease is enough on the Guide Rail of the<br/>Lower Scanner Housing. (TBD)</li> </ol> | 1. After wiping the grease on the Guide Rail of<br>the Lower Scanner Housing with a dry, soft<br>cloth, coat it with grease. (Refer to Chapter 6<br>"MAINTENANCE" ( <i>p.118</i> ).) (TBD) |
|                                                |                                                                     |                             | 2. Check if the Scanner Carriage Unit is correctly assembled.                                               | 2. Reassemble the Scanner Carriage Unit correctly.                                                                                                    |
| <ul><li>Power on</li><li>Anywhere</li></ul>    | When turning on the power, the CR<br>Motor does not operate at all. | CR Motor                    | 1. Check if the CR Motor Cable is connected to J7 on the Main Board.                                        | <ol> <li>Connect the CR Motor Cable to J7 on the Main<br/>Board.</li> </ol>                                                                                                    |
|                                                |                                                                     |                             | 2. Check if the CR Motor Cable is damaged.                                                                  | 2. Replace the CR Motor with a new one.                                                                                                    |
|                                                |                                                                     |                             | 3. Check if the CR Motor operates.                                                                          | 3. Replace the CR Motor with a new one.                                                                                                    |

Table 3-2. Check point for Fatal error according to each phenomenon
| Detailed phenomenon                                                                                                    | Defective<br>unit/part name                                                                                                    | Check point                                                                                                    | Remedy                                                                                                    |
|----------------------------------------------------------------------------------------------------|----------------------------------------------------------------------------------------------------|----------------------------------------------------------------------------------------------------|----------------------------------------------------------------------------------------------------|
|                                                                                                    |                                                                                                    | <ol> <li>Check if the PF Motor Cable is connected to J6 on the<br/>Main Board.</li> </ol>                                                                                                    | <ol> <li>Connect the PF Motor Cable to J6 on the Main<br/>Board.</li> </ol>                                                                                                    |
| When turning on the power, the PF Motor<br>does not operate at all                                                        | PF Motor                                                                                                    | JG<br>JG<br>PF Motor Cable                                                                                                    |                                                                                                    |
|                                                                                                    |                                                                                                    | 2. Check if the PF Motor Cable is damaged.                                                                                                    | 2. Replace the PF Motor with a new one.                                                                                                    |
|                                                                                                    | PF Motor                                                                                                    | <ol> <li>Check if the PF Motor Connector Cable is connected to<br/>J6 on the Main Board.</li> </ol>                                                                                                    | <ol> <li>Connect the PF Motor Cable to J6 on the Main<br/>Board.</li> </ol>                                                                                                    |
|                                                                                                    |                                                                                                    | 2. Check if the PF Motor Connector Cable is damaged.                                                                                                    | 2. Replace the PF Motor with a new one.                                                                                                    |
|                                                                                                    |                                                                                                    | 3. Check if the PF Motor operates.                                                                                                    | 3. Replace the PF Motor with a new one.                                                                                                    |
| When turning on the power, the Carriage<br>Unit collides to the Change Lever located<br>to the front side of the printer. | ASF Unit                                                                                                    | 1. Check if the Compression Spring comes off from the Change Lever.                                                                                                    | <ol> <li>Replace the Change Lever and the Compression<br/>Spring with new ones.</li> </ol>                                                                                                    |
|                                                                                                    | Detailed phenomenon         When turning on the power, the PF Motor does not operate at all         When turning on the power, the Carriage Unit collides to the Change Lever located to the front side of the printer. | Detailed phenomenon       Defective<br>unit/part name         When turning on the power, the PF Motor<br>does not operate at all       PF Motor         When turning on the power, the Carriage<br>Unit collides to the Change Lever located<br>to the front side of the printer.       PF Motor | Detailed phenomenonDefective<br>unit/part nameCheck pointWhen turning on the power, the PF MotorPF Motor1. Check if the PF Motor Cable is connected to J6 on the<br>Main Board.When turning on the power, the PF MotorPF Motor2. Check if the PF Motor Cable is damaged.<br>3. Check if the PF Motor Cable is damaged.<br>3. Check if the PF Motor Connector Cable is connected to<br>J6 on the Main Board.When turning on the power, the Carriage<br>Unit collides to the Change Lever located<br>to the front side of the printer.PF MotorASF UnitASF UnitI. Check if the PF Motor Connector Spring<br>Change Lever |

| Occurrence timing<br>CR position                                                                           | Detailed phenomenon                                                                       | Defective<br>unit/part name | Check point                                                                                                    | Remedy                                                                                                    |
|----------------------------------------------------------------------------------------------------|-------------------------------------------------------------------------------------------|-----------------------------|----------------------------------------------------------------------------------------------------|----------------------------------------------------------------------------------------------------|
| Power on     Anywhere     When turning on the power, the     Unit collides to the right side of     Frame. | The Carriage Unit collides with the Upper<br>Paper Guide Unit when power is turned<br>on. | Upper Paper Guide           | 1. Check if the Upper Paper Guide is correctly assembled.                                                                                                    | <ol> <li>Reassemble the Upper Paper Guide to the Main<br/>Frame correctly.</li> </ol>                                                      |
|                                                                                                    | When turning on the power, the Carriage<br>Unit collides to the right side of the Main    | CR Scale                    | <ol> <li>Check if the CR Scale does not come off or it properly passes through the slit of the CR Encoder Board.</li> <li>Image: Comparison of the CR Encoder Board</li> <li>Slit of the CR Encoder Board</li> </ol> | <ol> <li>Reassemble the CR Scale correctly.</li> <li>* If the problem is not solved, replace the Main<br/>Board with a new one.</li> </ol> |
|                                                                                                    | Frame.                                                                                    |                             | 2. Check if the CR Scale is damaged or contaminated.                                                                                                    | 2. Replace the CR Scale with a new one or clean it completely.                                                                             |

| Table 3-2. | Check | point for | Fatal | error | according | to each | phenomenon |
|------------|-------|-----------|-------|-------|-----------|---------|------------|
|            |       |           |       |       |           |         |            |

| Occurrence timing<br>CR position | Detailed phenomenon                                                                              | Defective<br>unit/part name    | Check point                                                                                                    | Remedy                                                                                                    |
|----------------------------------|--------------------------------------------------------------------------------------------------|--------------------------------|----------------------------------------------------------------------------------------------------|----------------------------------------------------------------------------------------------------|
| - Device on                      | When turning on the power, the Carriage<br>Unit collides to the right side of the Main<br>Frame. | CR Encoder Board               | <ol> <li>Check if the Encoder FFC is connected to the CR<br/>Encoder Board.</li> </ol>                                                                                 | <ol> <li>Connect the Encoder FFC to the CR Encoder<br/>Board.</li> </ol>                                        |
|                                  |                                                                                                  |                                | 2. Check if the Encoder FFC is damaged.                                                                                                    | 2. Replace the Encoder FFC with a new one.                                                                      |
| • Anywhere                       |                                                                                                  |                                | 3. Check if the CR Encoder Board is damaged.                                                                                                    | 3. Replace the CR Encoder Board with a new one.                                                                 |
| • Anywhere                       | The eject rollers are rotating at high speed<br>when power is turned on. (For about 1<br>cycle.) | PF Scale/<br>PF Encoder Sensor | <ol> <li>Check if the PF Scale is damaged or contaminated.</li> <li>PF Encoder Sensor</li> <li>PF Scale</li> <li>Check if the PF Encoder Sensor is damaged.</li> </ol> | <ol> <li>Replace the PF Scale with a new one.</li> <li>Replace the PF Encoder Sensor with a new one.</li> </ol> |

Table 3-2. Check point for Fatal error according to each phenomenon

| Occurrence timing<br>CR position            | Detailed phenomenon                                                      | Defective<br>unit/part name                                            | Check point                                                                                                    | Remedy                                                                       |
|---------------------------------------------|--------------------------------------------------------------------------|------------------------------------------------------------------------|----------------------------------------------------------------------------------------------------|------------------------------------------------------------------------------|
|                                             |                                                                          |                                                                        | <ol> <li>Check if the Cap Assy and the Lever Cleaner are<br/>assembled correctly.</li> </ol>                                                                                                    | <ol> <li>Reassemble the Cap Assy and Lever Cleaner<br/>correctly.</li> </ol> |
| <ul><li>Power on</li><li>Anywhere</li></ul> | When turning on the power, the Carriage cannot get out of home position. | Ink System                                                             | Cap Assy<br>Cap Assy<br>Cap Cap Assy<br>Cap Assy<br>Cap Assy |                                                                              |
|                                             |                                                                          | 2. Check if the Spring Cleaner Case does not come off in the Cap Assy. | 2. Reassemble the Spring Cleaner Case correctly.                                                                                                    |                                                                              |
|                                             |                                                                          |                                                                        | Cap Assy<br>Spring<br>Cleaner Case                                                                                                    |                                                                              |

| Occurrence timing<br>CR position | Detailed phenomenon                                                                 | Defective<br>unit/part name | Check point                                                                                                    | Remedy                                                                                      |
|----------------------------------|-------------------------------------------------------------------------------------|-----------------------------|----------------------------------------------------------------------------------------------------|---------------------------------------------------------------------------------------------|
| • Power on<br>• Anywhere         | on When turning on the power, the Carriage<br>here cannot get out of home position. | Ink System                  | 3. Check if the Spring Cleaner Lever comes off from the Lever Cleaner. <b>Lever Cleaner Lever Cleaner Cleaner Lever Spring</b> | 3. Reassemble the Cleaner Lever Spring correctly.                                           |
|                                  |                                                                                     |                             | 4. Check the routing of the Waste Ink Tube.                                                                                    | 4. Route the Waste Ink Tube correctly.<br>(Refer to Chapter 4 "Ink System" ( <i>p.85</i> )) |
|                                  |                                                                                     |                             | 5. Check if the Cap Assy is damaged.                                                                                           | 5. Replace the Cap Assy with a new one.                                                     |
|                                  |                                                                                     | Main Frame                  | 1. Check if the Main Frame is deformed.                                                                                        | 1. Replace the Main Frame with a new one.                                                   |

#### Table 3-2. Check point for Fatal error according to each phenomenon

Table 3-3. Check point for the Maintenance request according to each phenomenon

| Occurrence<br>timing<br>CR position     | Detailed phenomenon                              | Defective<br>unit/part name | Check point | Remedy                                                                                                    |
|-----------------------------------------|--------------------------------------------------|-----------------------------|-------------|----------------------------------------------------------------------------------------------------|
| <ul><li> Operation</li><li> -</li></ul> | An error is indicated on the LED and STM or LCD. | Waste Ink Pads              |             | 1. Change the Waste Ink Pads and initialize the Waste Ink Pad Counter. (Refer to Chapter 5 "ADJUSTMENT" ( <i>p.110</i> )) |

| Occurrence<br>timing<br>CR position              | Detailed phenomenon                                                                                  | Defective<br>unit/part name | Check point                                                                                             | Remedy                                                                                           |
|--------------------------------------------------|----------------------------------------------------------------------------------------------------|-----------------------------|----------------------------------------------------------------------------------------------------|--------------------------------------------------------------------------------------------------|
|                                                  |                                                                                                    |                             | 1. Check if the ASF Unit is properly installed.                                                         | 1. Install the ASF Unit properly.                                                                |
|                                                  |                                                                                                    | ASF Unit                    | <ol> <li>Check if the Paper Back Lever operates correctly in the<br/>paper loading sequence.</li> </ol> | 2. Set the Extension Spring between the ASF Housing and the Paper Back Lever.                    |
| <ul><li> Operation</li><li> Outside HP</li></ul> | A paper feeding sequence failed to feed<br>the paper, but a paper ejection sequence is<br>performed. |                             | Extension Spring                                                                                        |                                                                                                  |
|                                                  | Dutside HP performed.                                                                                | Upper Paper Guide*          | 1. Check if the Extension Spring is properly installed.                                                 | <ol> <li>Set the Extension Spring between the Main<br/>Frame and the PE Sensor Lever.</li> </ol> |

| Table 2.4   | Charle maint fam | Daman lama annon | a a a a a d'a a da a a a b | h          |
|-------------|------------------|------------------|----------------------------|------------|
| 1 anie 3-4. | Uneck noint for  | Paper lam error  | ассогатия то еяси          | nnenomenon |
|             | Check point for  | r uper jum error | according to cach          | phenomenon |

Note \*: In case that the paper jam error occurs in each operation, the jammed paper contacts the nozzle surface of the Printhead and the Printhead may be damaged.

| Occurrence<br>timing<br>CR position | Detailed phenomenon                                                                                                    | Defective<br>unit/part name | Check point                                                                                                    | Remedy                                                                                               |
|-------------------------------------|----------------------------------------------------------------------------------------------------|-----------------------------|----------------------------------------------------------------------------------------------------|----------------------------------------------------------------------------------------------------|
| • Operation<br>• Outside HP         | Paper is being resent during paper feeding operation.                                                                                                    | ASF Unit                    | 1. Check if the Extension Spring operates correctly in the paper loading sequence.  Backside of ASF Unit Extension Spring Extension Spring | <ol> <li>Set the Extension Spring between the Retard<br/>Roller Assy and the ASF Housing.</li> </ol> |
|                                     | When turning on the power, the Carriage<br>Unit move to the home position correctly.<br>But, the paper feeding sequence is<br>performed without loading paper in the<br>paper loading sequence. | Upper Paper Guide           | 1. Check if the Extension Spring is properly installed.                                                                                    | 1. Set the Extension Spring between the Main<br>Frame and the PE Sensor Lever.                       |
| • Operation<br>• –                  | The top edge of paper does not go<br>through between the EJ Roller Unit and<br>the EJ Frame Assy.                                                                                               | EJ Frame Assy*              | 1. Check if the EJ Frame Assy is correctly assembled.                                                                                      | 1. Reassemble the EJ Frame Assy correctly.                                                           |

| Table 3-4. | Check point f | or Paper iam er | ror according to ea | ch phenomenon |
|------------|---------------|-----------------|---------------------|---------------|
|            | Check point i | n i uper jum er | i or accorang to ca | ch phenomenon |

Note \*: In case that the paper jam error occurs in each operation, the jammed paper contacts the nozzle surface of the Printhead and the Printhead may be damaged.

| Occurrence<br>timing<br>CR position | Detailed phenomenon                                                                               | Defective<br>unit/part name | Check point                                                                                                    | Remedy                                                                                                    |
|-------------------------------------|---------------------------------------------------------------------------------------------------|-----------------------------|----------------------------------------------------------------------------------------------------|----------------------------------------------------------------------------------------------------|
| • Operation<br>• –                  | The top edge of paper does not go<br>through between the EJ Roller Unit and<br>the EJ Frame Assy. | EJ Frame Assy*              | <ul> <li>Check if the Wheel Star Metal, Spring Star Wheel and Wheel Star Exit come off.</li> <li>Wheel Star Exit come off.</li> <li>Wheel Star Metal Spring Star Wheel</li> <li>Wheel Star Exit</li> </ul> | <ol> <li>Reassemble the Wheel Star Metal, Spring Star<br/>Wheel and Wheel Star Exit correctly.</li> </ol> |
|                                     |                                                                                                   | EJ Roller*                  | 1. Check if the EJ Roller is correctly assembled.                                                                                                    | 1. Reassemble the EJ Roller correctly.                                                                    |
|                                     |                                                                                                   |                             | 2. Check if the EJ Roller Gear is damaged.                                                                                                    | 2. Replace the EJ Roller Gear with a new one.                                                             |
|                                     | The top edge of paper is not loaded to the<br>PF Roller Unit.                                     | Upper Paper Guide*          | 1. Check if the Upper Paper Guides correctly assembled.                                                                                                    | <ol> <li>Reassemble the Upper Paper Guide to the Main<br/>Frame correctly.</li> </ol>                     |

| Table 3-4. | Check po | int for Pape | r iam error  | according to | each phenomenon   |
|------------|----------|--------------|--------------|--------------|-------------------|
|            | Check po | me for i ape | i jam cii oi | according to | , cach phenomenon |

Note \*: In case that the paper jam error occurs in each operation, the jammed paper contacts the nozzle surface of the Printhead and the Printhead may be damaged.

| Occurrence<br>timing<br>CR position | Detailed phenomenon                                                                                                    | Defective<br>unit/part name | Check point                                                                             | Remedy                                                                                                    |
|-------------------------------------|----------------------------------------------------------------------------------------------------|-----------------------------|-----------------------------------------------------------------------------------------|----------------------------------------------------------------------------------------------------|
| • Operation<br>• –                  | The LD Roller cannot pick up paper<br>although the LD Roller attempt to rotate<br>correctly.                                           | ASF Unit                    | <ol> <li>Check if any paper dust is adhered to the surface of the LD Roller.</li> </ol> | <ol> <li>Set a cleaning sheet in the ASF Unit up side<br/>down. Then holding the top edge, try to load the<br/>paper from the Printer driver. The micro pearl<br/>on the LD Roller surface is removed. To<br/>remove severe smear, staple a cloth moistened<br/>with alcohol to a post card and clean the roller<br/>in the same manner.</li> <li>Image: CL Sheet<br/>Adhesive Area<br/>This side down<br/>This side down</li> <li>*If the problem is not solved, replace the ASF<br/>unit with a new one.</li> </ol> |
|                                     | The Hopper does not operate during the<br>paper loading sequence although the LD<br>Roller rotates to load paper from the ASF<br>Unit. | Hopper                      | 1. Check if the Hopper operates correctly in the paper<br>loading sequence.             | <ol> <li>Reassemble the Compression Spring between<br/>the Lower Housing and the Hopper.</li> </ol>                                                                                                    |

| Table 3-5. | Check point for | Paper out error | according to each | phenomenon |
|------------|-----------------|-----------------|-------------------|------------|
|------------|-----------------|-----------------|-------------------|------------|

| Occurrence<br>timing<br>CR position | Detailed phenomenon                                                     | Defective<br>unit/part name | Check point                                                                                                    | Remedy                                                                                                    |
|-------------------------------------|-------------------------------------------------------------------------|-----------------------------|----------------------------------------------------------------------------------------------------|----------------------------------------------------------------------------------------------------|
| • Operation<br>• –                  | The drive of the PF Motor is not<br>transmitted to the LD Roller Shaft. | LD Roller<br>Assy           | <ol> <li>Check if the Extension Spring comes off from the Clutch mechanism.</li> <li>Extension Spring</li> <li>Extension Spring</li> <li>Check if the positioning hole of the Clutch comes off from the guide pin of the LD Roller Shaft.</li> </ol> | <ol> <li>Reassemble the Extension Spring in the Clutch<br/>mechanism.</li> <li>Reassemble the positioning hole of the Clutch<br/>on the guide pin of the LD Roller Shaft.</li> </ol> |
|                                     |                                                                         |                             | 3. Check if the Clutch tooth is damaged.                                                                                                    | 3. Replace the LD Roller Assy with a new one.                                                                                                    |
|                                     |                                                                         |                             | 4. Check if the Clutch is damaged.                                                                                                    | 4. Replace the LD Roller Assy with a new one.                                                                                                    |
|                                     |                                                                         | ASF Unit                    | 1. Check if the Compression Spring comes off from the Change Lever.                                                                                                    | <ol> <li>Replace the Change Lever and Compression<br/>Spring with new ones.</li> </ol>                                                                                               |

Table 3-5. Check point for Paper out error according to each phenomenon

| Occurrence<br>timing<br>CR position | Detailed phenomenon                                                                                                    | Defective<br>unit/part name | Check point                                         | Remedy                                      |
|-------------------------------------|----------------------------------------------------------------------------------------------------|-----------------------------|-----------------------------------------------------|---------------------------------------------|
| • Operation<br>• –                  | The LD Roller is not set to the ASF home<br>position and paper is always loaded from<br>the ASF Unit during the paper loading<br>sequence. | ASF Unit                    | 1. Check if the tip of the Change Lever is damaged. | 1. Replace the Change Lever with a new one. |

#### Table 3-6. Check point for Double feed error according to each phenomenon

| Occurrence<br>timing<br>CR position | Detailed phenomenon                                                                      | Defective<br>unit/part name | Check point                                                                                                    | Remedy                                                                                                    |
|-------------------------------------|------------------------------------------------------------------------------------------|-----------------------------|----------------------------------------------------------------------------------------------------|----------------------------------------------------------------------------------------------------|
| • Operation<br>• _                  | After both surfaces were printed, the<br>paper was ejected but an error is<br>displayed. | ASF Unit                    | 1. Check if the Extension Spring operates correctly in the paper loading sequence.          Backside of ASF Unit       Extension Spring         Fackside of ASF Unit       Extension Spring         Check if the Paper Back Lever operates correctly in the paper loading sequence.         Sequence       Extension Spring | <ol> <li>Set the Extension Spring between the Retard<br/>Roller Assy and the ASF Housing.</li> <li>Set the Extension Spring between the ASF<br/>Housing and the Paper Back Lever.</li> </ol> |

| Occurrence<br>timing<br>CR position  | Detailed phenomenon                                                                               | Defective<br>unit/part name | Check point                                                                                | Remedy                                                                                  |
|--------------------------------------|---------------------------------------------------------------------------------------------------|-----------------------------|--------------------------------------------------------------------------------------------|-----------------------------------------------------------------------------------------|
|                                      |                                                                                                   |                             | 1. Check if Ink Cartridge is properly installed.                                           | 1. Install the Ink Cartridge properly.                                                  |
| • Power on After<br>• Inside HP disp |                                                                                                   | Ink Cartridge               | 2. Check if the Memory Chip is disconnected or chipped.                                    | 2. Replace the Ink Cartridge with a new one.                                            |
|                                      | After the printer detects that the carriage<br>is at the home position, an error is<br>displayed. | CR Contact Module           | 1. Check if the Head FFC is connected correctly to the connector on the CR Contact Module. | <ol> <li>Connect the Head FFC to the connector on the<br/>CR Contact Module.</li> </ol> |
|                                      |                                                                                                   |                             | 2. Check if the CSIC Board is damaged.                                                     | 2. Replace the CR Contact Module with a new one.                                        |
|                                      |                                                                                                   | Contact Assy                | 3. Check if the Contact Assy is damaged.                                                   | 1. Replace the Contact Assy with a new one.                                             |

Table 3-7. Check point for Ink out error / No ink cartridge error read error / write error according to each phenomenon

| Occurrence<br>timing<br>CR position                                                                                     | Detailed phenomenon                                             | Defective<br>unit/part name                         | Check point                                                                                                    | Remedy                                                 |
|----------------------------------------------------------------------------------------------------|-----------------------------------------------------------------|-----------------------------------------------------|----------------------------------------------------------------------------------------------------|--------------------------------------------------------|
|                                                                                                    |                                                                 | Panel Unit                                          | 1. Check if the Panel FFC is damaged.                                                                                                    | 1. Replace the Panel Board with a new one.             |
|                                                                                                    |                                                                 |                                                     | 2. Check if the Panel Board is damaged.                                                                                                    | 2. Replace the Panel Board with a new one.             |
|                                                                                                    |                                                                 |                                                     | 1. Check if the PS Board Cable is connected correctly to J3 on the Main Board.                                                                       | 1. Connect the PS Board Cable to J3 on the Main Board. |
| <ul> <li>Power on</li> <li>Anywhere</li> <li>When turning on the power, the printer does not operate at all.</li> </ul> | When turning on the power, the printer does not operate at all. | PS Board Unit                                       | J3<br>PS Board Cable                                                                                                    |                                                        |
|                                                                                                    |                                                                 | 2. Check if the PS Board Cable/PS Board is damaged. | <ul> <li>2. Replace the PS Board Unit with a new one.</li> <li>* If the problem is not solved, replace the Main<br/>Board with a new one.</li> </ul> |                                                        |

Table 3-8. Check point for Communication error according to each phenomenon

| Occurrence<br>timing<br>CR position | Detailed phenomenon                                                                                                    | Defective<br>unit/part name | Check point                                                                                                    | Remedy                                                                          |
|-------------------------------------|----------------------------------------------------------------------------------------------------|-----------------------------|----------------------------------------------------------------------------------------------------|---------------------------------------------------------------------------------|
|                                     |                                                                                                    | USB Cable                   | 1. Check if the USB Cable is connected between the printer and the PC.                                                                             | 1. Connect the USB Cable to the printer and the PC.                             |
|                                     |                                                                                                    |                             | 1. Check if an correct model name is stored into the address of the EEPROM on the Main Board.                                                      | 1. Use the Adjustment Program to write the correct value to the EEPROM address. |
| • Power on<br>• –                   | When turning on the power, the power on<br>sequence is performed correctly. But,<br>when any printer job is sent to the printer,<br>a communication error is indicated with<br>STM3. | Main Board                  | 2. Check if the Panel FFC is connected to J2 on the Main Board.           Image: Constraint of the Panel FFC is connected to J2 on the Main Board. | 2. Connect the Panel FFC to J2 on the Main<br>Board.                            |

Table 3-8. Check point for Communication error according to each phenomenon

### 3.2.2 Superficial Phenomenon-Based Troubleshooting

This section explains the fault locations of the error states (print quality and abnormal noise) other than the error states (LED and STM3) in the previous section.

| Occurrence<br>timing<br>CR position | Detailed phenomenon                                                                                                    | Defective<br>unit/part name             | Check point                                                                                                    | Remedy                                                                                                    |
|-------------------------------------|----------------------------------------------------------------------------------------------------|-----------------------------------------|----------------------------------------------------------------------------------------------------|----------------------------------------------------------------------------------------------------|
| • Operation<br>• –                  | Detailed phenomenon The LEDs and STM3 are not indicating error conditions. But, multiple sheets of paper are always loaded from the ASF Unit. | Defective<br>unit/part name<br>ASF Unit | Check point         1. Check if the Extension Spring operates correctly in the paper loading sequence.         Image: Image: I | Remedy         1. Set the Extension Spring between the Retard Roller Assy and the ASF Housing.         2. Set the Extension Spring between the ASF Housing and the Paper Back Lever. |
|                                     |                                                                                                    |                                         | Extension Spring                                                                                                    |                                                                                                    |

Table 3-9. Check point for the error that multiple sheets of paper are always loaded without LEDs and STM3

| Occurrence<br>timing<br>CR position | Detailed phenomenon                                                                                          | Defective<br>unit/part name | Check point                                                                                                    | Remedy                                                                                     |
|-------------------------------------|----------------------------------------------------------------------------------------------------|-----------------------------|----------------------------------------------------------------------------------------------------|--------------------------------------------------------------------------------------------|
|                                     | The abnormal noise occurs at the first<br>power on timing and during each<br>operation although the printing | Carriage Unit               | 1. Check if the grease on the Carriage Path is sufficient.<br>(TBD)                                                          | 1. Wipe off the remaining grease on the Carriage path and lubricate it on its frame. (TBD) |
| • Anvtime                           | operation is performed.                                                                                      | ASF Unit                    | 1. Check if the Change Lever moves smoothly.                                                                                 | 1. Replace the ASF Unit with a new one.                                                    |
| • Anywhere                          | The bottom of the Carriage Unit contacts the surface of the EJ Frame Assy.                                   | EJ Frame Assy               | 1. Check if the EJ Frame Assy is bent up.                                                                                    | 1. Replace the EJ Frame Assy with a new one.                                               |
|                                     | The Carriage Unit collides to the Upper<br>Paper Guide Unit during each operation.                           | Upper Paper Guide           | <ol> <li>Check if the Upper Paper Guide is attached securely.<br/>(check if it interferes with the Carriage Unit)</li> </ol> | 1. Reassemble the Upper Paper Guide to the Main Frame.                                     |

Table 3-10. Check point for the abnormal noise

#### Table 3-11. Check point for the defective scanned image quality

| Print Quality<br>State        | Detailed phenomenon                                                                               | Defective<br>unit/part name | Check point                                                  | Remedy                                                                                                    |
|-------------------------------|---------------------------------------------------------------------------------------------------|-----------------------------|--------------------------------------------------------------|----------------------------------------------------------------------------------------------------|
|                               | There are dusts or the like on the<br>Document Glass. (white dots appear on<br>the scanned image) | Upper Scanner<br>Housing    | 1. Check if there is foreign material on the Document Glass. | <ol> <li>Remove the foreign material from the<br/>Document Glass.<br/>(Refer to Chapter 6 "MAINTENANCE"<br/>(p.118).)</li> </ol> |
| • Scanned image is not clear. | There are dusts or the like on the LED inside the Rod Lens Array. (vertical                       | CIS Unit                    | 1. Check if there is foreign material on the LED.            | <ol> <li>Remove the foreign material from the CIS<br/>Unit. (blow away the dusts)</li> </ol>                                     |
|                               | stripes appear on the scanned image)                                                              |                             | 2. Check if the Rod Lens Array is damaged.                   | 2. Replace the CIS Unit with a new one.                                                                                          |
|                               | The LED of Scanner CIS Unit does not light up.                                                    | CIS Unit                    | 1. Check if the LED lights up.                               | 1. Replace the CIS Unit with a new one.                                                                                          |

| Print Quality State | Detailed phenomenon                                    | Defective<br>unit/part name | Check point                                                                                                    | Remedy                                                                                                    |
|---------------------|--------------------------------------------------------|-----------------------------|----------------------------------------------------------------------------------------------------|----------------------------------------------------------------------------------------------------|
|                     |                                                        |                             | 1. Check if there is not any foreign material/damage around the seal rubber part on the Cap Assy.                | 1. Remove the foreign material around the seal rubber parts carefully.                                                              |
| • Dot missing and   | Ink is scarcely ejected to the Cap from the Printhead. | Cap Assy                    | Seal rubber part<br>Compression<br>Spring                                                                        |                                                                                                    |
| mixed colors        |                                                        |                             | 2. Check if the Compression Spring is correctly mounted on the Cap Assy.                                         | 2. Replace the Cap Assy with a new one.                                                                                             |
|                     |                                                        | Printhead                   | <ol> <li>Check if it returns to normal by performing CL operation<br/>or replacing the Ink Cartridge.</li> </ol> | 1. Perform CL operation and the Ink Cartridge replacement specified times. If it doesn't work, change the Printhead with a new one. |
|                     | Ink is ejected to the Cap from the                     |                             | 2. Check if the Printhead is damaged.                                                                            | 2. Replace the Printhead with a new one.                                                                                            |
|                     | recover from the error after cleaning or               | Cleaner Blade               | 1. Check if the Cleaner Blade has paper dust or bending.                                                         | 1. Replace the Cap Assy with a new one.                                                                                             |
|                     | ink change.                                            | Ink System                  | 1. Check the routing of the Waste Ink Tube.                                                                      | 1. Route the Waste Ink Tube correctly.                                                                                              |
|                     |                                                        | nik öystöni                 | 2. Check if the Pump Assy is correctly assembled.                                                                | 2. Reassemble the Pump Assy correctly.                                                                                              |
|                     |                                                        | Main Board                  | 1. Check if the Main Board is damaged.                                                                           | 1. Replace the Main Board with a new one.                                                                                           |

| Print Quality State                    | Detailed phenomenon                                                                                                    | Defective<br>unit/part name | Check point                                                                                                    | Remedy                                                                                                    |
|----------------------------------------|----------------------------------------------------------------------------------------------------|-----------------------------|----------------------------------------------------------------------------------------------------|----------------------------------------------------------------------------------------------------|
| • White streak /<br>abnormal discharge | Ink is ejected to the Cap from the<br>Printhead, but printing is not done at all<br>after cleaning or ink change, or<br>abnormal discharge occurs. | Head FFC                    | <ol> <li>Check if the Head FFC is securely connected to the Printhead Connectors and the Main Board Connectors. (J8, J9)</li> <li>Printhead</li> <li>Printhead</li> <li>Image: Printhead</li> <li>Image: Printhead</li> <li>Im</li></ol> | <ol> <li>Connect the Head FFC to the Printhead and the<br/>Main Board Connectors.</li> </ol>                                                                                                    |
|                                        |                                                                                                    |                             | 2. Check if the Head FFC is damaged.                                                                                                    | 2. Replace the Head FFC with a new one.                                                                                                    |
|                                        |                                                                                                    | Printhead                   | 1. Check if it returns to normal by performing CL operation or replacing the Ink Cartridge.                                                                                                    | 1. Perform CL operation and the Ink Cartridge replacement specified times. If it doesn't work, change the Printhead with a new one.                                                                                  |
|                                        |                                                                                                    | Main Board Unit             | 1. Check if the Main Board is damaged.                                                                                                    | 1. Replace the Main Board Unit with a new one.                                                                                                    |
|                                        | Vertical banding appears against the CR                                                                                                    | Adjustment                  | 1. For printing in the Bi-D mode, check if Bi-D Adjustment has been performed properly.                                                                                                    | 1. Perform Bi-D Adjustment to correct print start<br>timing in bi-directional printing. (Refer to<br>Chapter 5 "ADJUSTMENT" ( <i>p.110</i> ).)                                                                       |
| • White streak / color                 | CR movement<br>direction                                                                                                    | Printhead                   | 1. Check if the Nozzle Check Pattern is printed properly.                                                                                                    | <ul> <li>2. Perform Head Cleaning and check the Nozzle<br/>Check Pattern. (Refer to Chapter 5<br/>"ADJUSTMENT" (p.110).)</li> <li>If the problem is not solved, replace the<br/>Printhead with a new one.</li> </ul> |
| unevenness<br>occurrence               |                                                                                                    |                             | 1. Check if there is any foreign material on the Carriage path.                                                                                                    | 1. Remove foreign material from surface of the Carriage path.                                                                                                    |
|                                        |                                                                                                    | Main Enous                  | 2. Check if the Main Frame is deformed.                                                                                                    | 2. Replace the Main Frame with a new one.                                                                                                    |
|                                        | [Note]<br>If the problem is not solved, replace the<br>CR Motor with a new one.                                                                    | Main Frame                  | <ol> <li>Check if the grease is enough on the Carriage path of the<br/>Main Frame. (TBD)</li> </ol>                                                                                                    | 3. After wiping the grease G-71 on the Carriage path with a dry, soft cloth, coat it with grease. (Refer to Chapter 6 "MAINTENANCE" ( <i>p.118</i> ).) (TBD)                                                         |
|                                        |                                                                                                    | EJ Frame Assy               | 1. Check if the EJ Frame is deformed.                                                                                                    | 1. Replace the EJ Frame Assy with a new one.                                                                                                    |

| Table 3-12. | . Check point for the defective printing qual | ity |
|-------------|-----------------------------------------------|-----|
|-------------|-----------------------------------------------|-----|

| Print Quality State                                | Detailed phenomenon                                                                                            | Defective<br>unit/part name      | Check point                                                                                | Remedy                                                                                                    |
|----------------------------------------------------|----------------------------------------------------------------------------------------------------|----------------------------------|--------------------------------------------------------------------------------------------|----------------------------------------------------------------------------------------------------|
|                                                    |                                                                                                    | Printer driver & exclusive paper | 1. Check if the suitable paper is used according to the printer driver setting.            | 1. Use the suitable paper according to the printer driver setting.                                                                                                    |
|                                                    | Micro banding appears horizontally<br>against the CR movement direction and<br>it appears with the same width. | Printhead                        | 1. Check if the Nozzle Check Pattern is printed correctly.                                 | <ol> <li>Perform the Head Cleaning and check the<br/>Nozzle Check Pattern. (Refer to Chapter 5<br/>"ADJUSTMENT" (p.110).)</li> <li>If the problem is not solved, replace the<br/>Printhead with a new one.</li> </ol>                                                                                                    |
| • White streak / color<br>unevenness<br>occurrence | [Note]<br>If the problem is not solved, replace the<br>PF Motor with a new one.                                | PF Roller Assy                   | 1. Check if there is foreign material on the surface of the PF Roller Assy.                | <ol> <li>Clean the surface of the PF Roller Assy carefully with the soft cloth.</li> <li>Dependent of the DEP the American State State S</li></ol> |
|                                                    | The Star wheel mark against the CR                                                                             |                                  | 1. Check if the Wheel Star Metal and Spring Star Wheel                                     | 1. Reassemble the Wheel Star Metal and Spring                                                                                                    |
|                                                    | movement direction.                                                                                            |                                  | does not come off.                                                                         | Star Wheel correctly.                                                                                                    |
|                                                    |                                                                                                    | EJ Frame Assy                    | 2. Check if the surface of the EJ Frame Assy is flat.                                      | 2. Replace the EJ Frame Assy with a new one.                                                                                                    |
|                                                    | Printing is blurred                                                                                            | Printer driver & exclusive paper | 1. Check if the suitable paper is used according to the printer driver setting.            | 1. Use the suitable paper according to the printer driver setting.                                                                                                    |
|                                                    |                                                                                                    | Printhead                        | 1. Check if the correct Head ID is stored into the EEPROM by using the Adjustment Program. | <ol> <li>Input 11-digit code of the Head ID into the<br/>EEPROM by using the Adjustment Program.</li> </ol>                                                                                                    |

 Table 3-12. Check point for the defective printing quality

| Print Quality State         | Detailed phenomenon                                                                                      | Defective<br>unit/part name | Check point                                                                                                    | Remedy                                                                                                    |
|-----------------------------|----------------------------------------------------------------------------------------------------|-----------------------------|----------------------------------------------------------------------------------------------------|----------------------------------------------------------------------------------------------------|
| • Print start position slip | The printing operation is correctly<br>performed. But, the top margin is<br>insufficient than usual one. | LD Roller                   | 1. Check if paper dust is adhered to the surface of the LD Roller.                                                                                                    | <ol> <li>Set a cleaning sheet in the ASF up side down.<br/>Then holding the top edge, try to load the paper<br/>from the Printer driver. The micro pearl on the<br/>LD Roller surface is removed. To remove<br/>severe smear, staple a cloth moistened with<br/>alcohol to a post card and clean the roller in the<br/>same manner. As for the cleaning sheet, refer to<br/>"Check point for Paper out error according to<br/>each phenomenon" (p.45).</li> <li>* If the problem is not solved, replace the ASF<br/>Unit with a new one.</li> </ol> |
| • Ink stain of paper        | Ink stain occurs at the back, top end or<br>bottom end of the print paper.                               | Lower Housing               | <ol> <li>Check if the Lower Housing is free from ink stain.</li> <li>Porous Pad Front Paper Guide         <ul> <li>Porous Pad Front Paper Guide</li> <li>Check if heaps of ink are formed on Porous Pad Front Paper Guide.</li> </ul> </li> </ol> | <ol> <li>Clean the Lower Housing with a soft cloth.</li> <li>Replace the Lower Housing with a new one.</li> </ol>                                                                                                    |
|                             |                                                                                                    | EJ Roller Assy              | 1. Check if the EJ Frame Assy is free from ink stain.                                                                                                    | 1. Clean the EJ Frame Assy with a soft cloth.                                                                                                    |
|                             |                                                                                                    | PF Roller Assy              | 1. Check if the PF Roller Assy is free from ink stain.                                                                                                    | 1. Clean the PF Roller Assy with a soft cloth.                                                                                                    |

 Table 3-12. Check point for the defective printing quality

| Print Quality State  | Detailed phenomenon                                                                  | Defective<br>unit/part name | Check point                                                                      | Remedy                                                                                                    |
|----------------------|--------------------------------------------------------------------------------------|-----------------------------|----------------------------------------------------------------------------------|----------------------------------------------------------------------------------------------------|
|                      |                                                                                      | Printhead                   | 1. Check if the Printhead Cover has the ink drop.                                | 1. Clean the Printhead Cover carefully with a soft cloth.                                                 |
|                      |                                                                                      | Upper Paper Guide           | 1. Check if the Upper Paper Guide Unit is free from ink stain.                   | 1. Clean the Upper Paper Guide Unit with a soft cloth.                                                    |
| • Ink stain of paper | Ink sticks to other than the print area of<br>the paper, resulting in contamination. | EJ Frame Assy               | 2. Check if the Wheel Star Metal Spring Star Wheel and Wheel Star Exit come off. | <ol> <li>Reassemble the Wheel Star Metal, Spring Star<br/>Wheel and Wheel Star Exit correctly.</li> </ol> |

 Table 3-12. Check point for the defective printing quality

### 3.2.3 Motor and Sensor Troubleshooting

□ Motors

The resistance values for the CR motor and the PF motor are given below, however, the values cannot be used to check the motors status since they are DC motor and the resistance between the electric poles varies. Visually check the motors for abnormal operation and if it is hard to judge, replace the motor.

| Motor         | Motor Type          | Drive Voltage    | Resistance |
|---------------|---------------------|------------------|------------|
| CR motor      | DC motor with brush |                  | TBD        |
| PF motor      | De motor with brush | DC $42V \pm 5\%$ | TBD        |
| Scanner motor | TBD                 |                  | TBD        |

Table 3-13. Sensor check point

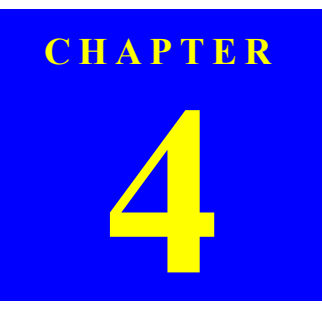

# **DISASSEMBLY/ASSEMBLY**

Confidential

# 4.1 Overview

CHECK

POINT

| Notation     | Product name                                                                                              |
|--------------|----------------------------------------------------------------------------------------------------|
| NX100 series | Epson Stylus NX100/NX105/SX100/SX105/TX100/<br>TX101/TX102/TX103/TX105/TX106/TX109/ME 300/N<br>OFFICE 360 |
| NX110 series | Epson Stylus NX110/NX115/SX110/SX115/TX110/<br>TX111/TX112/TX113/TX115/TX117/TX119                        |

This section describes procedures for disassembling the main components of NX100 series and NX110 series. Unless otherwise specified, disassembled units or components can be reassembled by reversing the disassembly procedure. Procedures which, if not strictly observed, could result in personal injury are described under the heading "WARNING". "CAUTION" signals a precaution which, if ignored, could result in damage to equipment. Important tips for procedures are described under the heading "CHECK POINT". If the assembly procedure is different from the reversed disassembly procedure, the correct procedure is described under the heading "REASSEMBLY". Any adjustments required after reassembly of components or parts are described under the heading "ADJUSTMENT REQUIRED". When you have to remove any components or parts that are not described in this chapter, refer to the exploded diagrams in the appendix. Read the following precautions before disassembling and assembling.

### 4.1.1 Precautions

See the precautions given under the heading "WARNING" and "CAUTION" in the following columns when disassembling or assembling NX100 series and NX110 series.

- Disconnect the power cable before disassembling or assembling the printer.
- If you need to work on the printer with power applied, strictly follow the instructions in this manual.
- Always wear gloves for disassembly and reassembly to protect your eyes from ink. If any ink gets in your eyes, wash your eyes with clean water and consult a doctor immediately.
- Always wear gloves for disassembly and reassembly to avoid injury from sharp metal edges.
- To protect sensitive microprocessors and circuitry, use static discharge equipment, such as anti-static wrist straps, when accessing internal components.
- Never touch the ink or wasted ink with bare hands. If ink comes into contact with your skin, wash it off with soap and water immediately. If you have a skin irritation, consult a doctor immediately.
- CAUTION

WARNING

- When transporting the printer after installing the ink cartridge, pack the printer for transportation without removing the ink cartridge and be sure to secure the Ink Cartridge to the printer cover with tape tightly to keep it from moving.
- Use only recommended tools for disassembling, assembling or adjusting the printer.
- Observe the specified torque when tightening screws.
- Apply lubricants as specified. (See Chapter 6 "MAINTENANCE" (p118) for details.)
- Make the specified adjustments when you disassemble the printer. (See Chapter 5 "ADJUSTMENT" (p110) for details.)
- when reassembling the Waste Ink Tube, make sure that the tip of waste ink tube is placed in the correct position, otherwise ink may leak.
- When using compressed air products; such as air duster, for cleaning during repair and maintenance, the use of such products containing flammable gas is prohibited.

### 4.1.2 Tools

Use only specified tools to avoid damaging the printer.

#### Table 4-1. Tools

| Name                              | EPSON Tool Code* |
|-----------------------------------|------------------|
| (+) Phillips screwdriver #1       | 1080530          |
| (+) Phillips screwdriver #2       |                  |
| Flathead Precision screwdriver #1 |                  |
| Tweezers                          |                  |
| Longnose pliers                   |                  |

Note \*: All of the tools listed above are commercially available. EPSON provides the tools listed with EPSON tool code.

### 4.1.3 Work Completion Check

If any service is made to the printer, use the checklist shown below to confirm all works are completed properly and the printer is ready to be returned to the user.

#### Table 4-2. Work Completion Check

| Classification | Item                                      | Check Point                                                               | Status    |
|----------------|-------------------------------------------|---------------------------------------------------------------------------|-----------|
|                | Self-test                                 | Is the operation normal?                                                  | DOK / DNG |
|                | ON-line Test                              | Is the printing successful?                                               | DOK / DNG |
|                | Printhead (Nozzle<br>check pattern print) | Is ink discharged normally from all the nozzles?                          | DOK / DNG |
|                | Carriage Mechanism                        | Does it move smoothly?                                                    | DOK / DNG |
| Printer Unit   |                                           | Is there any abnormal noise during its operation?                         | DOK / DNG |
|                |                                           | Is the CR Motor at the correct<br>temperature? (Not too hot to<br>touch?) | DOK / DNG |
|                | Paper Feeding<br>Mechanism                | Is paper advanced smoothly?                                               | DOK / DNG |
|                |                                           | No paper jamming?                                                         | DOK / DNG |
|                |                                           | No paper skew?                                                            | DOK / DNG |
|                |                                           | No multiple feeding?                                                      | DOK / DNG |
|                |                                           | No abnormal noise?                                                        | DOK / DNG |
|                |                                           | Is the paper path free of any obstructions?                               | DOK / DNG |
|                |                                           | Is the PF Motor at correct temperature?                                   | DOK / DNG |

| Classification | Item                        | <b>Check Point</b>                                                                     | Status    |
|----------------|-----------------------------|----------------------------------------------------------------------------------------|-----------|
| Scanner unit   | Mechanism                   | Is glass surface dirty?                                                                | □OK / □NG |
|                |                             | Is any foreign substance mixed<br>in the CR movement area?                             | DOK / DNG |
|                | CR mechanism                | Does CR operate smoothly?                                                              | DOK / DNG |
|                |                             | Does CR operate together with scanner unit?                                            | □OK / □NG |
|                |                             | Does CR make abnormal noise during its operation?                                      | □OK / □NG |
|                | LED                         | Does LED turn on normally?<br>And is white reflection test done<br>near home position? | □OK / □NG |
| ON-line Test   | ON-line Test                | Is the operation normal?                                                               | DOK / DNG |
| Сору           | Сору                        | Is the local copy action normal?                                                       | DOK / DNG |
| Adjustment     | Specified<br>Adjustment     | Are all the adjustment done correctly                                                  | □OK / □NG |
| Lubrication    | Specified<br>Lubrication    | Are all the lubrication made at the specified points?                                  | □OK / □NG |
|                |                             | Is the amount of lubrication correct?                                                  | □OK / □NG |
| Function       | ROM Version                 | Version:                                                                               | DOK / DNG |
| Packing        | Ink Cartridge               | Are the ink cartridges installed correctly?                                            | □OK / □NG |
|                | Waste Ink pad               | Are the waste ink pads adequate to absorb?                                             | □OK / □NG |
|                | Protective materials        | Is the printer carriage placed at the capping position?                                | DOK / DNG |
| Others         | Attachments,<br>Accessories | Have all the relevant items been included in the package?                              | DOK / DNG |

Table 4-2. Work Completion Check

### 4.1.4 Procedural Differences

The disassembly/reassembly procedures of NX100 series and NX110 series are different. Unless otherwise specified, this chapter describes NX100 series. Refer to the pages mentioned below for the disassembly/reassembly procedures of NX110 series.

#### Table 4-3. Procedure Differences

| Parts name | Differences                                                                                                    | Reference page                                                                                                    |
|------------|----------------------------------------------------------------------------------------------------|----------------------------------------------------------------------------------------------------|
| Panel Unit | The shapes and positions of the button on the Panel Unit are different. (See "1.6 Control Panel" $(p. 21)$ for the shapes of the Panel Unit.) | <ul> <li>□ NX100 series</li> <li>■ "4.4.1 Panel Unit" (p. 72)</li> <li>□ NX110 series</li> <li>■ "4.4.1 Panel Unit" (p. 72)</li> </ul> |

## 4.2 Disassembly Procedures

For disassembling each unit, refer to the pages in the following flowchart.

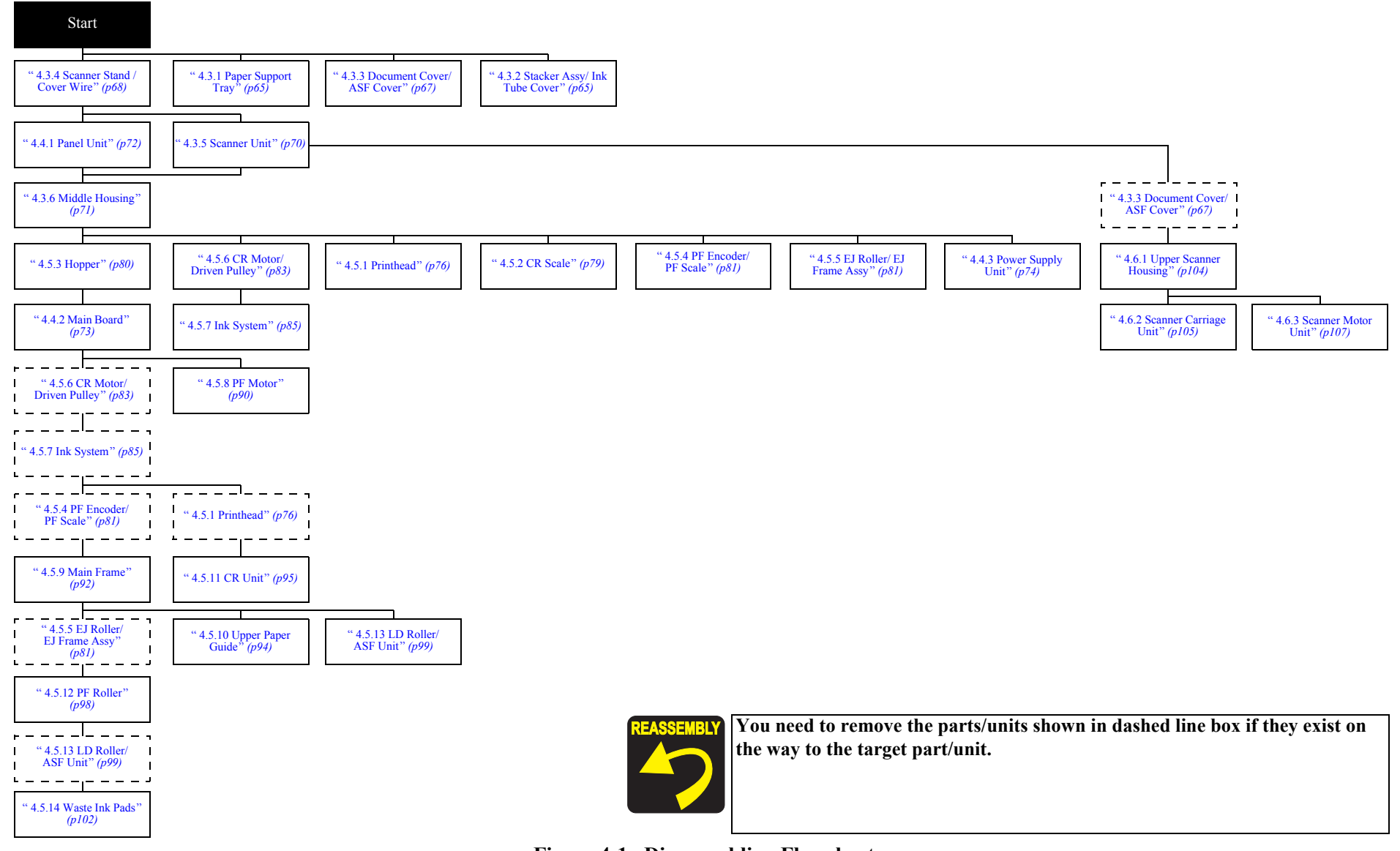

Figure 4-1. Disassembling Flowchart

# 4.3 Removing the Housing

### 4.3.1 Paper Support Tray

- Parts/Components need to be removed in advance: None
- □ Removal procedure
  - *1.* Open the Paper Support Tray.
  - 2. Release both the guide pins that secure the Paper Support Tray, and remove the Paper Support Tray.

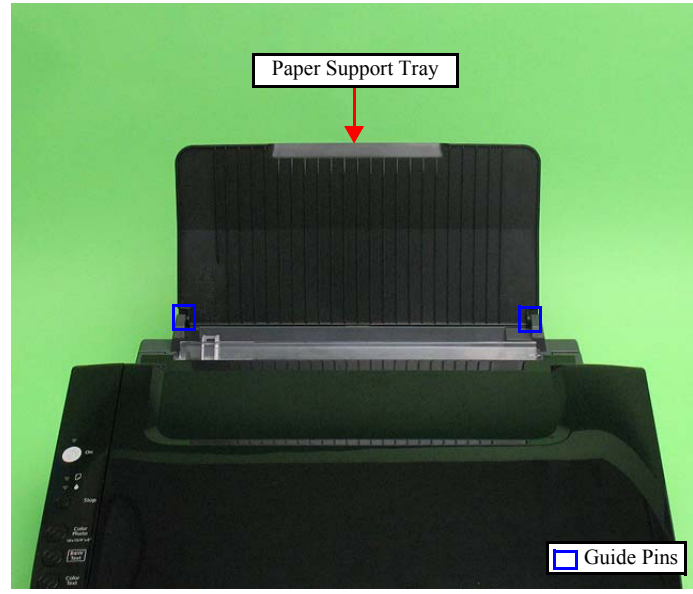

Figure 4-2. Removing the Paper Support Tray

### 4.3.2 Stacker Assy/ Ink Tube Cover

- Parts/Components need to be removed in advance: None
- □ Removal procedure
  - Stacker Assy
  - *1.* Open the Stacker Assy and pull it out.
  - 2. Release both the guide pins that secure the Stacker Assy, and remove the Stacker Assy.

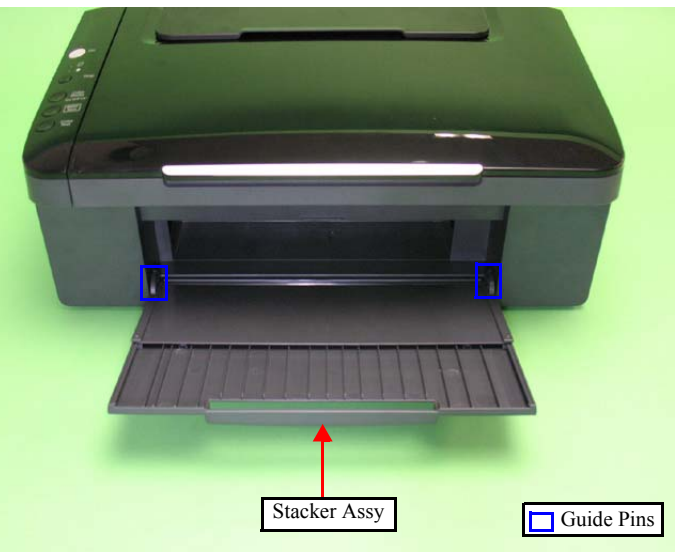

Figure 4-3. Removing the Stacker Assy (1)

*3.* Bend the Stacker Assy to release the ribs, then separate the Tray Exit Outer and the Tray Exit Inner.

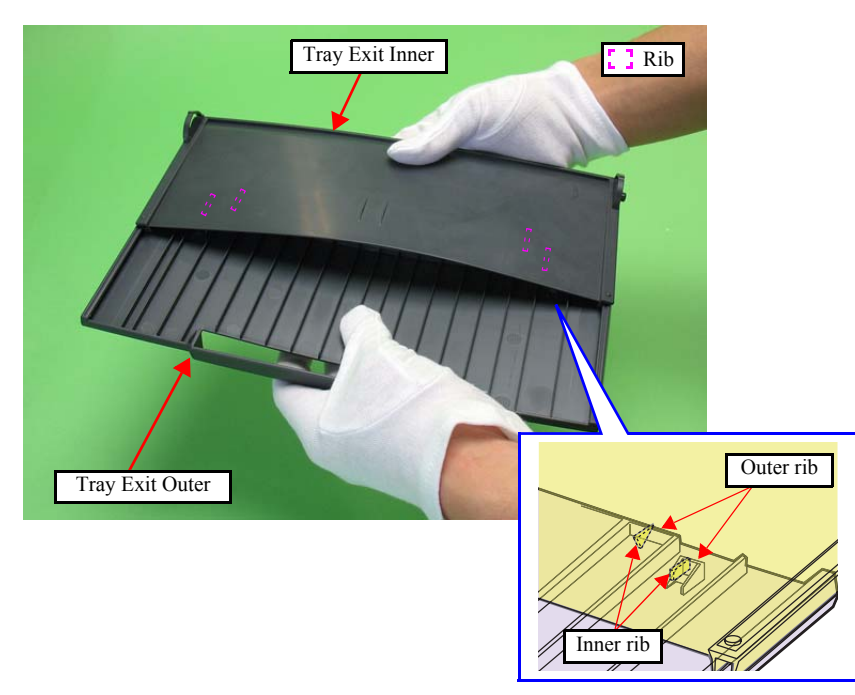

Figure 4-4. Removing the Stacker Assy (2)

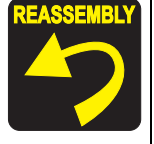

Align the edges of the Tray Exit Outer and the Tray Exit Inner, and attach them together. Then, engage the inner ribs with the outer ones.

- Ink Tube Cover
- *1*. Release the hook that secure the Ink Tube Cover, and remove the Ink Tube Cover.

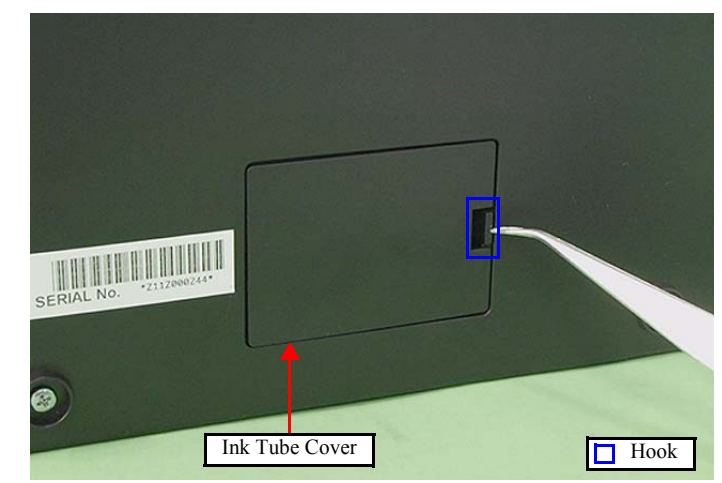

Figure 4-5. Removing the Ink Tube Cover

### 4.3.3 Document Cover/ASF Cover

- Parts/Components need to be removed in advance: None
- □ Removal procedure
  - *1.* Release both the guide pins with the hinge side held up slightly as shown below, and remove the ASF Cover from the Document Cover.

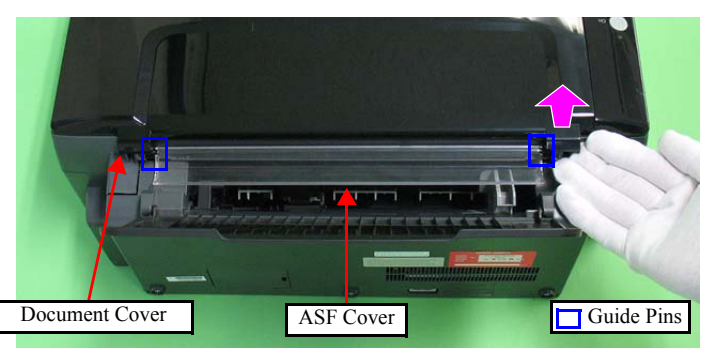

Figure 4-6. Removing the ASF Cover

- 2. Open the Document Cover.
- *3.* Release both the other guide pins that secure the Document Cover, and remove the Document Cover from the Scanner Unit.

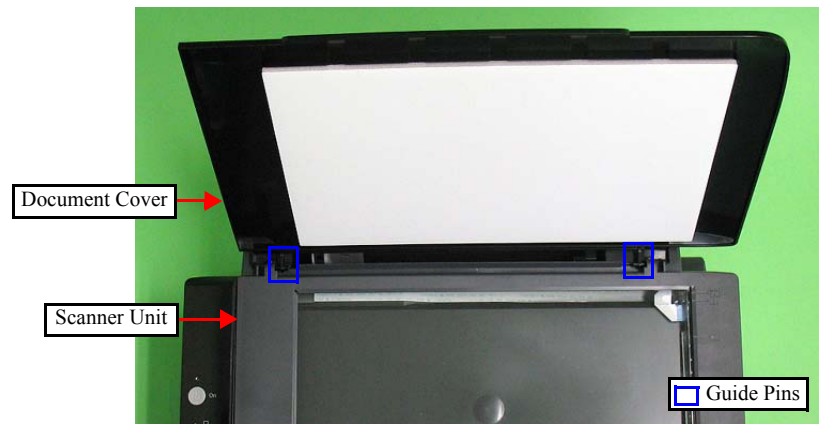

Figure 4-7. Removing the Document Cover

Install the Document Pad following the procedure below.

- 1. Place the Document Pad with the side where the double-sided tape attached upward on the Rod Lens Array aligning its corner with the home position.
- 2. Close the Document Cover to attach the Document Pad.

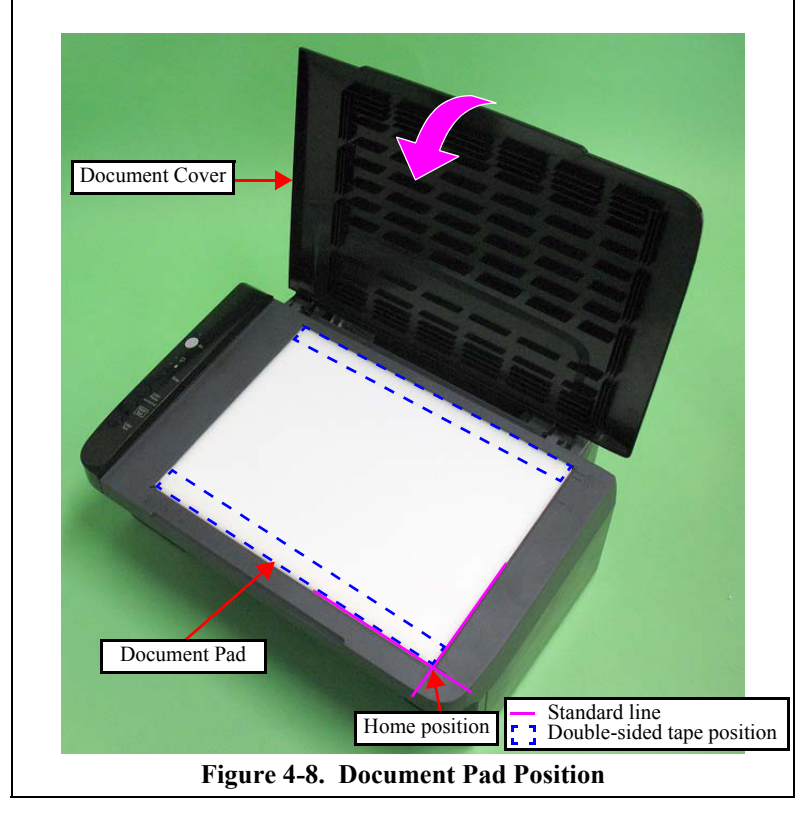

### 4.3.4 Scanner Stand /Cover Wire

- Parts/Components need to be removed in advance: None
- □ Removal procedure
  - Scanner Stand
  - 1. Open the Scanner Unit.
  - 2. Release the hooks (x2) at the lower part of the Scanner Stand.

| CAUTION | Be careful not to lose the Scanner Stand Spring when removing the |
|---------|-------------------------------------------------------------------|
|         | Scanner Stand.                                                    |
|         |                                                                   |

*3.* Release the guide pins (x2) at the upper part of the Scanner Stand, and remove the Scanner Stand.

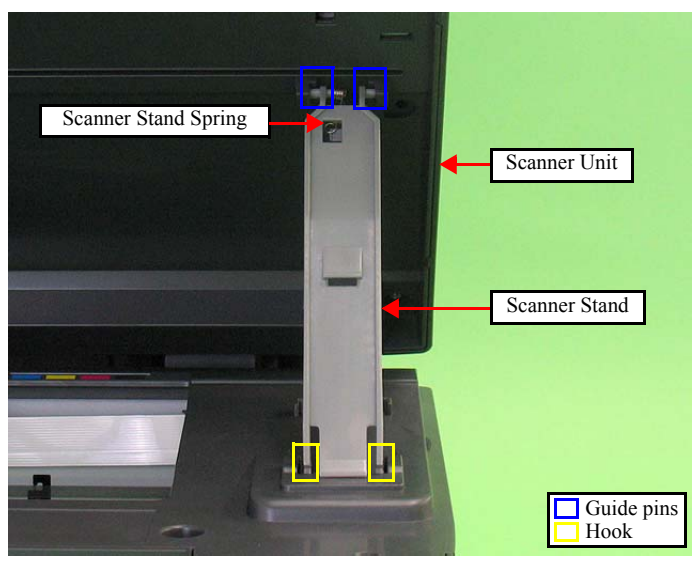

Figure 4-9. Removing the Scanner Stand

- Cover Wire
- *I.* Open the Scanner Unit.
- 2. Release both the hooks in the direction of arrow, and remove the Cover Wire.

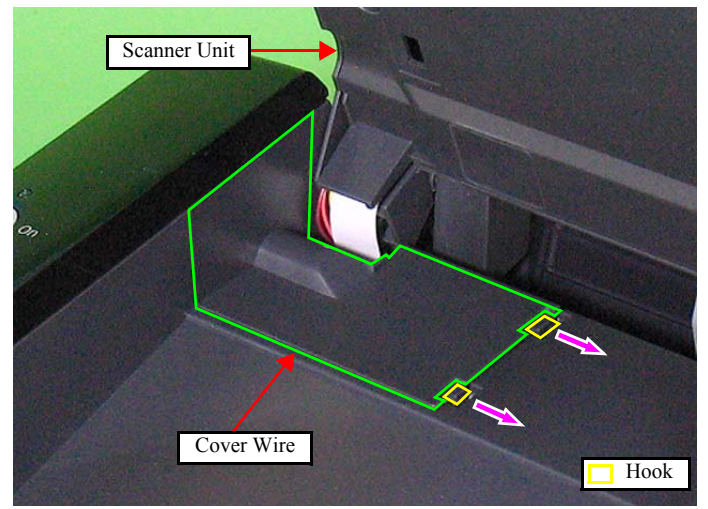

Figure 4-10. Removing the Cover Wire

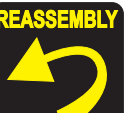

When installing the Scanner Stand, secure the shorter leg of the Scanner Stand Spring to the groove on the Scanner Unit, and secure the longer to the hook of the Scanner Stand as shown below.

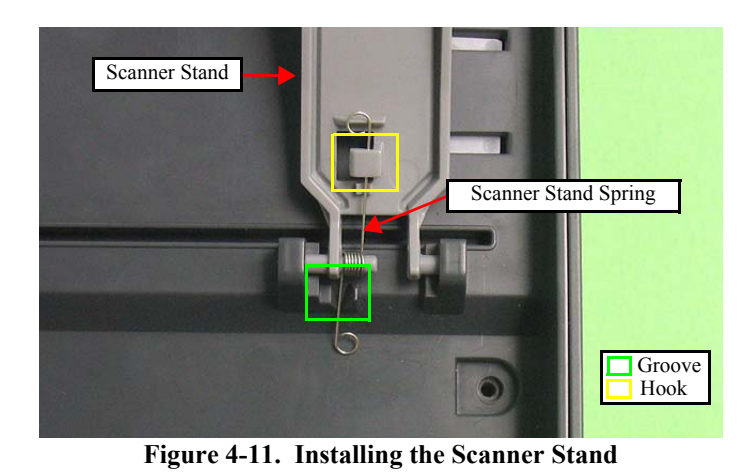

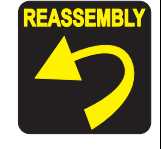

- Make sure not to catch the Scanner Motor Cable and the Scanner FFC with the Cover Wire.
- When installing the Cover Wire, insert the rib B so as to let the rib A of the Cover Wire under the Panel FFC.

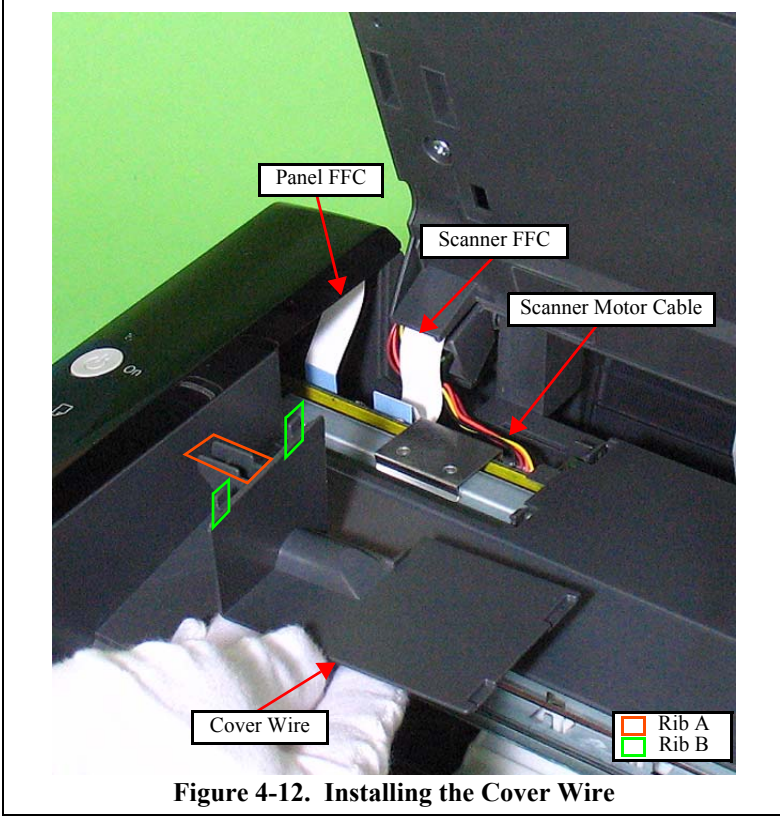

### 4.3.5 Scanner Unit

- □ Parts/Components need to be removed in advance: Scanner Stand/Cover Wire (*p*68)
- □ Removal procedure

CAUTION

When removing the FFC and the cable from the connectors as shown below, make sure to pull up the cables from the connectors on the Main Board, otherwise, it may gets damaged.

*1.* Open the Scanner Unit to the full, disconnect the Scanner FFC and the Scanner Motor Cable from connectors J4, J5 on the Main Board.

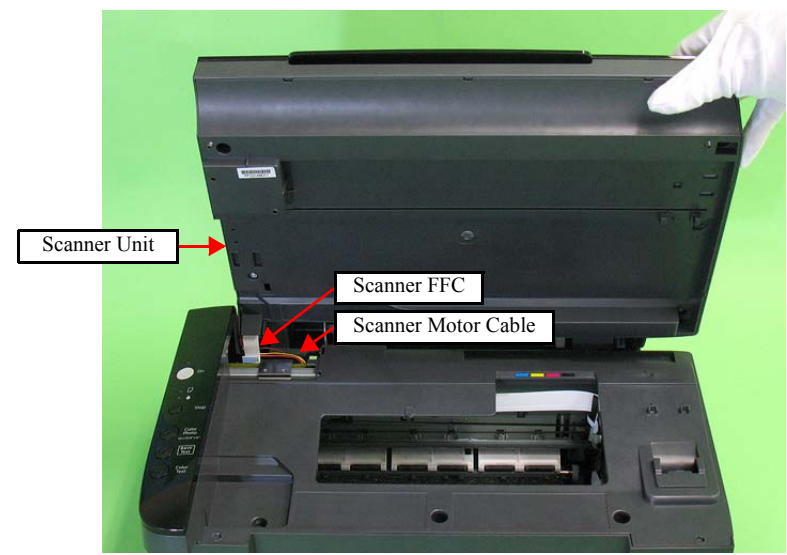

Figure 4-13. Removing the Scanner Unit (1)

- 2. Lift the left end of the Scanner Unit in the direction of arrow (1), then disengage the dowel from the cutout of the shaft hole in the Scanner Unit.
- 3. Pull the Scanner Unit in the direction of arrow (2) and disengage the dowel from the shaft hole, then remove the Scanner Unit from the Middle Housing.

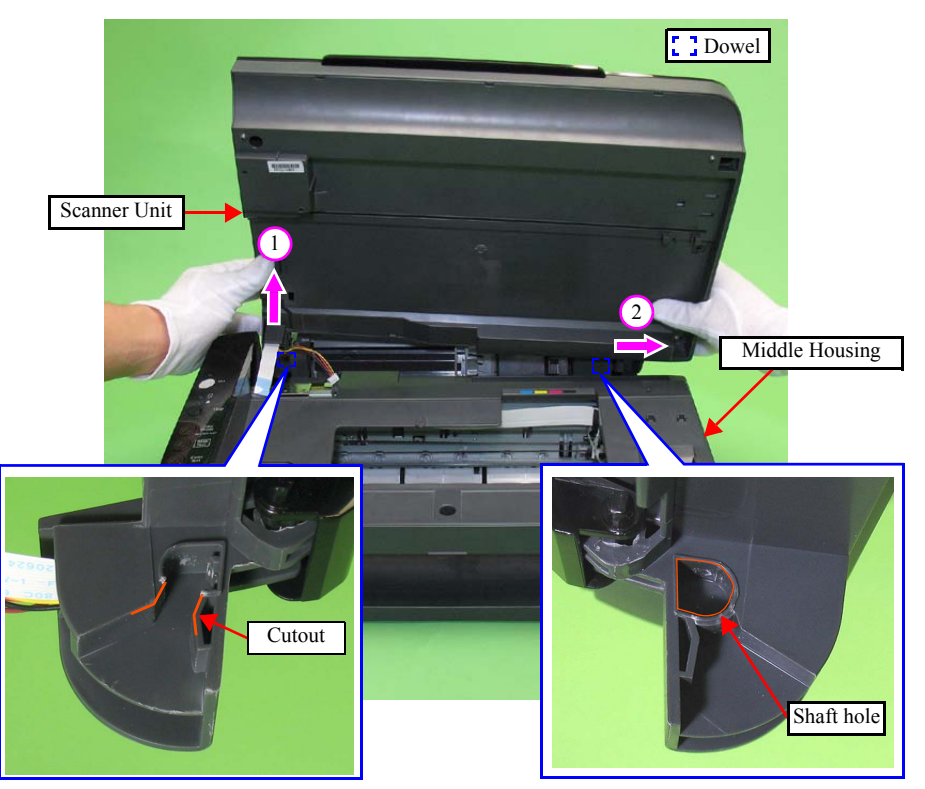

Figure 4-14. Removing the Scanner Unit (2)

SEMBLY Install the Scanner Unit as follows. (See Fig.4-14)

- 1. Insert the right Shaft Hole of the Scanner Unit to the right dowel of the Middle Housing aligning their shapes.
- 2. Insert the left dowel of the Lower Housing to the cutout of the left shaft hole on the Scanner Unit, and push the unit until the left dowel is secured into the shaft hole.
- **3.** Connect the Scanner FFC and the Scanner Motor Cable to connectors J4, J5 on the Main Board.

### 4.3.6 Middle Housing

- Parts/Components need to be removed in advance:
   Scanner Stand/Cover Wire(*p* 68), Scanner Unit (*p* 70), Panel Unit (*p* 72)
- □ Removal procedure
  - *1.* Remove the six screws.

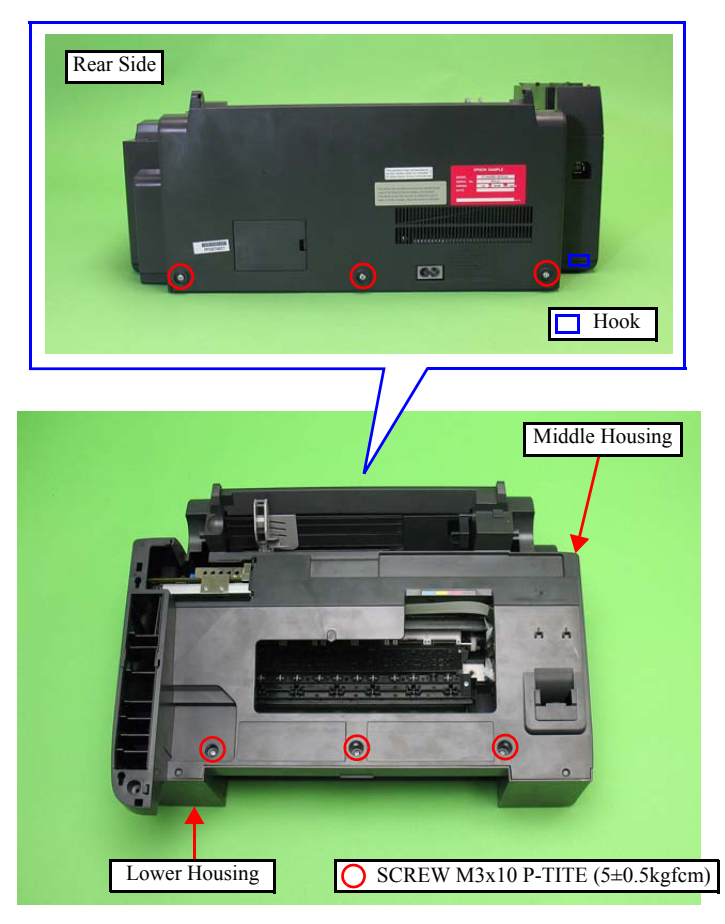

Figure 4-15. Removing the Middle Housing (1)

2. Release the two hooks on the left, two hooks on the right, and the hook on the rear (see Fig.4-15), then remove the Middle Housing from the Lower Housing.

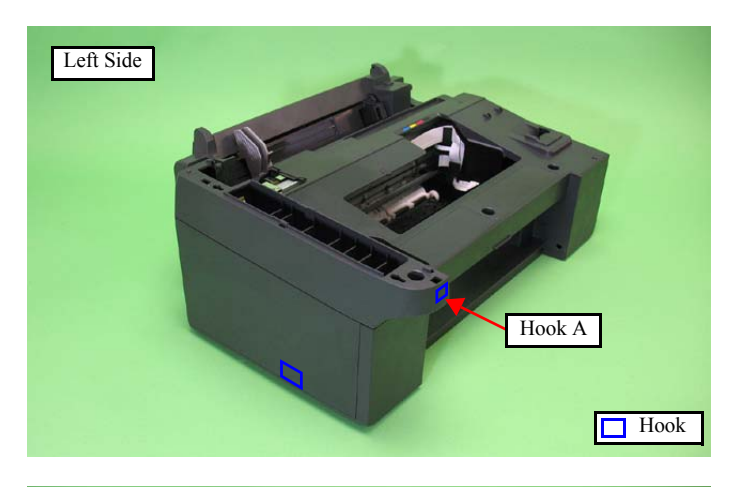

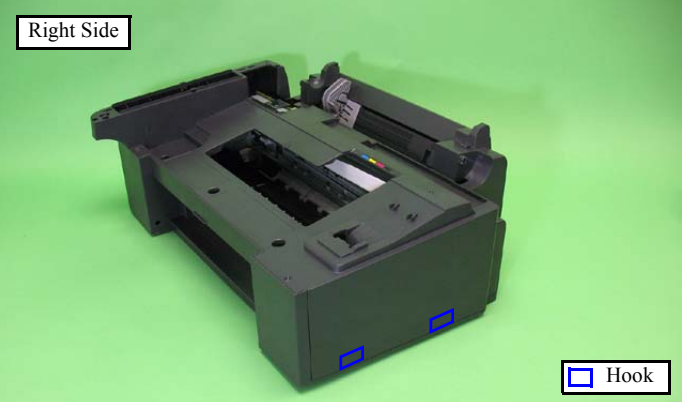

Figure 4-16. Removing the Middle Housing (2)

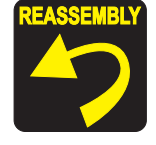

When installing the Middle Housing, first align the hook A on the front left, and then attach the housing. (See Fig.4-16.)

# 4.4 Removing the Circuit Boards

### 4.4.1 Panel Unit

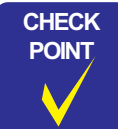

The disassembly/reassembly procedures for NX110 series differ from those of NX100 series, see "4.7 Disassembly/reassembly procedures of NX110 series" (*p. 108*) for the procedures.

- □ Parts/Components need to be removed in advance: Scanner Stand/Cover Wire (*p*68)
- □ Removal procedure
  - *1.* Open the Scanner Unit.
- **CAUTION** Be careful when removing the Panel Unit, because the Main Board and the Panel Board on the rear of the Panel Unit are connected with the Panel FFC.
  - Be careful when carrying out the next procedure, because the hook on the rear of the Panel Unit is fragile and easily gets damaged or softened.
  - Make sure to work with both hands.
  - 2. Slide the Panel Unit back with lifting the rear side slightly. And remove the Panel Unit.

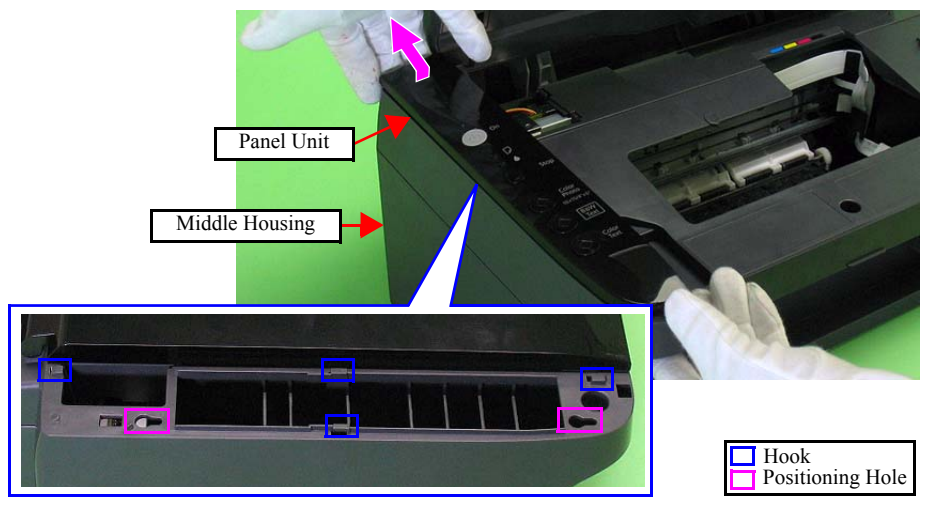

Figure 4-17. Removing the Panel Unit (1)

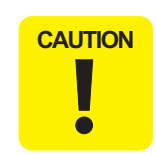

When disconnecting the Panel FFC from the connector (J2) on the Main Board, hold the Panel FFC and pull it directly above from the connector (J2).

*3.* Disconnect the Panel FFC from connector J2 on the Main Board, and remove the Panel Unit.

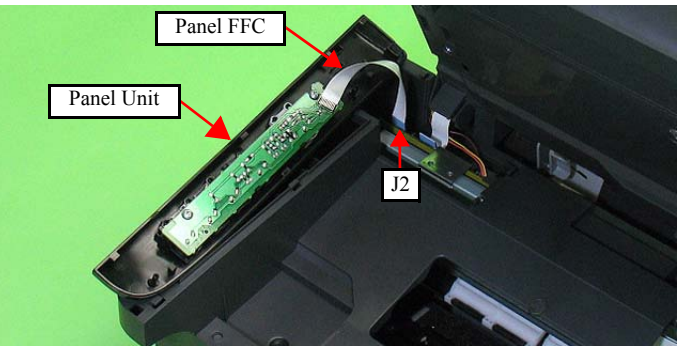

Figure 4-18. Removing the Panel Unit (2)

- Disassembling the Panel Unit
  - Panel Board
  - *1.* Remove the two screws that secure the Panel Board.
  - 2. Release the two hooks, and remove the Panel Board from the Panel Unit.

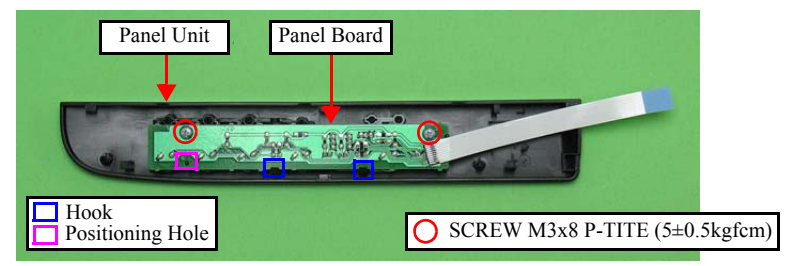

Figure 4-19. Removing the Panel Board
#### Buttons

- 1. Remove the Button Power and the Button OP from the Panel Cover.
- 2. Remove the LED Lens from the Panel Cover.

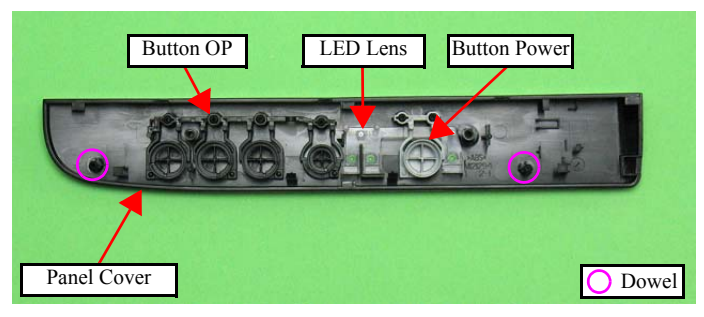

Figure 4-20. Removing the Buttons

- REASSEMBLY
- When installing the Panel Board, align the positioning hole of the Panel Board with the dowels of the Panel Cover. (See Fig.4-19)
- When installing the Panel Unit, align the positioning holes of the Middle Housing with the dowels of the Panel Cover, then secure them with four hooks. (See Fig.4-17, Fig.4-20.)

#### 4.4.2 Main Board

- Parts/Components need to be removed in advance: Scanner Stand/Cover Wire (*p* 68), Scanner Unit (*p* 70), Middle Housing (*p* 71) Panel Unit (*p* 72), Hopper (*p* 80)
- $\square$  Removal procedure
  - 1. Remove all the cables and FFCs connected to the Main Board.

| CN No | Cable                   | Cable Color                   | Connector<br>Color | Pins |
|-------|-------------------------|-------------------------------|--------------------|------|
| J2    | Panel FFC               |                               | Black              | 10   |
| J3    | Power Supply Unit cable | Gray                          | Brown              | 3    |
| J4    | Scanner FFC             |                               | Black              | 12   |
| J5    | Scanner Motor Cable     | Black,Brown,<br>Orenge,Yellow | White              | 4    |
| J6    | PF Motor Cable          | Red,<br>Black                 | White              | 2    |
| J7    | CR Motor Cable          | Gray,<br>Black                | Brown              | 2    |
| J8    | Head FFC                |                               | Black              | 21   |
| J9    | FFC                     |                               | Black              | 17   |

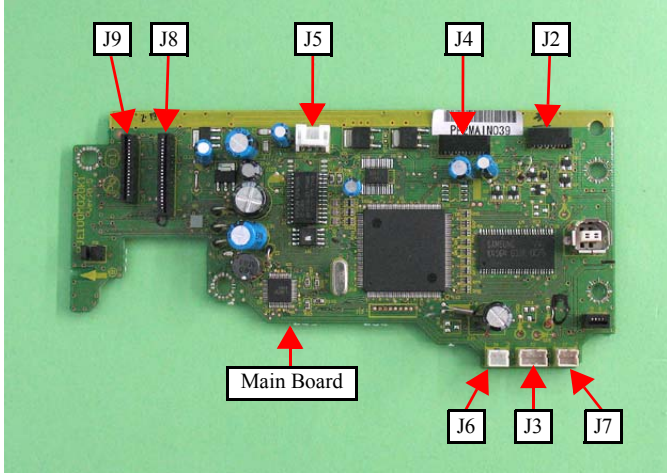

Figure 4-21. Removing the Main Board (1)

- 2. Remove the four screws that secure the Main Board.
- *3.* Remove the Main Board and the Shield Plate with the PE Sensor Lever to the ASF side as shown below.

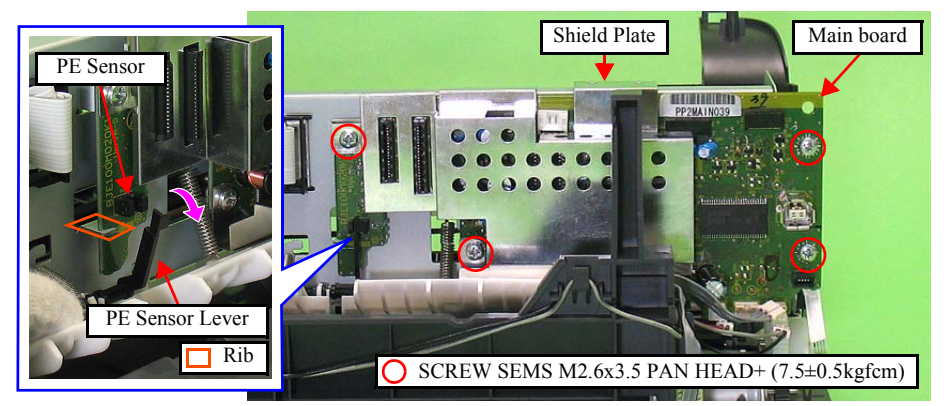

Figure 4-22. Removing the Main Board (2)

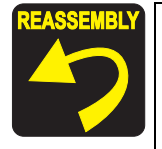

- When installing the Main Board, keep the PE Sensor Lever away (as shown in Fig.4-22) to avoid getting broken.
- Before tightening the screws, make sure to insert the Main Board to the rib of the Main Frame, and align the threaded hole of the Main Frame with the hole of the Main Board. (See Fig.4-22.)
- Tighten the screws in the order indicated in Fig.4-22.
- For the Shield Plate, hook its upper part to the Main Frame and secure them as shown below.

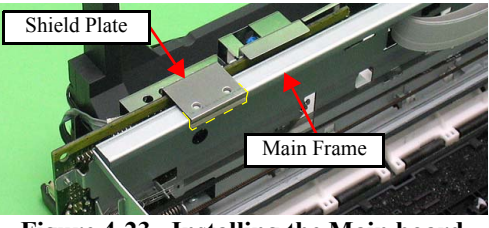

Figure 4-23. Installing the Main board

ADJUSTMENT REQUIRED Whenever the Main Board Unit is removed/replaced, the required adjustments must be carried out.

• Chapter 5 " ADJUSTMENT" (p.110)

#### 4.4.3 Power Supply Unit

- Parts/Components need to be removed in advance: Scanner Stand/Cover Wire (*p* 68), Scanner Unit (*p* 70), Middle Housing (*p* 71) Panel Unit (*p* 72)
- $\Box$  Removal procedure
  - Disconnect the connector of the Power Supply Unit Cable (J3) from the Main Unit and release the Power Supply Unit cable from the ribs of the Lower Housing.
  - 2. Remove the screw that secures the Power Supply Unit.
  - 3. Remove the Power Supply Unit from the Lower Housing.

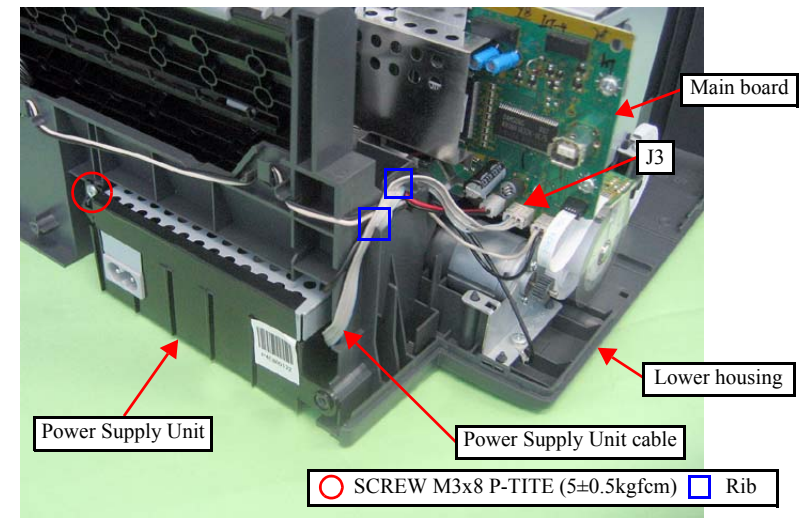

Figure 4-24. Removing the Power Supply Unit

4. Remove the screw that secures the Power Supply Unit Cover, and remove the Grounding Wire (NX100 series only) and the Power Supply Unit Cover from the Power Supply Unit.

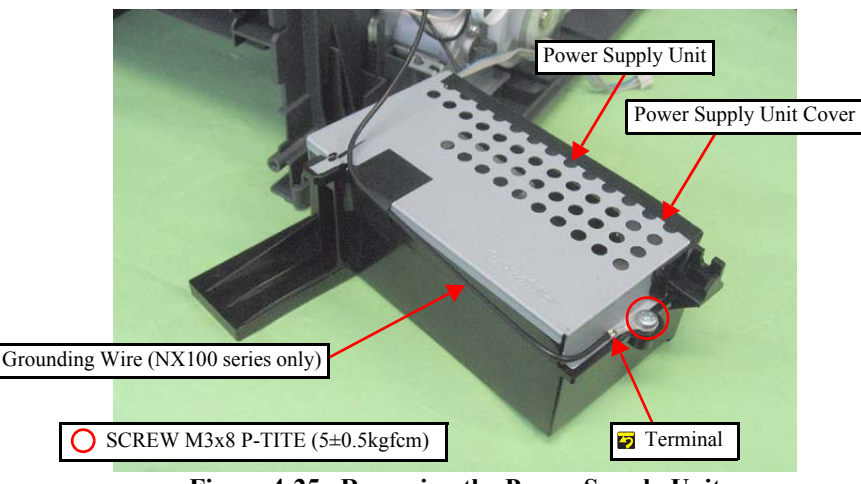

Figure 4-25. Removing the Power Supply Unit

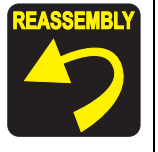

- When installing the Grounding Wire, make sure that the terminal of the Grounding Wire gets contact with the plate of the Power Supply Unit, and secure it together with the Power Supply Unit as shown in Fig.4-25. (NX100 series only.)
- Route the Power Supply Unit Cable through the two ribs of the Lower Housing. (See Fig.4-24.)

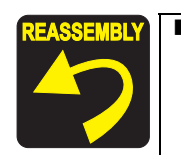

When installing the Power Supply Unit, insert its protrusion to the hole of the Lower Housing, and align the rib and dowel of the Lower Housing with the positioning hole of the Power Supply Unit.

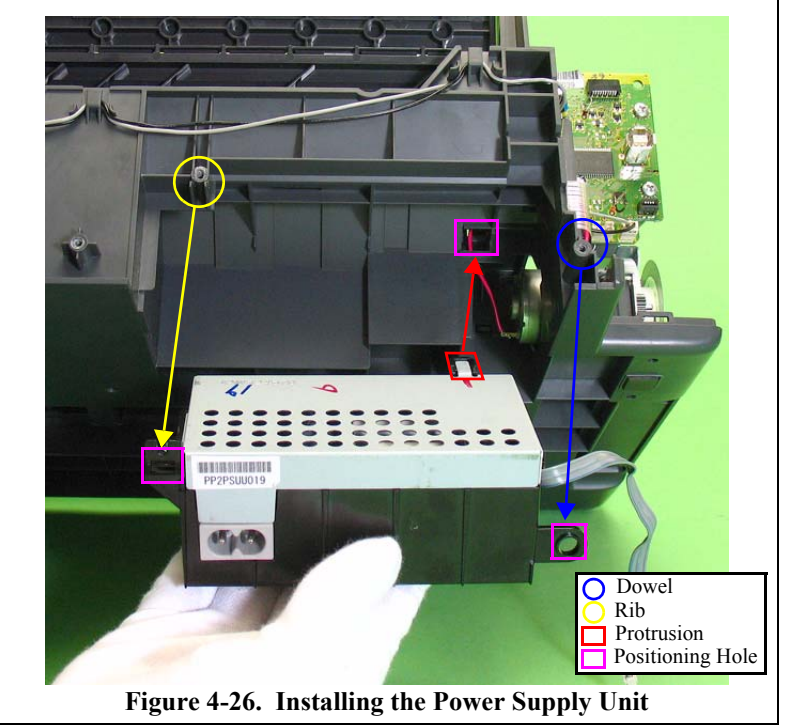

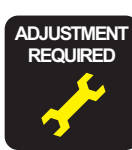

Whenever the Power Supply Unit is removed/replaced, the required adjustments must be carried out. • Chapter 5 " ADJUSTMENT" (p.110)

# 4.5 Disassembling the Printer Mechanism

#### 4.5.1 Printhead

- Parts/Components need to be removed in advance: Scanner Stand/Cover Wire (*p* 68), Scanner Unit (*p* 70), Middle Housing (*p* 71) Panel Unit (*p* 72)
- □ Removal procedure
  - *1.* Release the Carriage Lock and move the Carriage to the center.

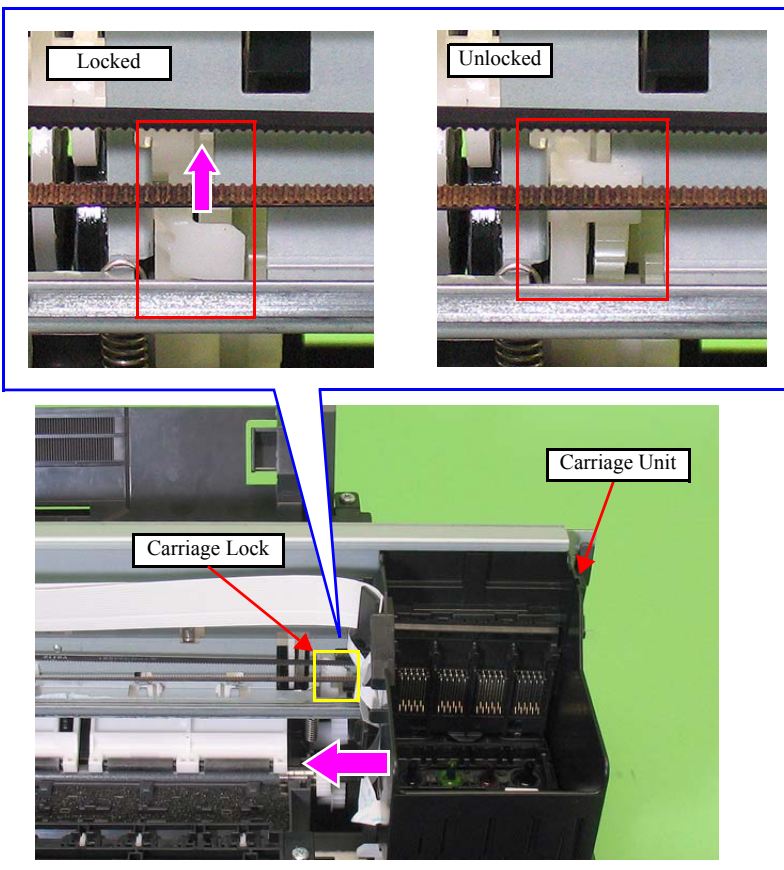

Figure 4-27. Removing the Printhead (1)

2. Release the FFC from the tabs of the Carriage.

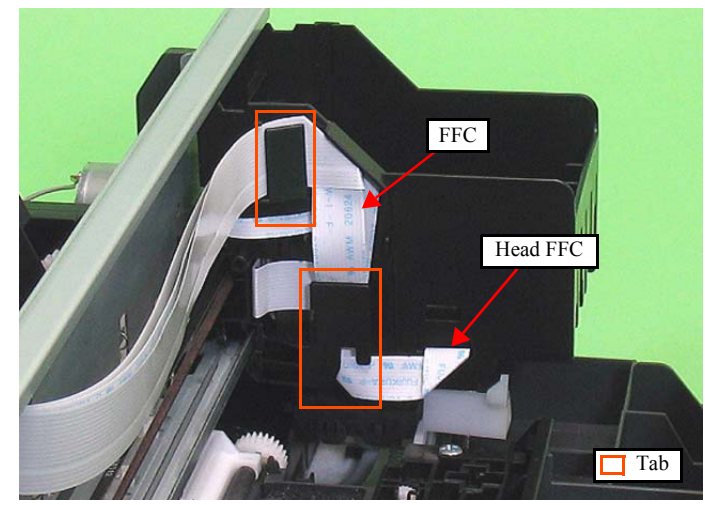

Figure 4-28. Removing the Printhead (2)

3. Pull out the FFC from the connector of the CR Contact Module (CN1).

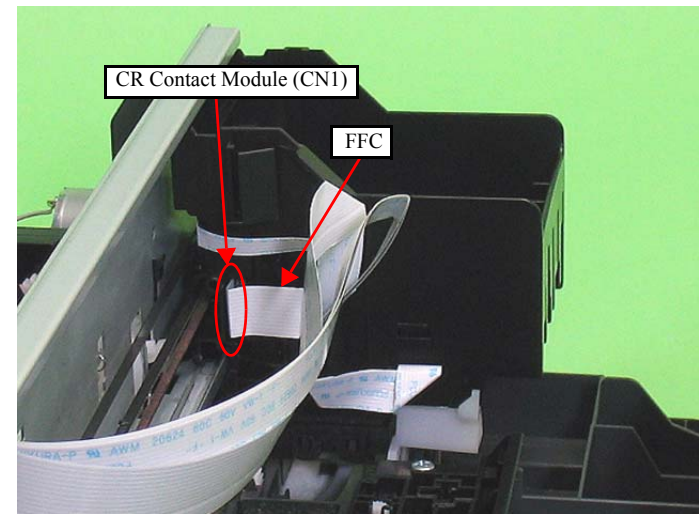

Figure 4-29. Removing the Printhead (3)

4. Release the two hooks on both sides of the Carriage with a flathead precision screwdriver or a similar tool, and remove the Holder Contact Assy upward as shown below.

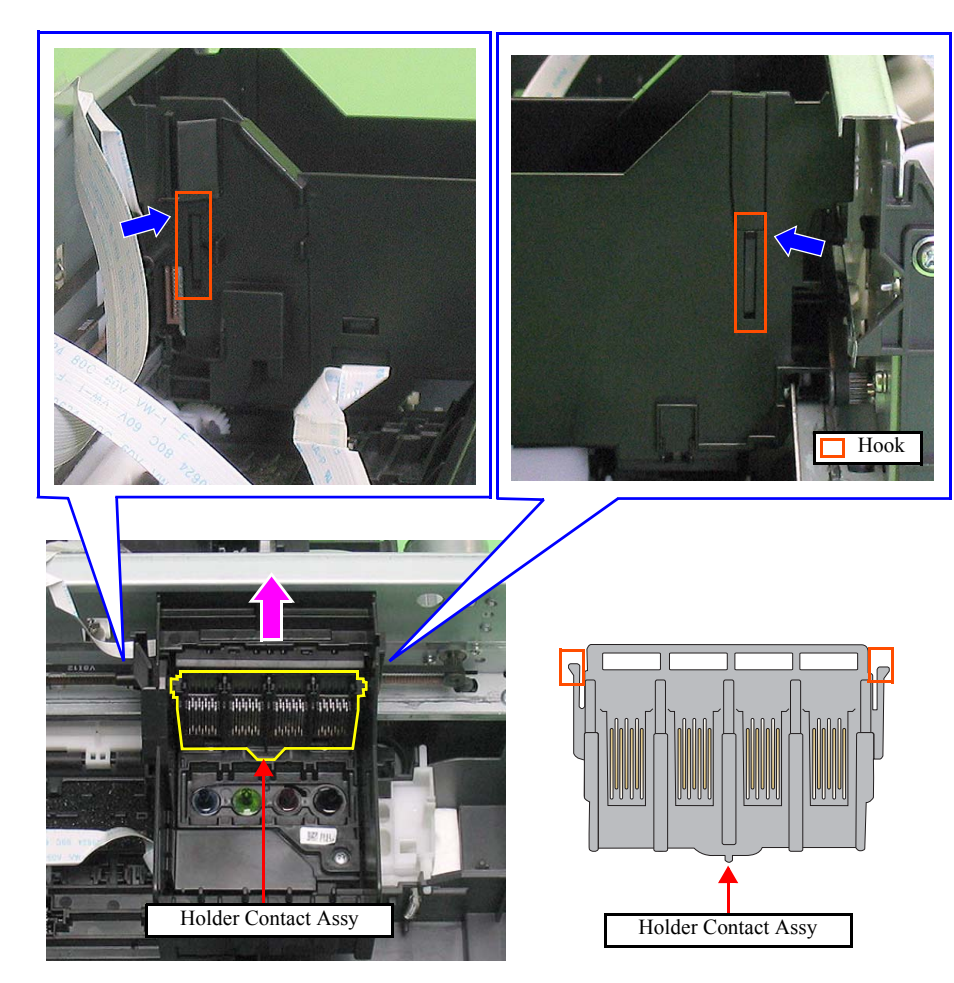

Figure 4-30. Removing the Printhead (4)

5. Release the hook, and remove the FFC Cover.

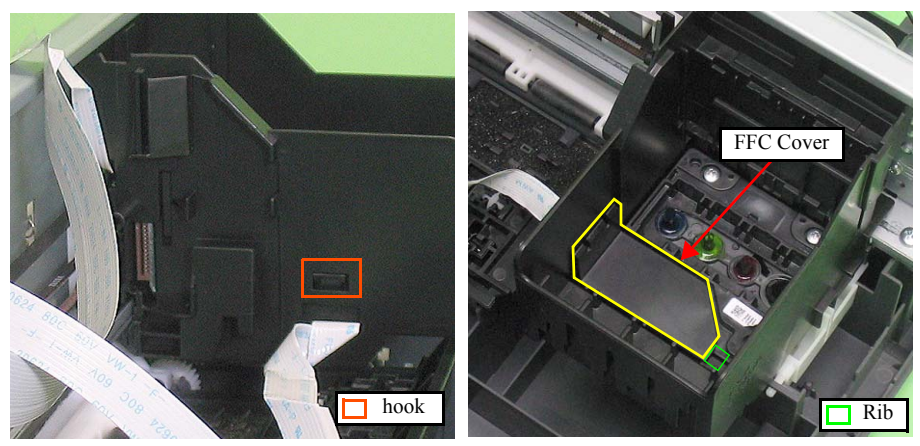

Figure 4-31. Removing the Printhead (5)

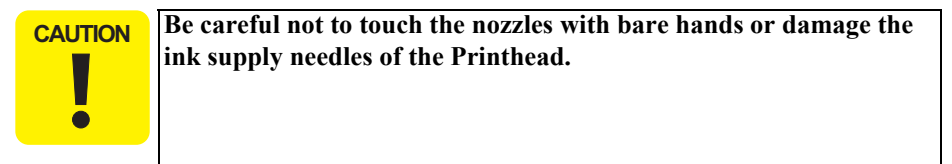

6. Remove the three screws that secure the Printhead, and lift the Printhead with longnose pliers.

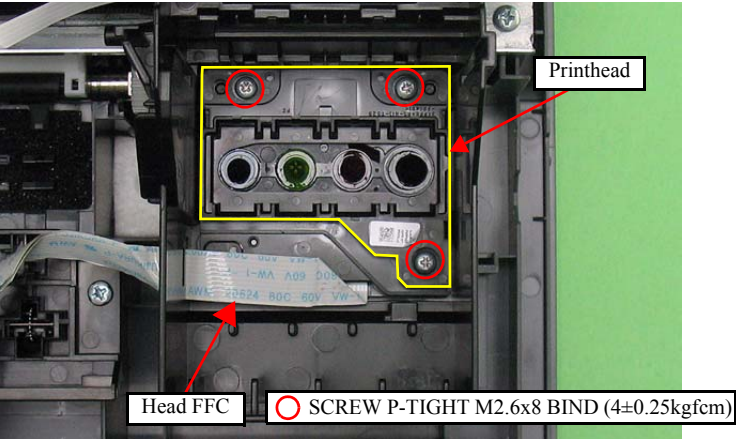

Figure 4-32. Removing the Printhead (6)

7. Remove the Head FFC from the connector of the Printhead, and remove the Printhead.

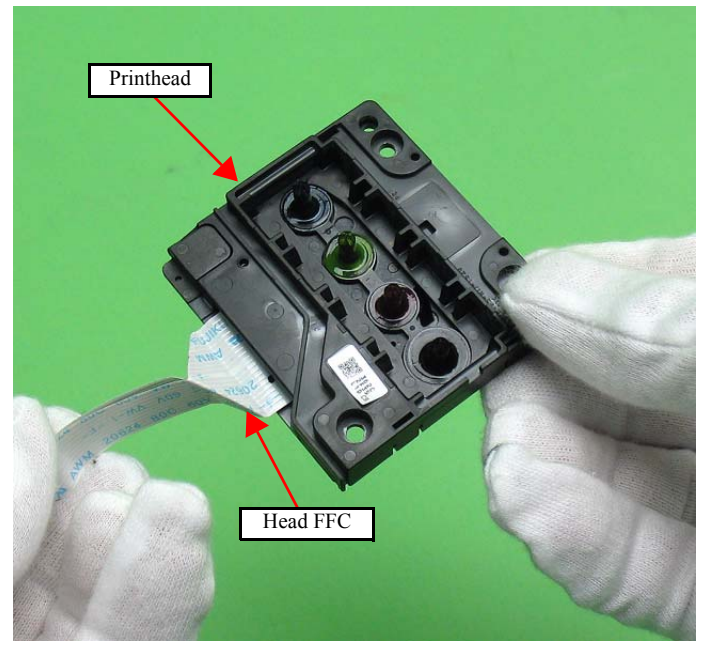

Figure 4-33. Removing the Printhead (7)

- REASSEMBLY
- When installing the FFC, route it through objects as shown in Fig.4-28 and Fig.4-32.
- When installing the FFC Cover, insert its rib to the hole of the CR Unit and secure it with the hook. (See Fig.4-31.)

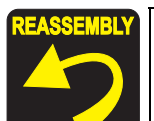

When installing the Contact Assys, secure them to the Holder Contact Assy with two each hooks on the Contact Assys.

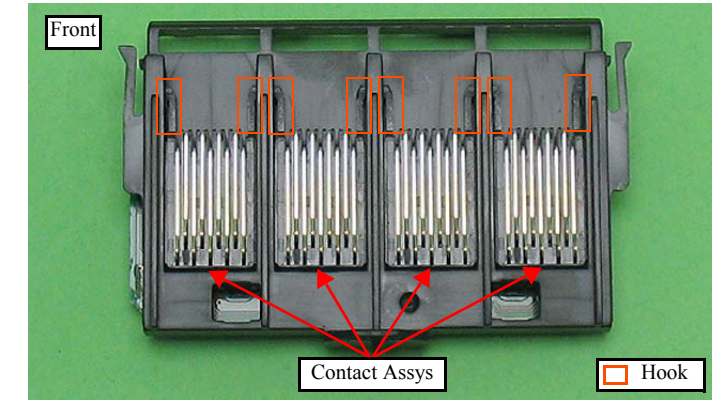

Figure 4-34. Assembling the Holder Contact Assy (1)

When installing the CR Contact Module, secure it with four hooks of the Holder Contact Assy.

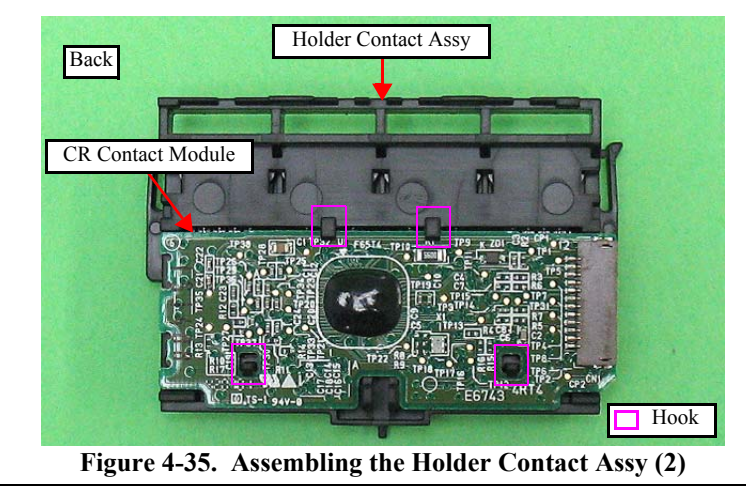

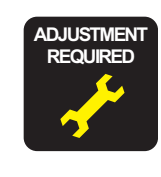

Whenever the Printhead is removed/replaced, the required adjustments must be carried out.

• Chapter 5 " ADJUSTMENT" (p.110)

## 4.5.2 CR Scale

 Parts/Components need to be removed in advance: Scanner Stand/Cover Wire (*p* 68), Scanner Unit (*p* 70), Middle Housing (*p* 71) Panel Unit (*p* 72)

#### □ Removal procedure

- 1. Release the Carriage Lock and move the Carriage to the center. (See "4.5.1 *Printhead (p76)*".)
- CAUTION

- **Do not touch the CR Scale with bare hands.**
- **Do not damage the CR Scale.**
- Do not stretch the Extension Spring too much.
- 2. Remove the right side of the CR scale from the hook.
- *3.* Pull out the CR Scale through the slit of the CR Encoder Sensor.

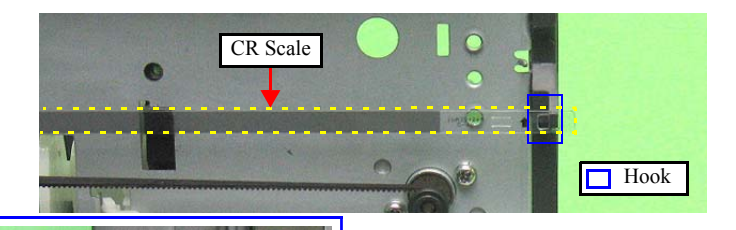

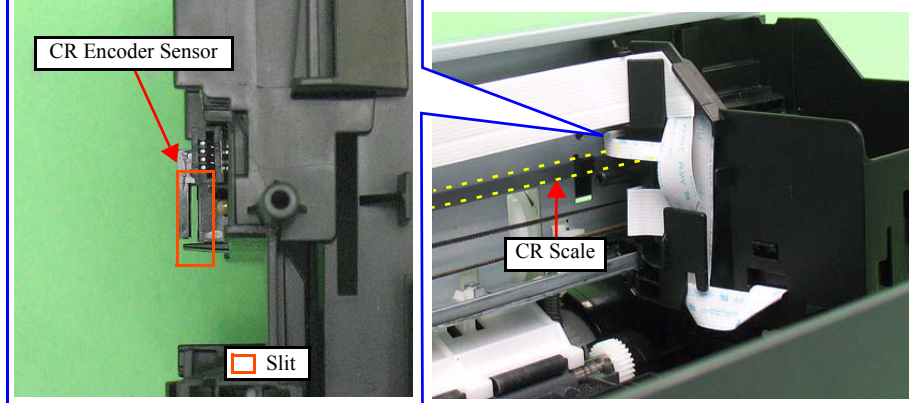

Figure 4-36. Removing the CR Scale (1)

- 4. Detach the Extension Spring from the Main Frame.
- 5. Remove the CR Scale from the rib of the Main Frame.

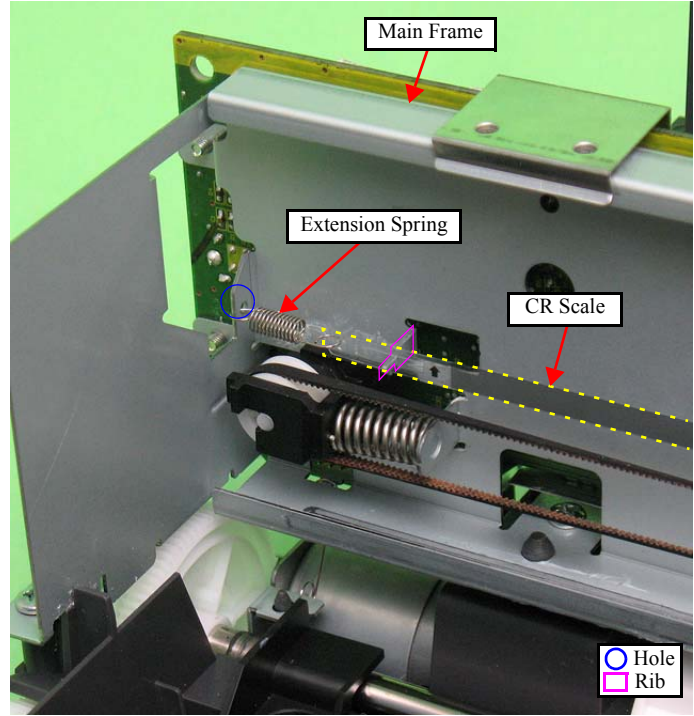

Figure 4-37. Removing the CR Scale (2)

- When installing the CR scale, confirm that the arrows on both the edges of the CR scale face upward.
  - Make sure to put the CR scale through the slit of the CR Encoder Sensor. (See Fig.4-36.)
  - Make sure to confirm that the Extension Spring is not twisted, then install the eye of the spring to the hole of the Main Frame. (See Fig.4-37.)

ADJUSTMENT REQUIRED Whenever the CR Scale removed/replaced, the required adjustments must be carried out.

• Chapter 5 " ADJUSTMENT" (p.110)

## 4.5.3 Hopper

- Parts/Components need to be removed in advance: Scanner Stand/Cover Wire (*p* 68), Scanner Unit (*p* 70), Middle Housing (*p* 71) Panel Unit (*p* 72)
- □ Removal procedure
  - *1.* Release both the dowels that secure the Hopper, and remove the Hopper and the Compression Spring from the Lower Housing.

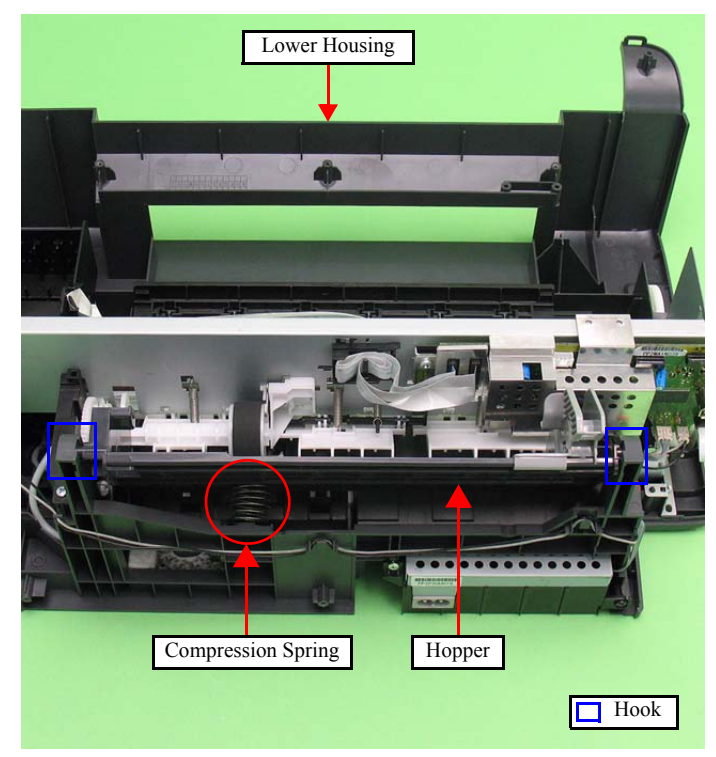

Figure 4-38. Removing the Hopper

2. Release the hook that secures the Edge Guide, and remove the Hopper from the Edge Guide.

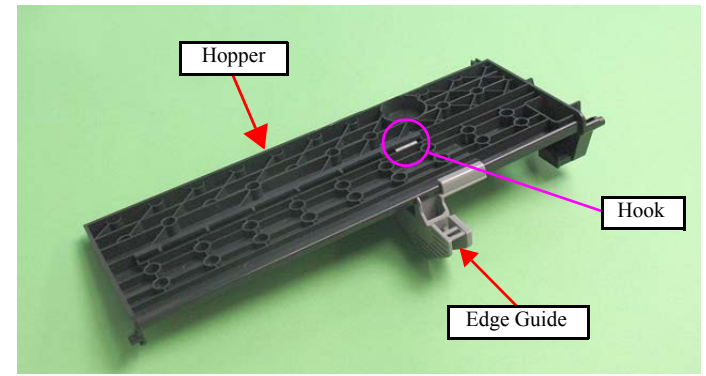

Figure 4-39. Removing the Edge Guide

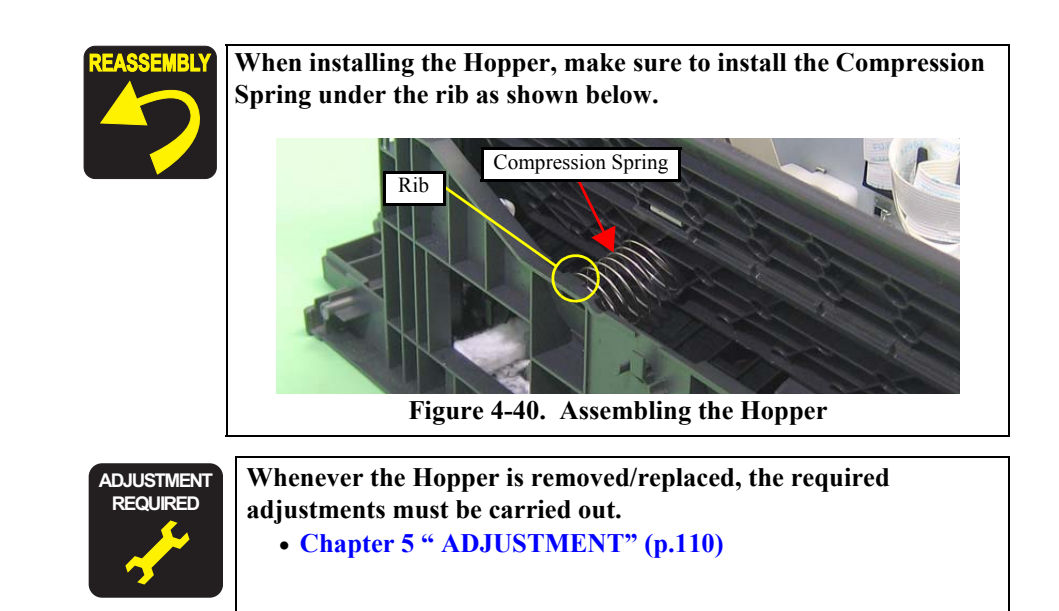

#### 4.5.4 PF Encoder/ PF Scale

- Parts/Components need to be removed in advance: Scanner Stand/Cover Wire (*p* 68), Scanner Unit (*p* 70), Middle Housing (*p* 71) Panel Unit (*p* 72)
- □ Removal procedure
  - 1. Disconnect the PF Encoder FFC from connector J11 on the Main Board.
  - 2. Remove the screw that secures the PF Encoder, and remove the PF Encoder.

Do not touch the PF Scale with bare hands.Do not damage the PF Scale.

3. Peel off the PF Scale secured with the double-sided tape from the Spur Gear.

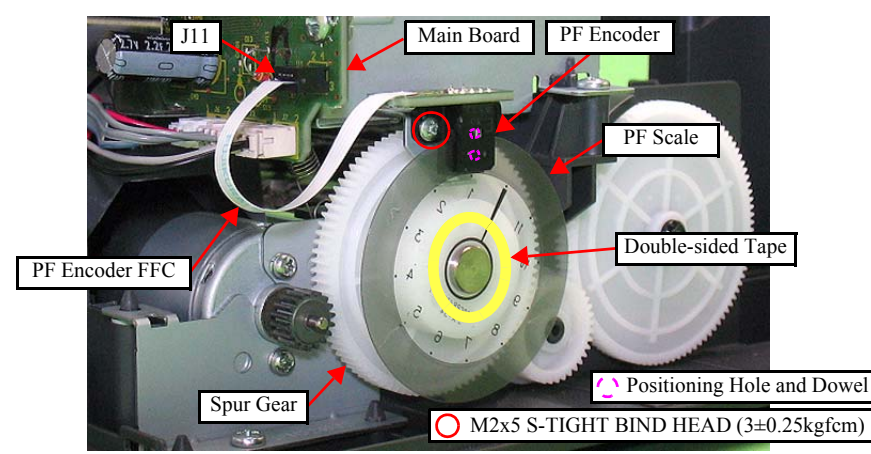

Figure 4-41. Removing the PF Encoder/ PF Scale

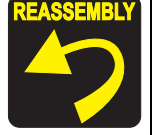

- When installing the PF Encoder, be sure to align the dowels in the rear side of the PF Encoder with the positioning holes of the PF Motor. (See Fig.4-41.)
- When installing the PF Encoder, be sure to put the PF Scale through the slit of the PF Encoder.

Whenever the PF Encoder/ PF Scale removed/replaced, the required adjustments must be carried out. • Chapter 5 " ADJUSTMENT" (p.110)

## 4.5.5 EJ Roller/ EJ Frame Assy

- Parts/Components need to be removed in advance: Scanner Stand/Cover Wire (*p* 68), Scanner Unit (*p* 70), Middle Housing (*p* 71) Panel Unit (*p* 72)
- $\Box$  Removal procedure
  - *1.* Remove the two screws that secure the EJ Frame Assy, and remove the EJ Frame Assy from the Lower Housing.

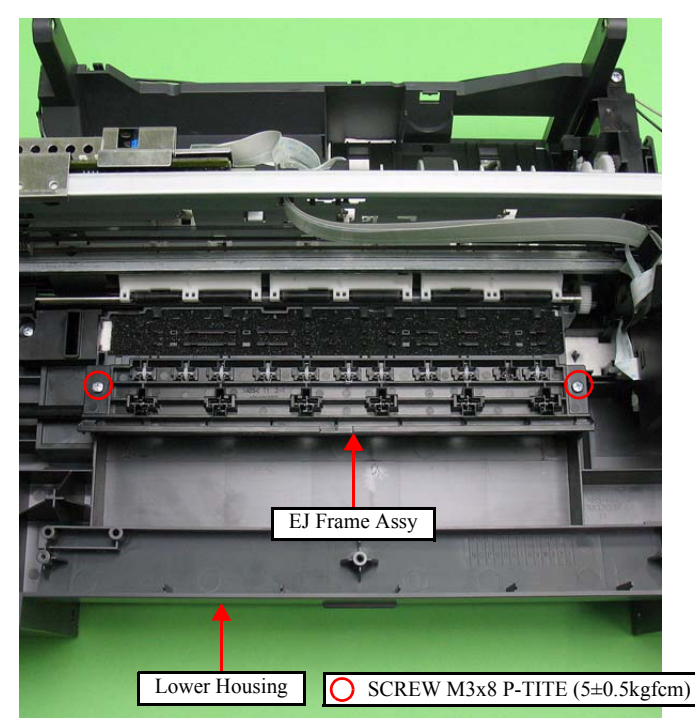

Figure 4-42. Removing the EJ Frame Assy

2. Insert a flathead precision screwdriver between the EJ Roller Gear and the rib of the EJ Roller, and remove the EJ Roller Gear by pushing it in the direction of the arrow.

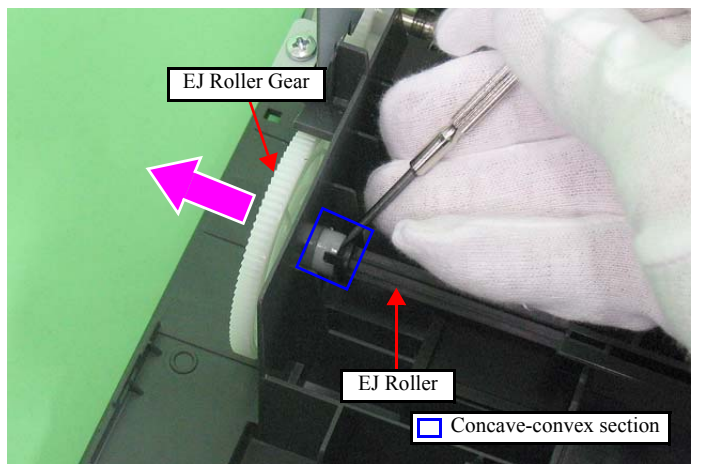

Figure 4-43. Removing the EJ Roller (1)

- **CAUTION** Be careful not to touch the rubber part of the EJ Roller to avoid degrading the print quality.
  - Be careful not to break the rib of the frame base that secure the EJ Roller.
  - 3. Remove the EJ Roller by pushing the bearing on the right side of the Lower Housing in the direction of the arrow.

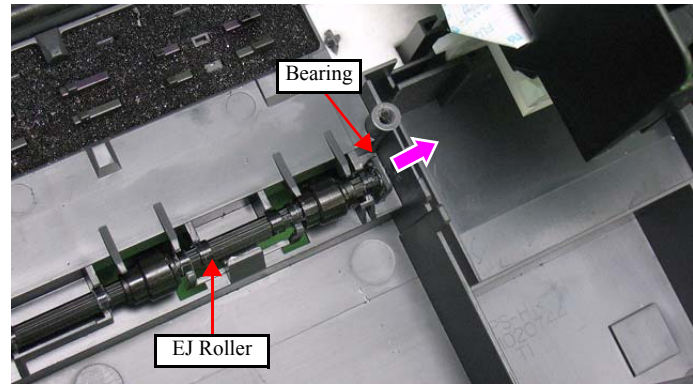

Figure 4-44. Removing the EJ Roller (2)

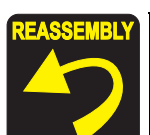

- When installing the EJ Roller Gear, be sure to align the concave section of the EJ Roller Gear with the convex section of the EJ Roller, then secure them. (See Fig.4-43.)
- When replacing the Wheel Star Metal, Spring Star Wheel, and Wheel Star EXIT, install them in the direction as shown below, and secure them with the hooks of EJ Frame Assy.

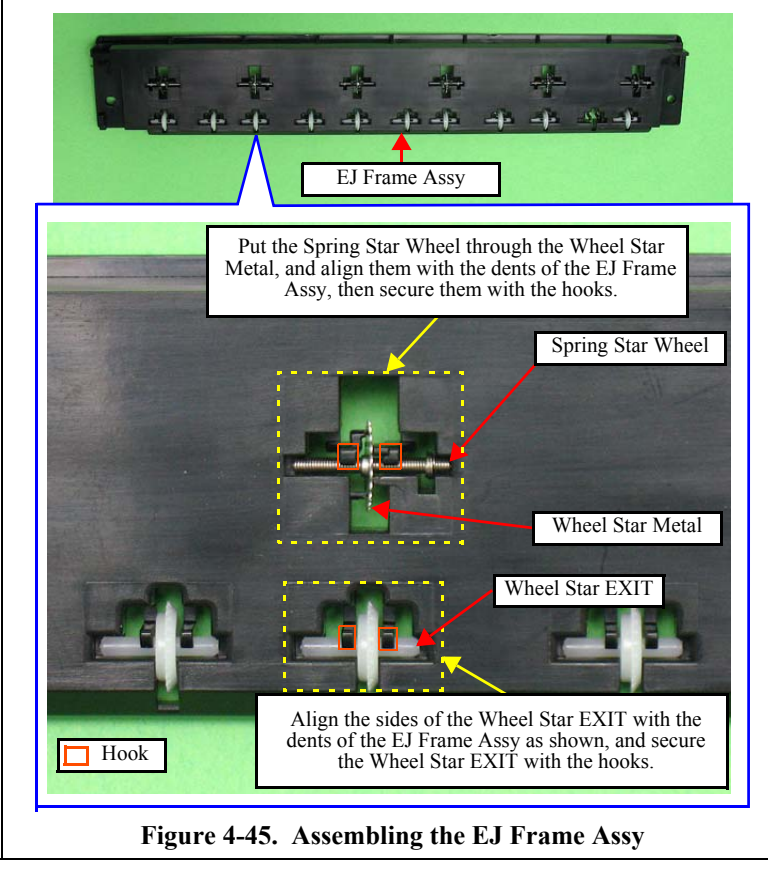

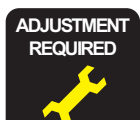

- Whenever the EJ Roller is removed/replaced, the required adjustments must be carried out.
- Chapter 5 " ADJUSTMENT" (p.110)
- After replacing the EJ roller, be sure to perform the required lubrication.
- Chapter 6 " MAINTENANCE" (p.118)

#### 4.5.6 CR Motor/ Driven Pulley

- Parts/Components need to be removed in advance: Scanner Stand/Cover Wire (*p* 68), Scanner Unit (*p* 70), Middle Housing (*p* 71) Panel Unit (*p* 72)
- □ Removal procedure
- CAUTION
- Be careful not to break the soldered portion of the CR Motor.
- When removing the CR Motor and Driven Pulley, make sure to hold the Timing Belt somehow so as not to allow the grease of Main Frame to come in contact with the Timing Belt. It may damage the Timing Belt.
- Be careful not to lose the Compression Spring when removing the Driven Pulley Holder.
- Do not damage the Pinion Gear of the CR Motor.
- **Be careful not to contaminate the CR scale with grease.**
- *1.* Disconnect the CR Motor Cable from connector J7 on the Main Board, and release it from the Lower Housing.

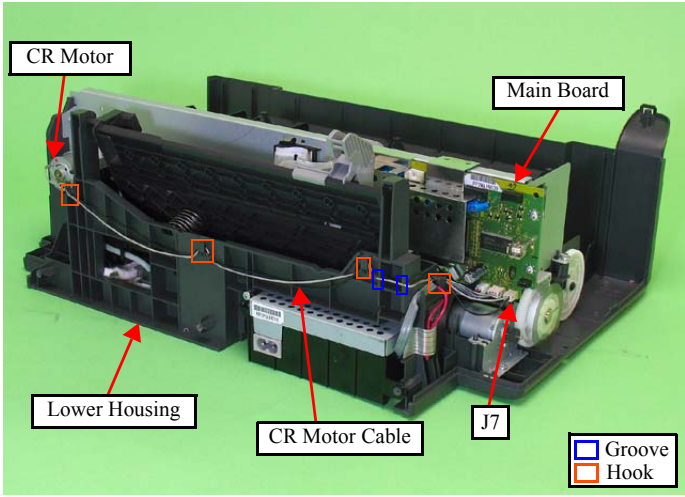

Figure 4-46. Removing the CR Motor (1)

- 2. Release the Carriage Lock, and move the CR Unit to the center. (See "4.5.1 *Printhead (p76)*".)
- *3.* Loosen the tension of the Timing Belt by pressing the Driven Pulley Holder in the direction of the arrow, and remove the Timing Belt from the Pinion Gear of the CR Motor.
- 4. Remove the Driven Pulley Holder and Compression Spring from the Main Frame.
- 5. Remove the two screws that secure the CR Motor, and remove the CR Motor from the Main Frame.

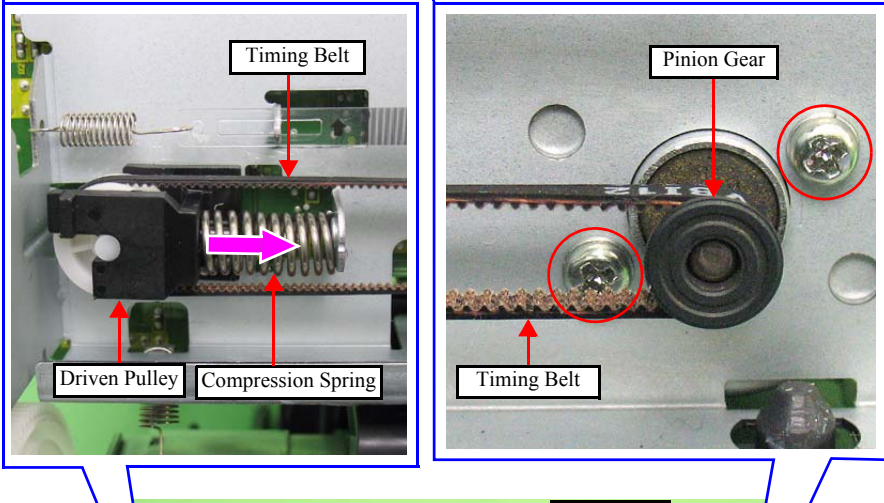

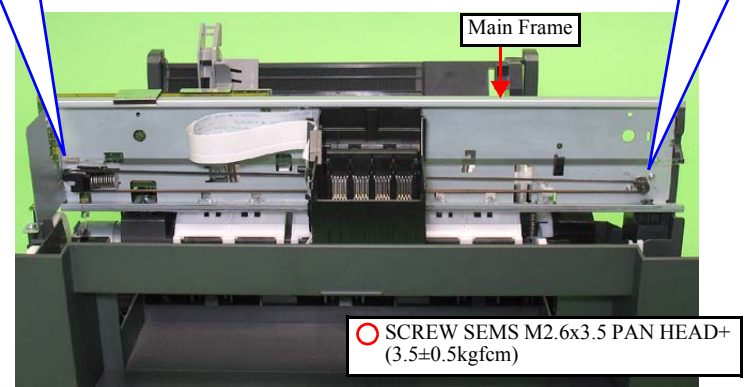

Figure 4-47. Removing the CR Motor (2)

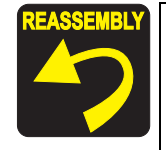

- Route the CR Motor cable through the four hooks and the two grooves of the Lower Housing with some slack to prevent breaking the soldered portions. (See Fig.4-46.)
- Be sure to install the CR Motor with the groove facing upward.

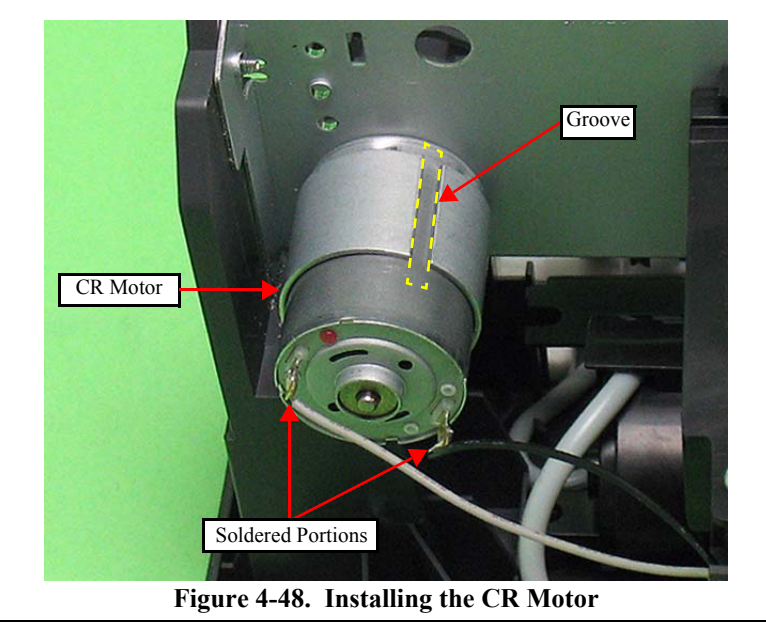

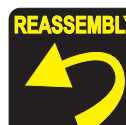

When installing the Timing Belt to the Pinion Gear of the CR Motor follow the procedure below taking care not to twist the Timing Belt.

- 1. Align the hooks of the Driven Pulley with the hole of the Main Frame, and install the Driven Pulley to the Main Frame.
- 2. Attach the Timing Belt to the Driven Pulley with toothed side facing inward. (See Fig.4-47.)
- 3. Install the Compression Spring between the protrusion of the Driven Pulley and that of the Main Frame. (See Fig.4-47.)
- 4. Slide the Driven Pulley to the CR Motor (in the direction of the arrow) taking care not to let the Timing Belt come off, and install the Timing Belt to the Pinion Gear of the CR Motor. (See Fig.4-47.)

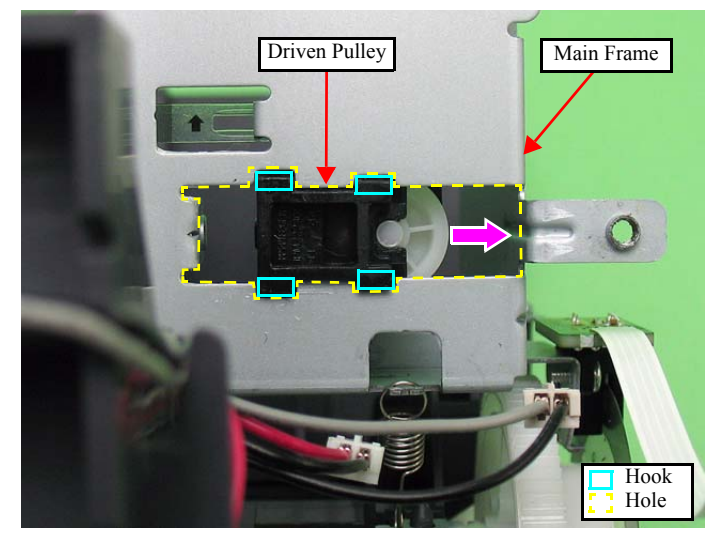

Figure 4-49. Installing the Driven Pulley

- ADJUSTMENT REQUIRED Whenever the CR Motor is removed/replaced, the required adjustments must be carried out.
  - Chapter 5 " ADJUSTMENT" (p.110)
  - After replacing the Driven Pulley, be sure to perform the required lubrication.
  - Chapter 6 " MAINTENANCE" (p.118)

#### 4.5.7 Ink System

 Parts/Components need to be removed in advance: Scanner Stand/Cover Wire (*p* 68), Scanner Unit (*p* 70), Middle Housing (*p* 71) Panel Unit (*p* 72), CR Motor/ Driven Pulley (*p* 83)

#### □ Removal procedure

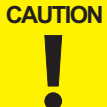

Be careful not to contaminate the surroundings with ink.

- Do not bend the Spring Cleaner Lever and the Cleaner Case Spring.
- Do not touch the Sealing Rubber, the Blade Wiper or the Felt Wiper with bare hands or damage them.
- Cap Assy
- 1. Remove the Cleaner Lever Spring.
- 2. Remove the Cleaner Case Spring.

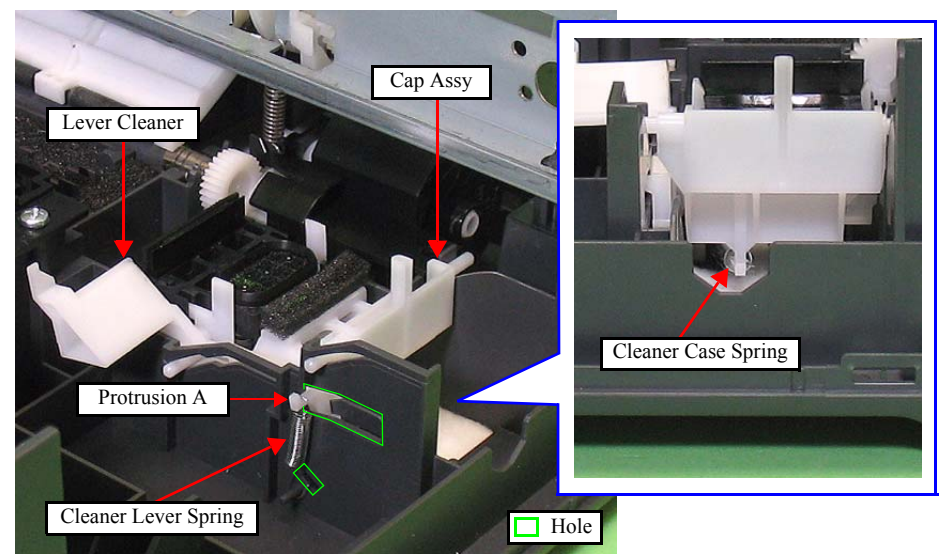

Figure 4-50. Removing the Cap Assy (1)

3. Insert a flathead precision screwdriver between the Lower Housing and the Pump Assy and push it in the direction of the arrow to release the hook.

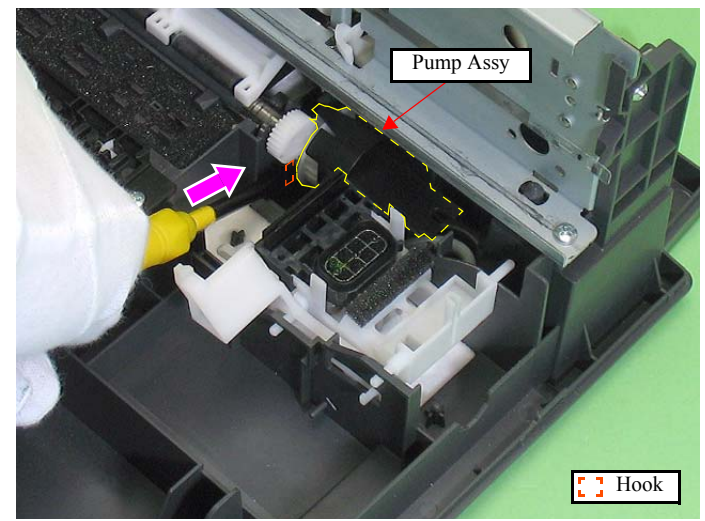

Figure 4-51. Removing the Cap Assy (2)

- 4. Move the Pump Assy to the ASF slightly, and remove the protrusion B of the Cap Assy.
- 5. Remove the two protrusion Cs of the Pump Assy from the Lower Housing.

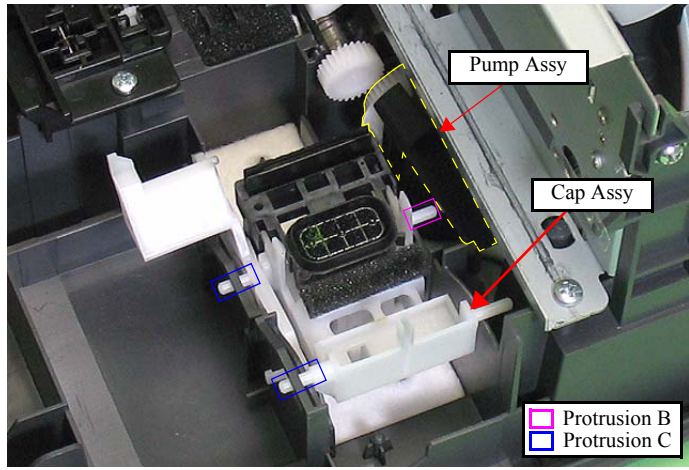

Figure 4-52. Removing the Cap Assy (3)

*6.* Pull out the Waste Ink Tube through the rear of the Cap Assy, and remove the Cap Assy.

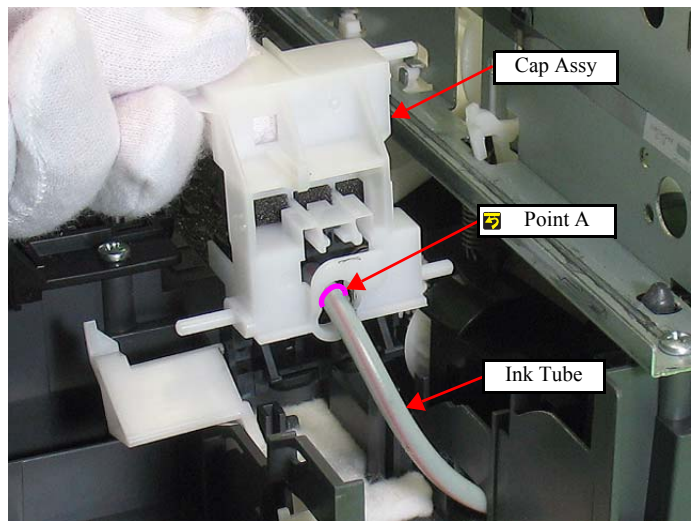

Figure 4-53. Removing the Cap Assy (4)

- Pump Assy
- *1.* Pull out the Waste Ink Tube together with the Holder Tube through the Waste Ink Cover.
- 2. Release the Waste Ink Tube from the hook of the ASF Unit.

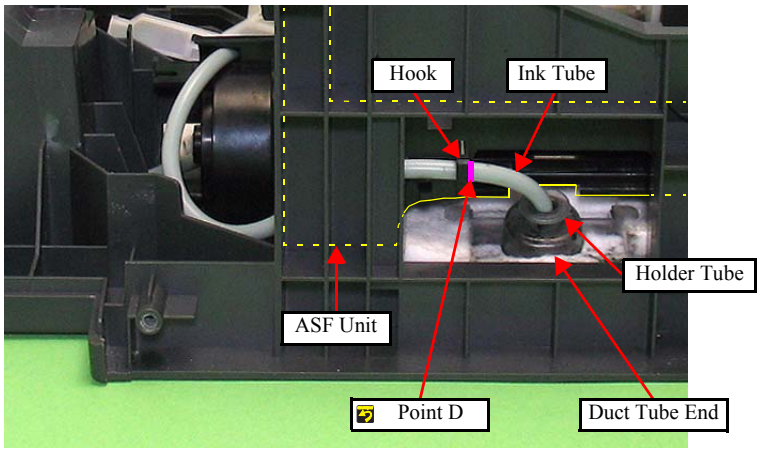

Figure 4-54. Removing the Pump Assy (1)

3. Release the two hooks, and remove the Pump Assy from the Lower Housing.

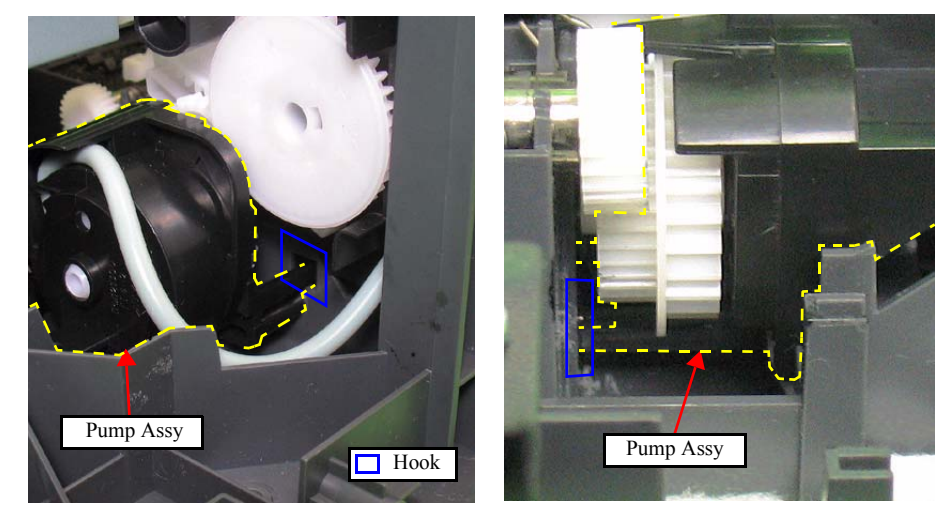

Figure 4-55. Removing the Pump Assy (2)

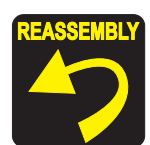

When installing the Cleaner Lever Spring, insert the longer end of the spring into the Lower Housing, and secure it to the protrusion A of the Cleaner Lever attached through the hole of the Lower Housing. (See Fig.4-50.)

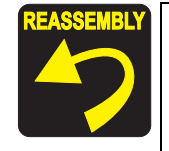

- When routing the Ink Tube, confirm the following.
- Insert point A of the tube carefully into the Cap Assy not to let it pressed. (See Fig.4-53, Fig.4-64)
- Align point D with the right edge of the hook on the ASF Unit, then secure it. (See Fig.4-54, Fig.4-64)
- Insert the Holder Tube up to point E as shown below, and insert the holder into the Duct Tube End. (See Fig.4-54, Fig.4-64)

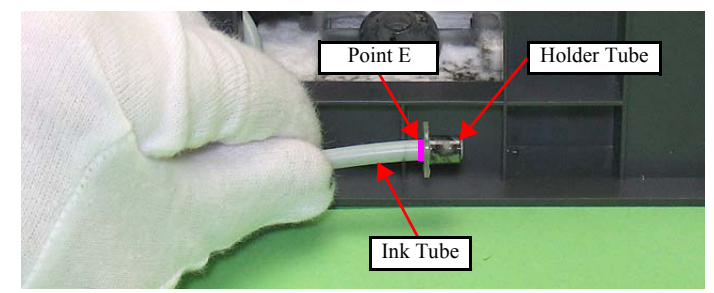

Figure 4-56. Installing the Pump Assy (1)

• Route the Waste Ink Tube through the ribs of the Lower Housing as shown below.

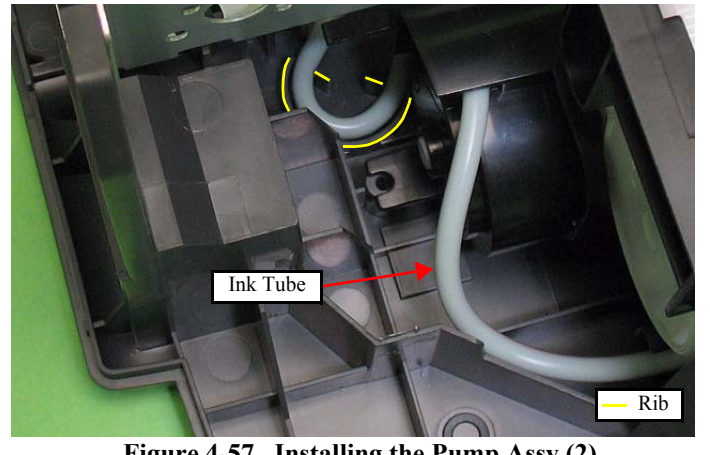

Figure 4-57. Installing the Pump Assy (2)

Whenever the Ink System removed/replaced, the required adjustments must be carried out.Chapter 5 " ADJUSTMENT" (p.110)

#### **DISASSEMBLING THE CAP ASSY**

Disassembly Procedure

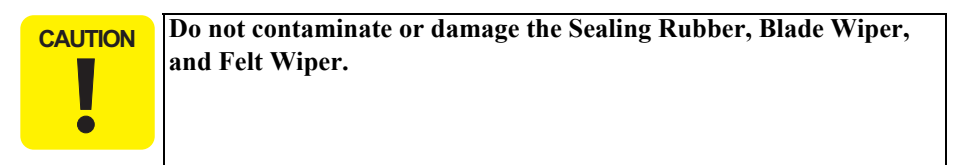

- *1.* Remove the Foam Cap Side from the Case Cleaner.
- 2. Release the two hooks of the IS Cap Assy, and remove the Blade Wiper and Felt Wiper.

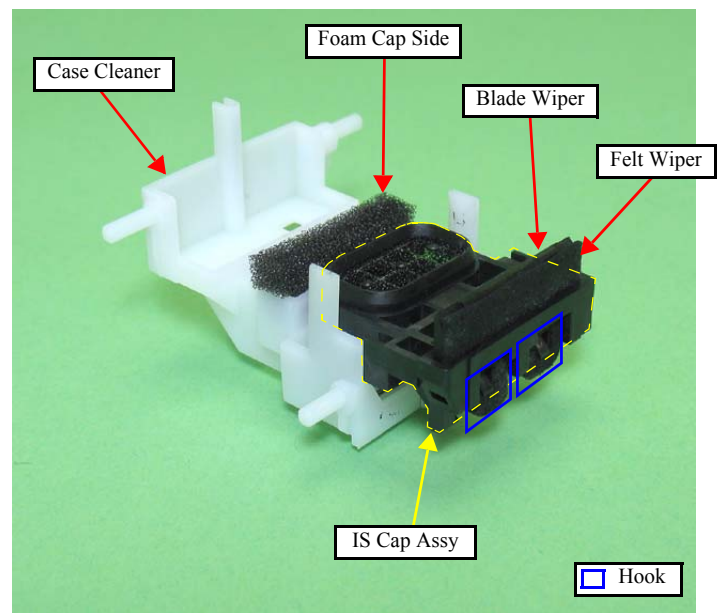

Figure 4-58. Disassembling the Cap Assy (1)

*3.* Release the two hooks of the IS Cap Assy by rotating it to the direction of arrow pulling out the central rib of the assy., and remove the IS Cap Assy from the Case Cleaner.

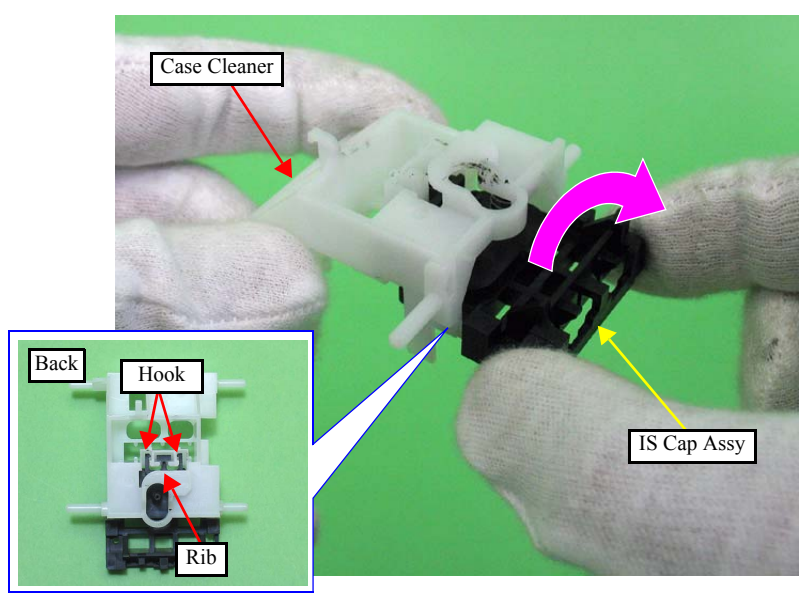

Figure 4-59. Disassembling the Cap Assy (2)

4. Remove the Cleaner Cap Spring from the dowels of the IS Cap Assy.

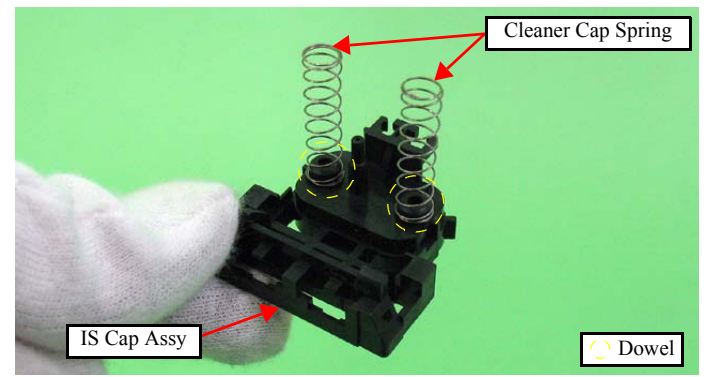

Figure 4-60. Disassembling the Cap Assy (3)

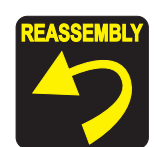

- When installing the Foam Cap Side, align the notchs of the Foam Cap Side with the ribs of the Case Cleaner, and insert them without any gap. (See Fig.4-61.)
- When installing the IS Cap Assy, install the Cleaner Cap Spring to the dowels of the Case Cleaner.

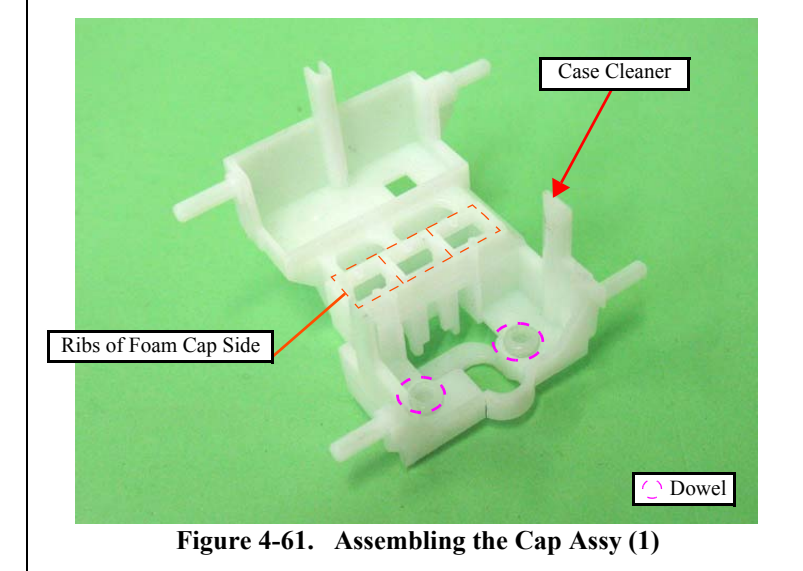

When installing the Blade Wiper and the Felt Wiper, align the dowels of the Blade Wiper with the positioning holes of the Felt Wiper.

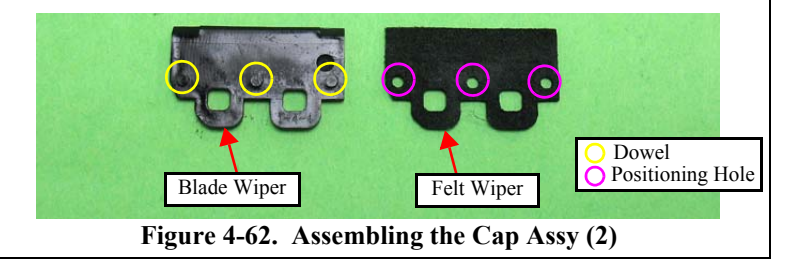

#### **DISASSEMBLING THE PUMP ASSY**

- Disassembly Procedure
  - Release the hook of the Pump Housing and remove the Gear Pump Idle. 1.
  - Remove the Gear Pump and Bracket Pump from the Pump Housing. 2.
  - Remove the Roller Pump from the Bracket Pump. 3.
  - 4. Remove the Waste Ink Tube from the Pump Housing.

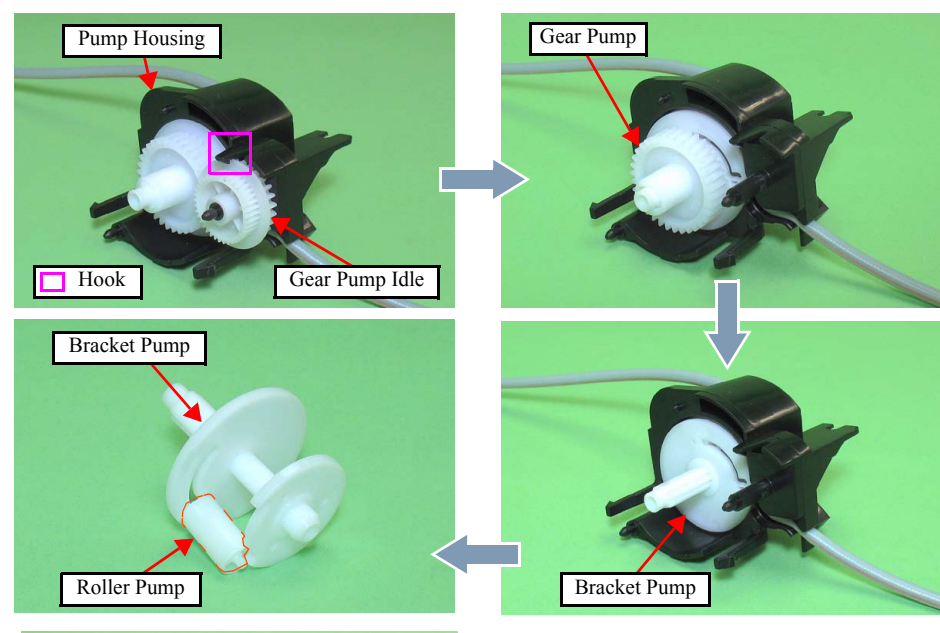

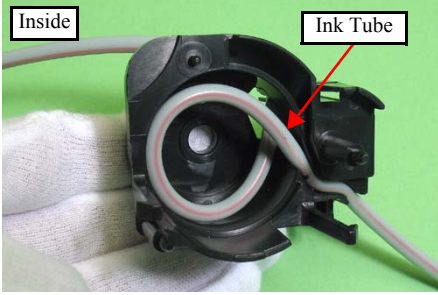

DISASSEMBLY/ASSEMBLY

Figure 4-63. Disassembling the Pump Assy

When assembling the Pump Assy, follow the instructions below. Mark five points on the Ink Tube as shown below. 1. **(**A) B D **(E**) **←** 10±1mm 10±1mm 126±1mm 108±1mm 45±1mm Figure 4-64. Marking on the Ink Tube 2. Secure point B of the tube to the Pump Housing as shown below. Point B Pump Housing Ink Tube

Make sure of the red line of the tube is

Figure 4-65. Assembling the Pump Assy (1)

as shown.

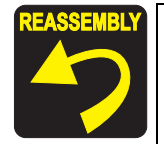

Secure point C of the tube to the Pump Housing as shown below.

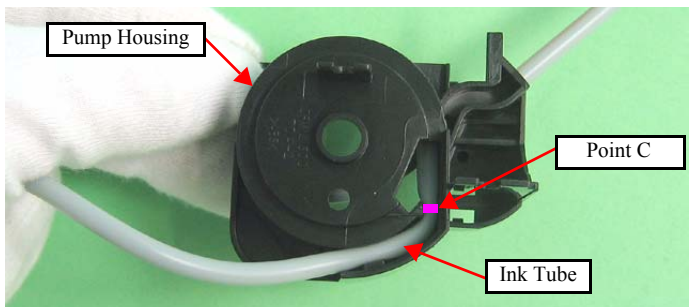

Figure 4-66. Assembling the Pump Assy (2)

- 4. Install the Roller Pump to the Bracket Pump. (See Fig.4-63.)
- 5. Set the tube inside the Bracket Pump, and install the Bracket Pump to the Pump Housing.
- 6. Rotate the Bracket Pump shaft and make sure that the Roller Pump shalt moves to both ends in the Groove.

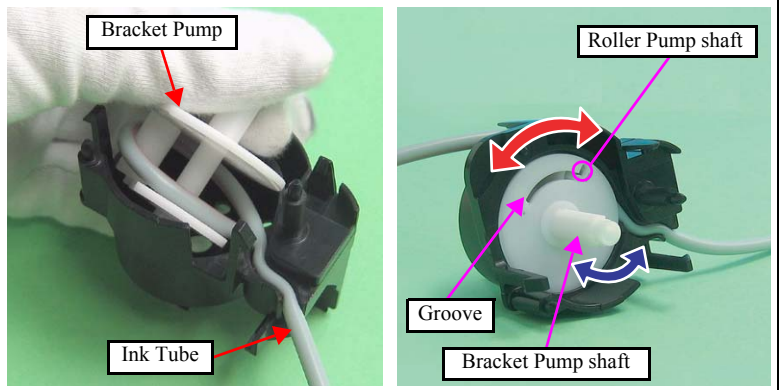

Figure 4-67. Assembling the Pump Assy (3)

- 7. Make sure that point C is placed in the correct position. (See Fig.4-66.)
- 8. Install the Gear Pump. (See Fig.4-63.)
- 9. Install the Gear Pump Idle. (See Fig.4-63.)

### 4.5.8 PF Motor

- Parts/Components need to be removed in advance: Scanner Stand/ Cover Wire (*p*68), Scanner Unit (*p*70), Middle Housing (*p*71) Panel Unit (*p*72), Hopper (*p*80), Main Board (*p*73)
- □ Removal procedure
  - *1.* Pull out the PF Motor cable and the Ferrite Core from the hole of the Lower Housing to release them.

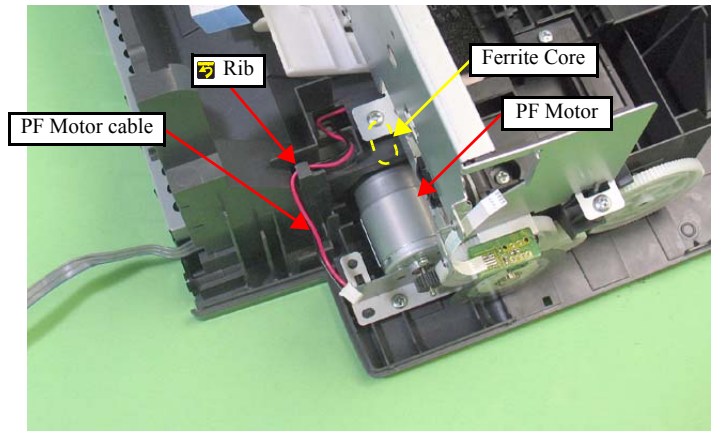

Figure 4-68. Removing the PF Motor (1)

2. Remove the Grounding Spring from the hook of the Main Frame and the Bracket.

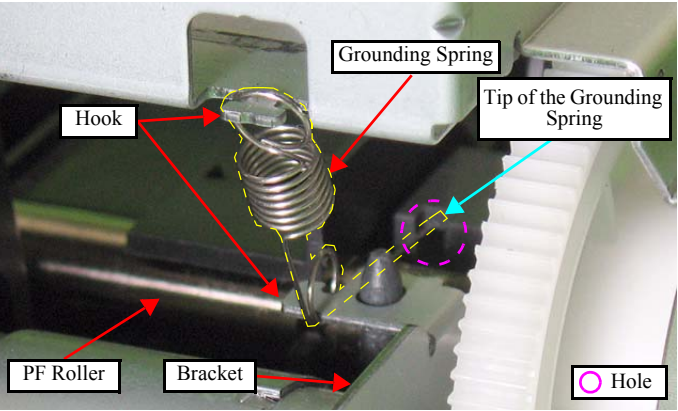

Figure 4-69. Removing the PF Motor (2)

- Do not damage the PF Roller Gear.
- **Do not damage the Pinion Gear.**
- Be careful of not to break the soldered portions.
- *3.* Remove the screw that secures the Bracket.

CAUTION

 Release the Bracket from the dowels of the Lower Housing, and remove the Bracket and the PF Motor while pulling out the PF Motor Cable (see Fig.4-68.) through the hole of the Lower Housing.

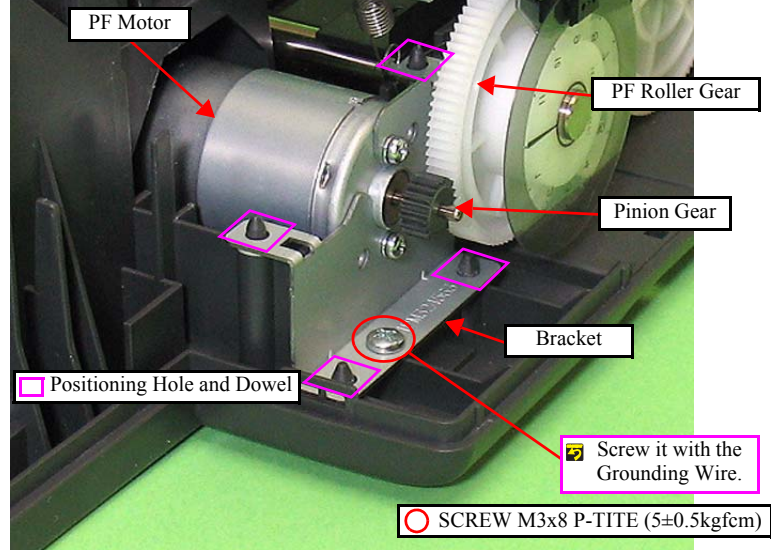

Figure 4-70. Removing the PF Motor (3)

- 5. Remove both the screws that secure the PF Motor.
- 6. Remove the PF Motor pulling out the shaft of the motor through the notch of the Bracket.

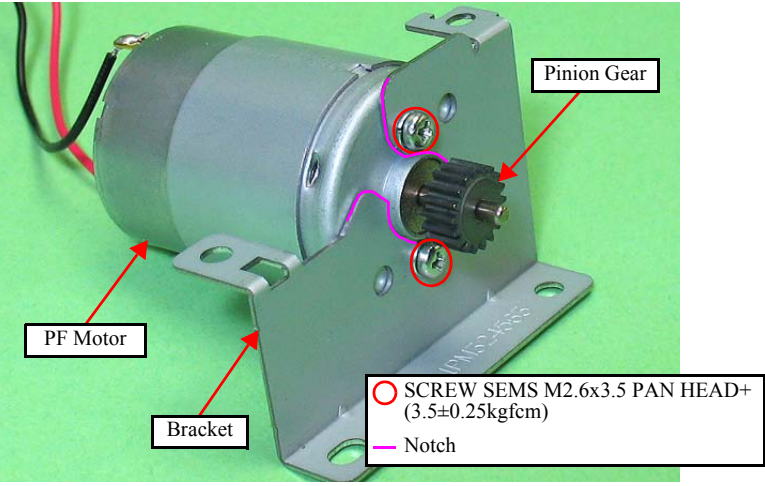

Figure 4-71. Removing the PF Motor (4)

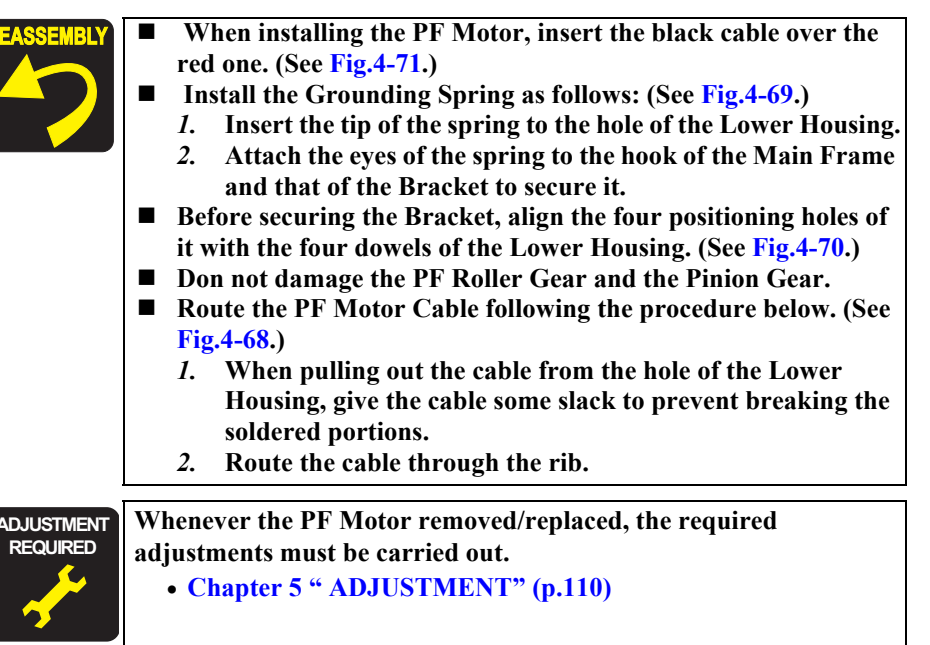

#### 4.5.9 Main Frame

- Parts/Components need to be removed in advance: Scanner Stand/ Cover Wire (*p68*), Scanner Unit (*p70*), Middle Housing (*p71*) Panel Unit (*p72*), Hopper (*p80*), Main Board (*p73*) CR Motor/ Driven Pulley (*p83*), Ink System (*p85*), PF Encoder/ PF Scale (*p81*)
- $\Box$  Removal procedure
- Be cautious not to touch the LD Roller and the roller part of the Upper Paper Guide with bare hands to avoid degrading the print quality.
- Be careful not to deform the Extension Spring when removing it.
- 1. Remove the Grounding Spring. (See "4.5.8 PF Motor (p90)".)
- 2. Remove the five Extension Springs.

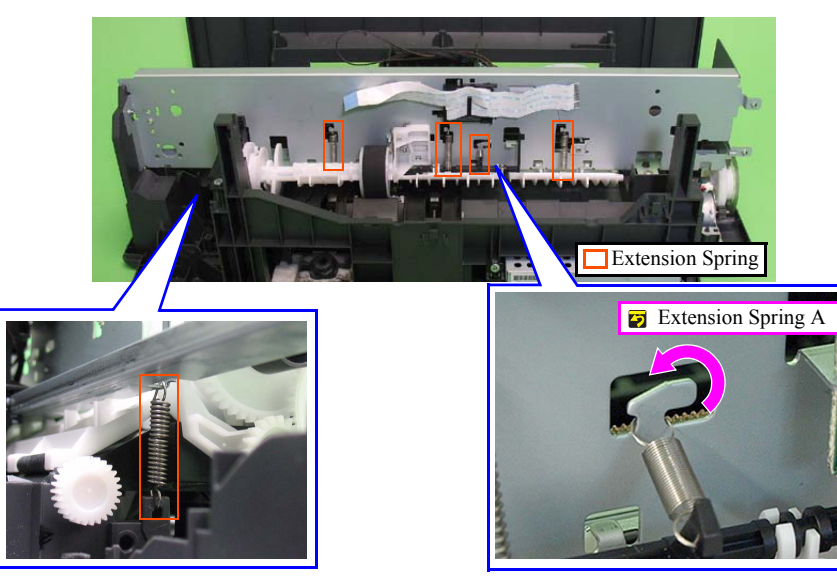

Figure 4-72. Removing the Main Frame (1)

*3.* Remove the screw that secures the Bracket.

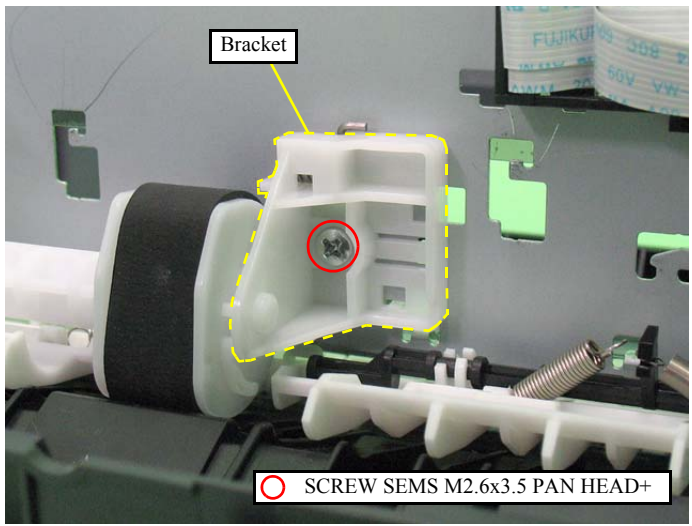

Figure 4-73. Removing the Main Frame (2)

- 4. From the front of the Main Frame, release the central hook in the Bracket with the flathead precision screwdriver.
- 5. Move the Bracket in the direction of the arrow to release the upper hook and the lower one of the Bracket from the hole of the Main Frame, then remove the Bracket.

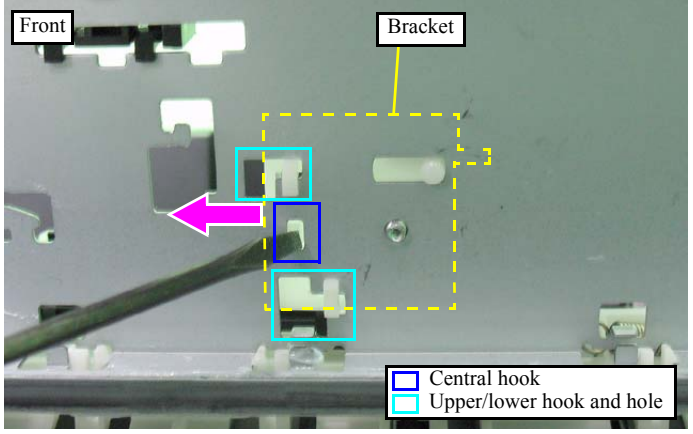

Figure 4-74. Removing the Main Frame (3)

6. Remove the four screws that secure the Main Frame to the Lower Housing.

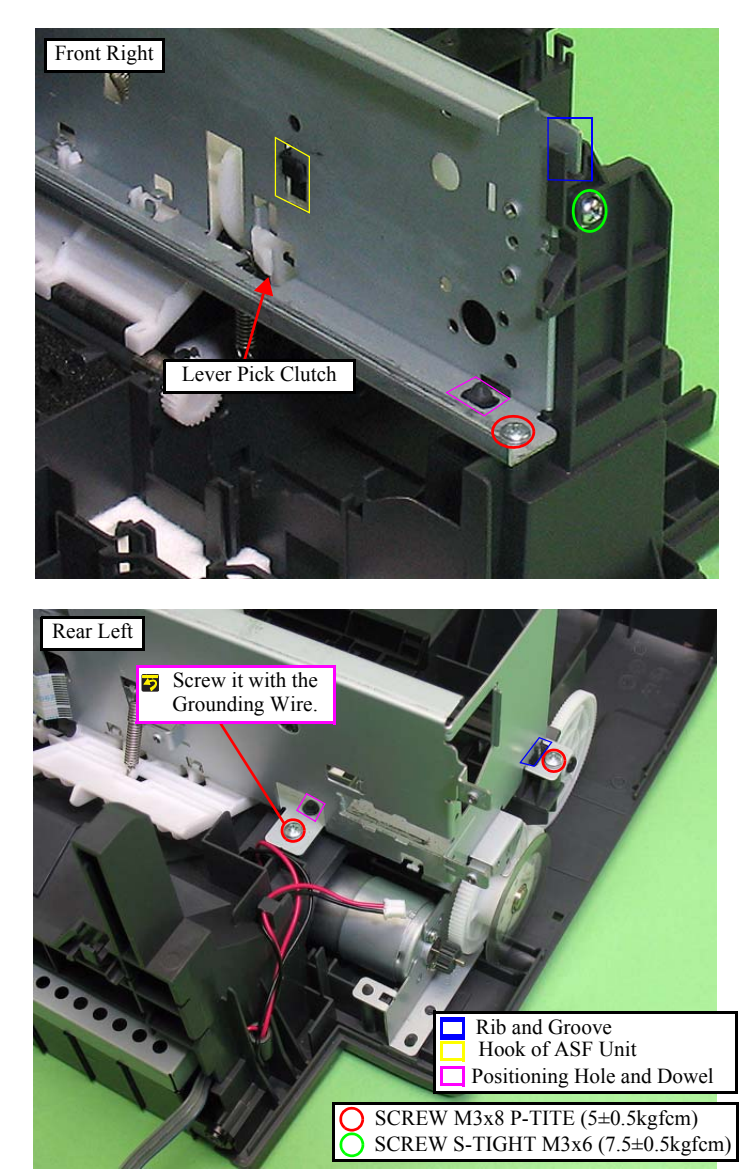

Figure 4-75. Removing the Main Frame (4)

- **CAUTION** Do not damage the PF Scale and the Lever Pick Clutch with the Main Frame.
  - After removing the Main Frame, do not lay it with the Driven Roller of the Upper Paper Guide facing downward.
  - 7. Remove the Main Frame, the Carriage, and the Upper Paper Guide from the Lower Housing following the procedure below. (See Fig.4-75, Fig.4-76.)
    - 1.Lift the Main Frame until the dowel and the rib that secure the Main Frame comes off.
    - 2.Rotate the Main Frame in the direction of the arrow and remove it not to interfere the Upper Paper Guide with the LD Roller Shaft.

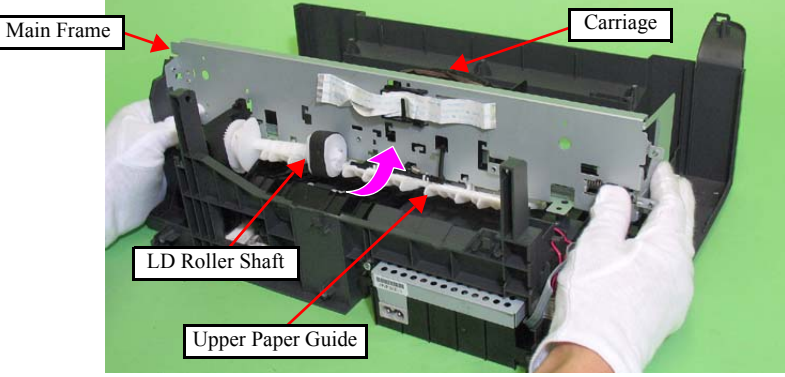

Figure 4-76. Removing the Main Frame (5)

When installing the Main Frame, align it with the following parts, and secure it with the screws. (See Fig.4-75.)
 The two ribs of the frame and the two grooves of the Lower Housing
 The two positioning holes on the lower side of the frame and the two dowels of the Lower Housing
 The hook of the ASF Unit and the hole of the Main Frame above the Lever Pick Clutch
 When installing the Extension Spring A, attach it from the right side of the rib of the Main Frame.

#### 4.5.10 Upper Paper Guide

- Parts/Components need to be removed in advance: Scanner Stand/Cover Wire (*p*68), Scanner Unit (*p*70), Middle Housing(*p*71) Panel Unit (*p*72), Hopper (*p*80), Main Board (*p*73) CR Motor/ Driven Pulley (*p*83), Ink System(*p*85), PF Encoder/ PF Scale(*p*81) Main Frame (*p*92)
- □ Removal procedure

Be careful not to touch the roller part of the Upper Paper Guide with bare hands to avoid degrading the print quality.
 Do not lay the Upper Paper Guide with the rollers facing

- Do not lay the Upper Paper Guide with the rollers facing downward.
- *1.* Release the six hooks, and remove the Upper Paper Guide from the Main Frame.

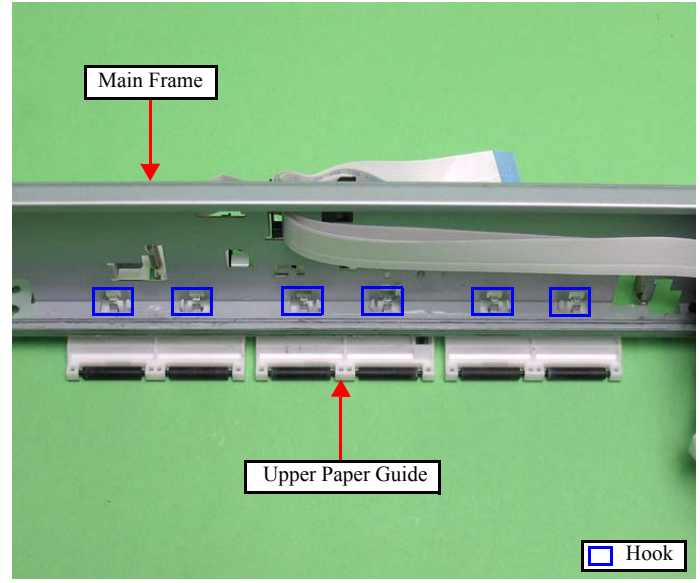

Figure 4-77. Removing the Upper Paper Guide

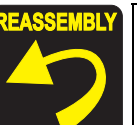

When replacing the PE Sensor Lever, put the long leg of the lever through the hole of the Upper Paper Guide, and secure the thin part of the lever to the bearing of the Upper Paper Guide.

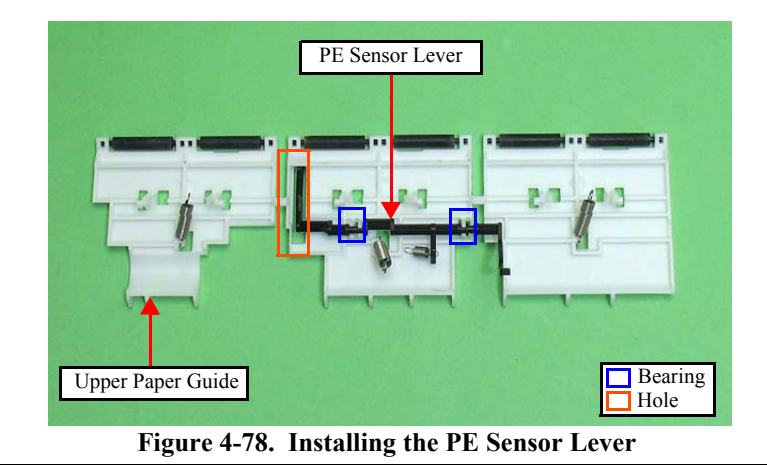

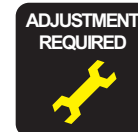

Whenever the Upper Paper Guide is removed/replaced, the required adjustments must be carried out.

• Chapter 5 " ADJUSTMENT" (p.110)

## 4.5.11 CR Unit

- □ Parts/Components need to be removed in advance: Scanner Stand/Cover Wire (*p* 68), Scanner Unit (*p* 70), Middle Housing (*p* 71) Panel Unit (*p* 72), Printhead (*p* 76), CR Motor/ Driven Pulley (*p* 83) Ink System (*p* 85), Hopper (*p* 80), Main Board (*p* 73)
- □ Removal procedure
  - *1.* Release the FFC from the Holder FFC, and pull out the FFC through the hole of the Main Frame.

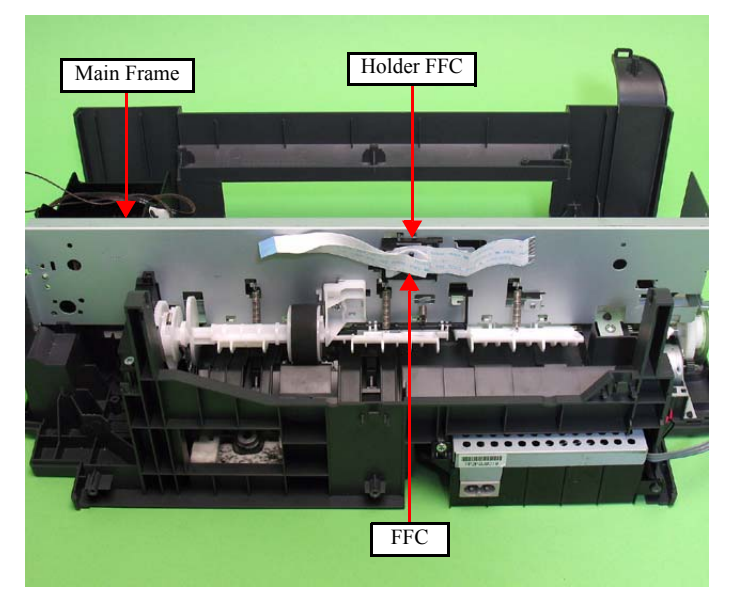

Figure 4-79. Removing the CR Unit (1)

- 2. Remove the Main Frame. (See "4.5.9 Main Frame (p92)".)
- *3.* Slide the CR Unit in the direction of the arrow, and remove it from the Main Frame.

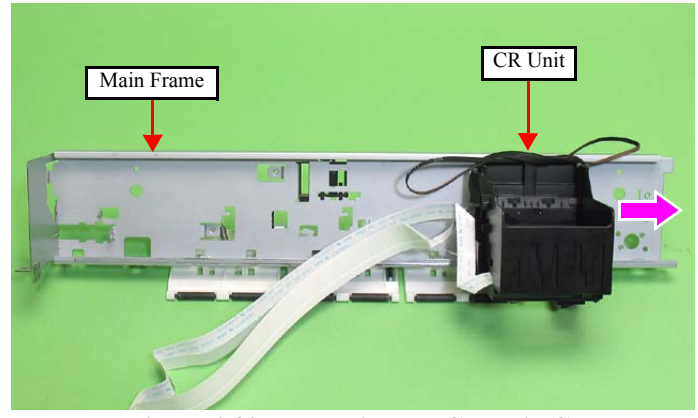

Figure 4-80. Removing the CR Unit (2)

- 4. Remove the CR Encoder FFC from the CR Encoder Connector.
- 5. Pull out the Head FFC through the hole of the Carriage, and remove the Head FFC.

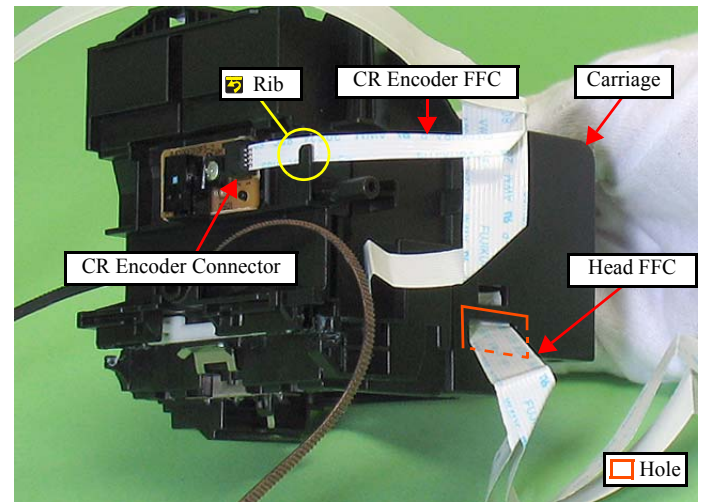

Figure 4-81. Removing the CR Unit (3)

- 6. Remove the two screws that secure the CR Encoder Board, and remove the CR Encoder Board from the Carriage.
- 7. Remove the Timing Belt from the Carriage.

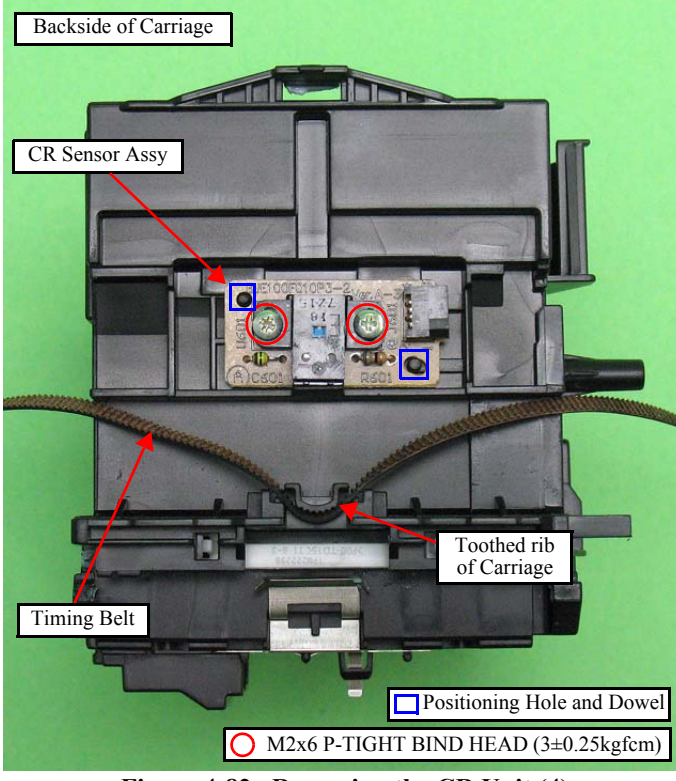

Figure 4-82. Removing the CR Unit (4)

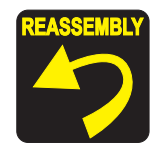

- Align the toothed side of the Timing Belt with the same shaped rib of the Carriage without any twist. (See Fig.4-82.)
- Before installing the CR Encoder Board, align the dowels of the Carriage with the positioning holes of the CR Encoder Board.
- Route the CR Encoder FFC through the rib as shown in Fig.4-81.

When installing the FFC to the Carriage, route the FFC as shown below.

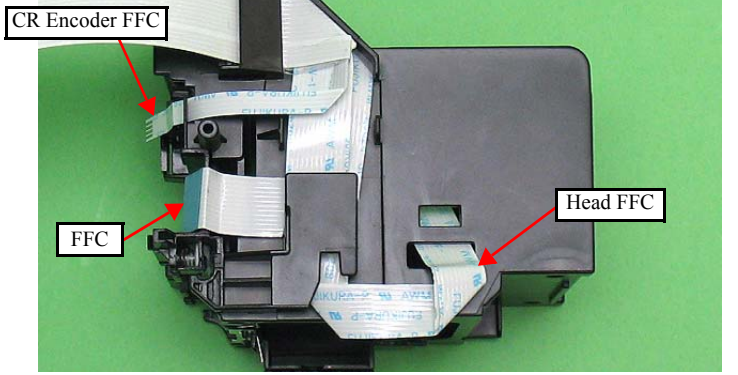

Figure 4-83. Installing the CR Unit (1)

When replacing the Grounding Plate, Guide Carriage and Compression Spring, install them as shown below.

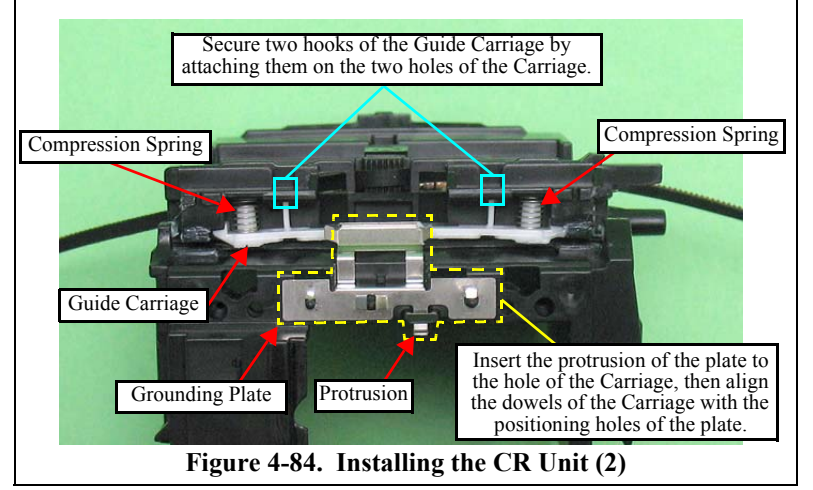

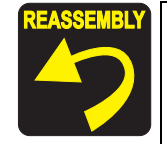

- Install the FFC according to the following procedures.
  - 1. Lead the FFC through the hole of the Holder FFC and Main Frame.

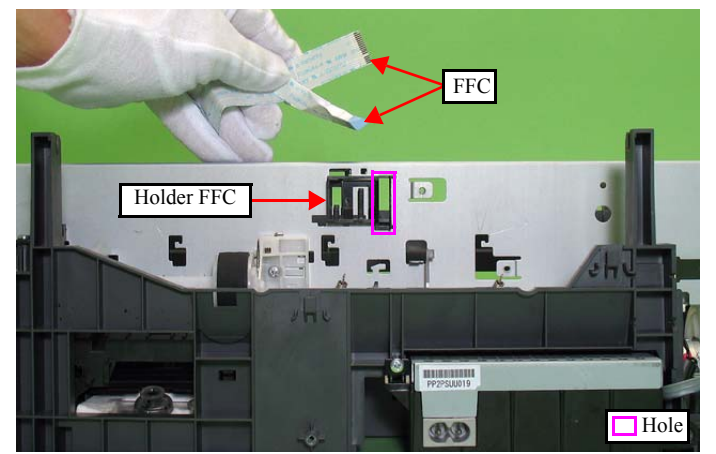

Figure 4-85. Installing the CR Unit (3)

2. Secure the FFC with rib A and rib B.

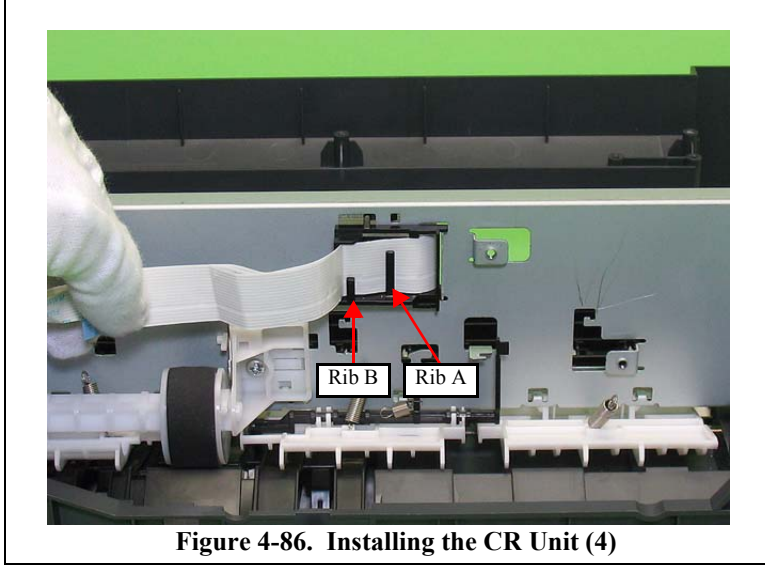

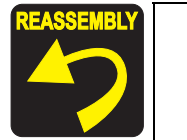

3. Fold back the FFC and secure it with rib A again.

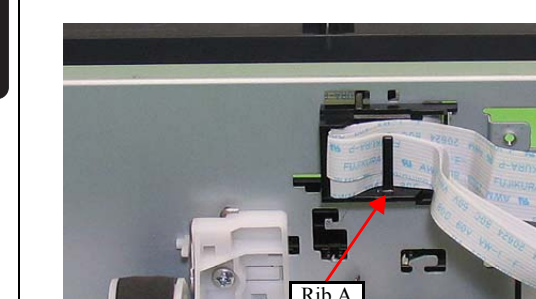

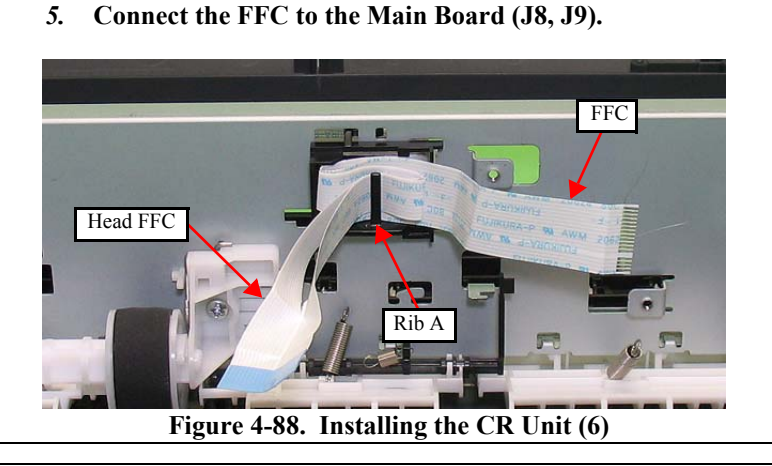

Figure 4-87. Installing the CR Unit (5)

Fold back only the Head FFC and secure it with rib A again.

ADJUSTMENT REQUIRED

4.

Whenever the CR Unit is removed/replaced, the required adjustments must be carried out.

• Chapter 5 " ADJUSTMENT" (p.110)

FFC

## 4.5.12 PF Roller

- Parts/Components need to be removed in advance: Scanner Stand/Cover Wire (*p*68), Scanner Unit (*p*70), Middle Housing (*p*71) Panel Unit (*p*72), Main Board (*p*73), EJ Roller/ EJ Frame Assy (*p*81) CR Motor/ Driven Pulley (*p*83), Ink System (*p*85), Main Frame(*p*92)
- □ Removal procedure

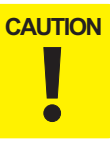

Be careful not to touch the coating part of the PF Roller with bare hands or damage it to avoid degrading the print quality.

- *1.* Remove the screw and then remove the Cover Flashing.
- 2. Remove the PF Roller Assy from the Lower Housing.

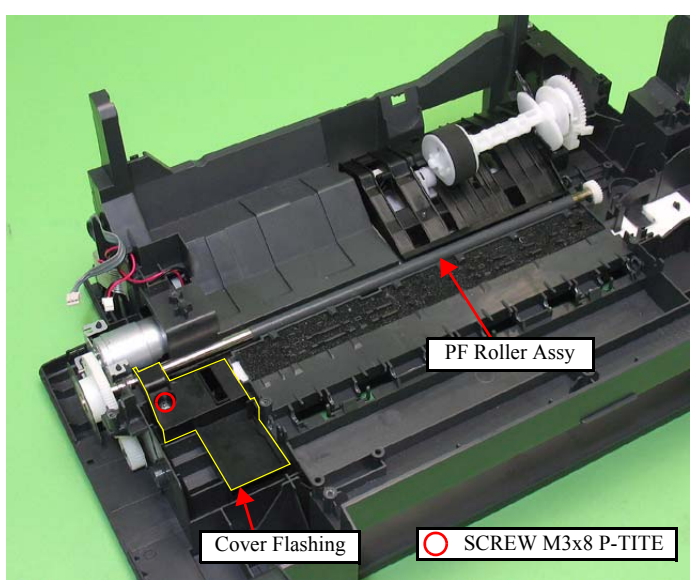

Figure 4-89. Removing the PF Roller Assy

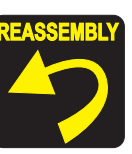

- Before installing the PF Roller, align the groove of the PF Roller Shaft with the rib of the Lower Housing. (See Fig.4-90.)
- Install the Cover Flashing following the procedure below.
  - 1. Insert the hook of the Cover Flashing through beneath the PF Roller into the hole of the Lower Housing.
  - 2. Align each groove on the ribs on the rear of the cover with the ribs of the Lower Housing, and secure it with the screw.

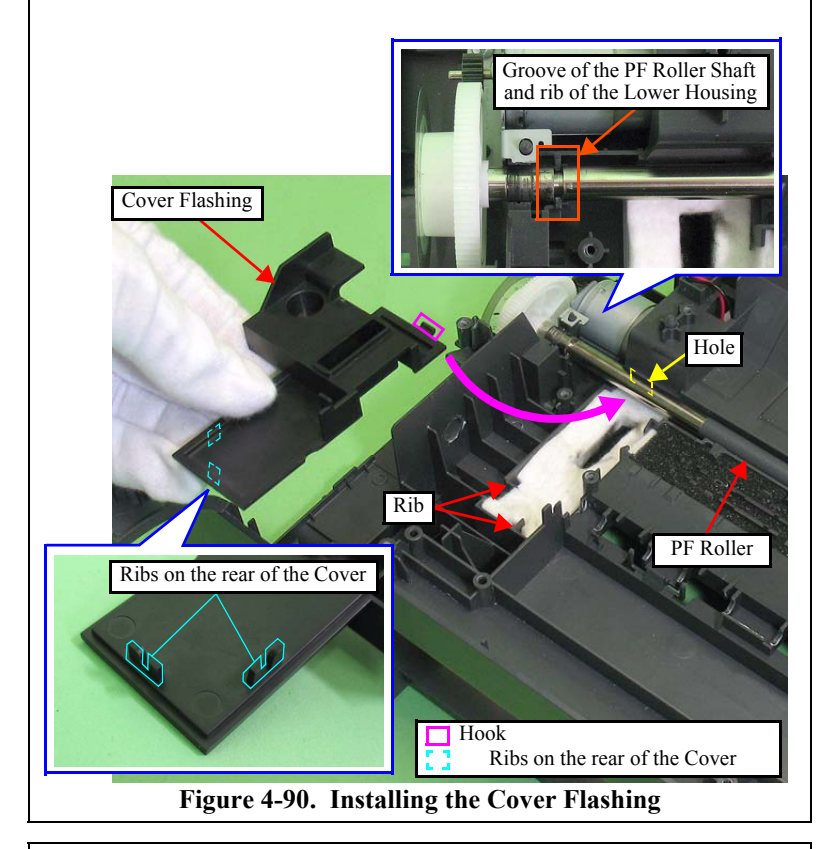

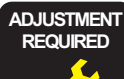

Whenever the PF Roller is removed/replaced, the required adjustments must be carried out.

• Chapter 5 " ADJUSTMENT" (p.110)

#### 4.5.13 LD Roller/ ASF Unit

- Parts/Components need to be removed in advance: Scanner Stand/Cover Wire (*p*68), Scanner Unit (*p*70), Middle Housing (*p*71) Panel Unit (*p*72), Hopper (*p*80), Main Board (*p*73) CR Motor/ Driven Pulley (*p*83), Ink System(*p*85), PF Encoder/ PF Scale(*p*81) Main Frame (*p*92)
- □ Removal procedure

**CAUTION** Be careful not to touch the LD Roller Assy and the roller part of the Retard Roller Assy with bare hands to avoid degrading the print quality.

- *1*. Rotate the LD Roller Assy until the flat part of the LD Roller Assy faces upward.
- 2. Hold the Paper Back Lever outward using tweezers as shown below.
- *3.* Remove the LD Roller Assy from the ASF Unit Shaft Hole while opening the Lever Pick Clutch as shown below.

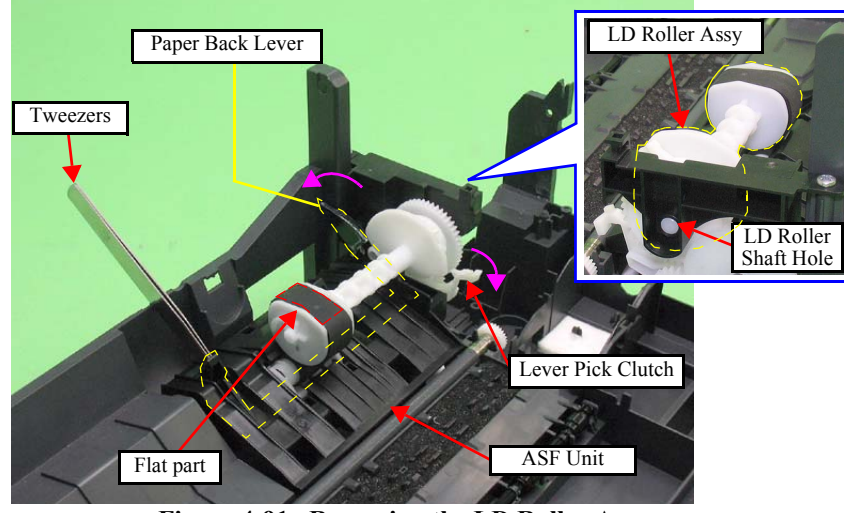

Figure 4-91. Removing the LD Roller Assy

- 4. Remove the three screws that secure the ASF Unit.
- 5. Release the hook and remove the ASF Unit from the Lower Housing.

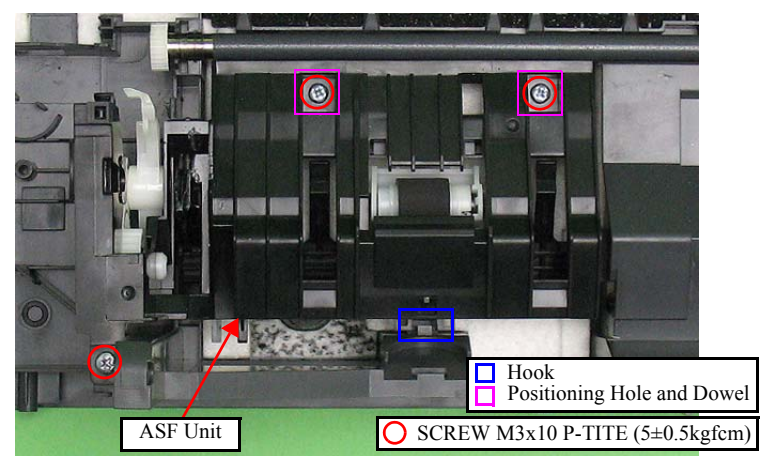

Figure 4-92. Removing the ASF Unit

- 6. Remove the Extension Spring at the bottom of the Retard Roller Assy.
- 7. Remove the Retard Roller Assy from the ASF Housing.

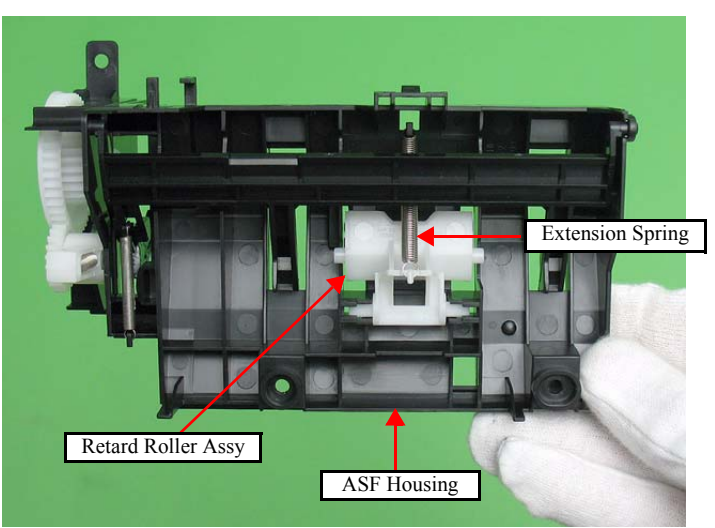

Figure 4-93. Removing the Retard Roller Assy

- 8. Release the hook of the Combination Gear, and remove the gear from the ASF Housing.
- 9. Remove the Lever Pick Clutch from the ASF Housing.

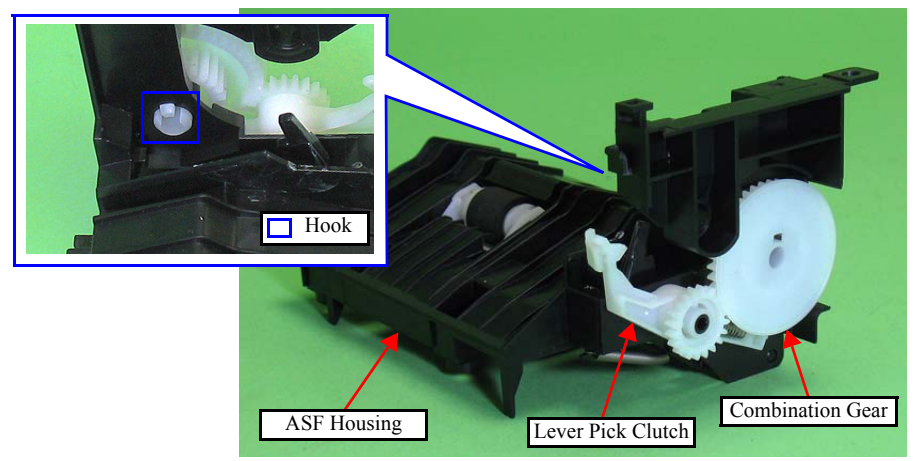

Figure 4-94. Removing the Lever Pick Clutch

- 10. Disengage the Lever Clutch Spring from the ribs of the Change Lever, and remove the Lever Clutch Spring.
- 11. Remove the Lever Idle Gear from the Change Lever.

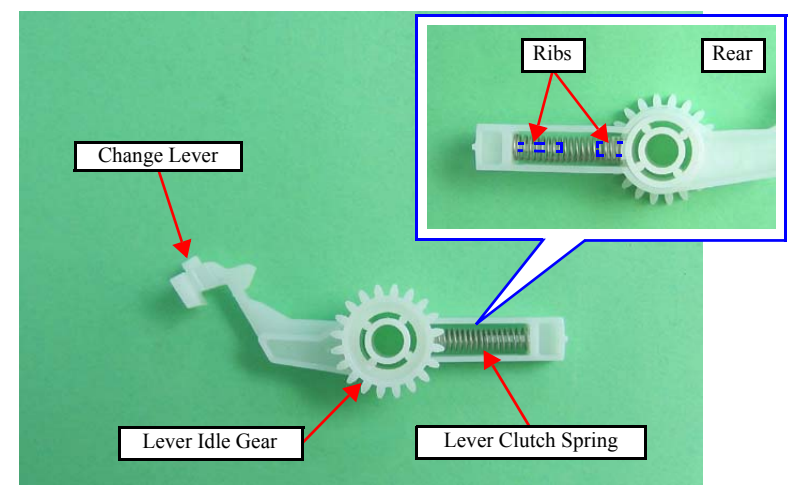

Figure 4-95. Removing the Change Lever

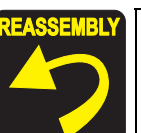

- When installing the ASF Unit, insert the guide pin of the Lower Housing to the positioning hole of the unit, and secure the unit with the hook of it and the three screws. (See Fig.4-92.)
- When installing the LD Roller Assy and the ASF Unit, make sure to engage the cam face of the LD Roller Assy and that of the Paper Back Lever.

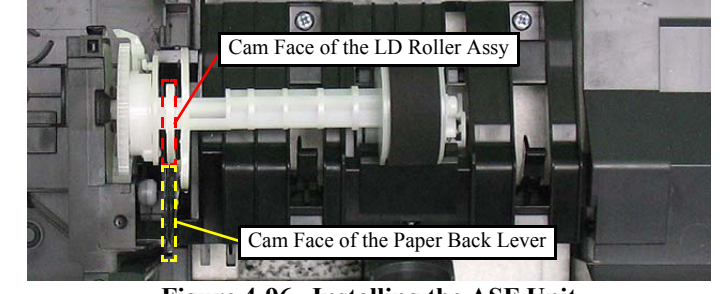

Figure 4-96. Installing the ASF Unit

When installing the LD Roller to the LD Roller Assy, make sure to attach it with the arrow inside as shown below.

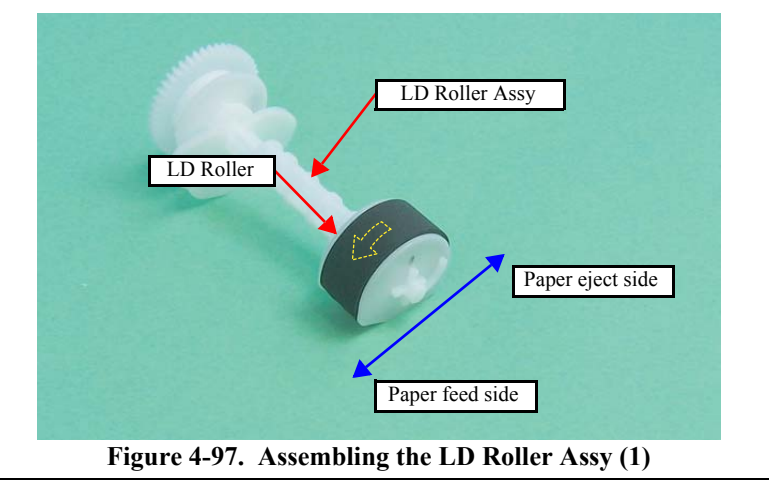

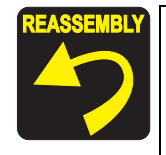

- Assemble the LD Roller Assy following the procedure below.
  - 1. Install the Clutch while aligning the guide pin of the LD Roller Shaft with the hole of the Clutch.
  - 2. Install the Extension Spring between the hook of the LD Roller Shaft and that of the Clutch.
  - 3. Install the Combination Gear to the LD Roller Shaft.

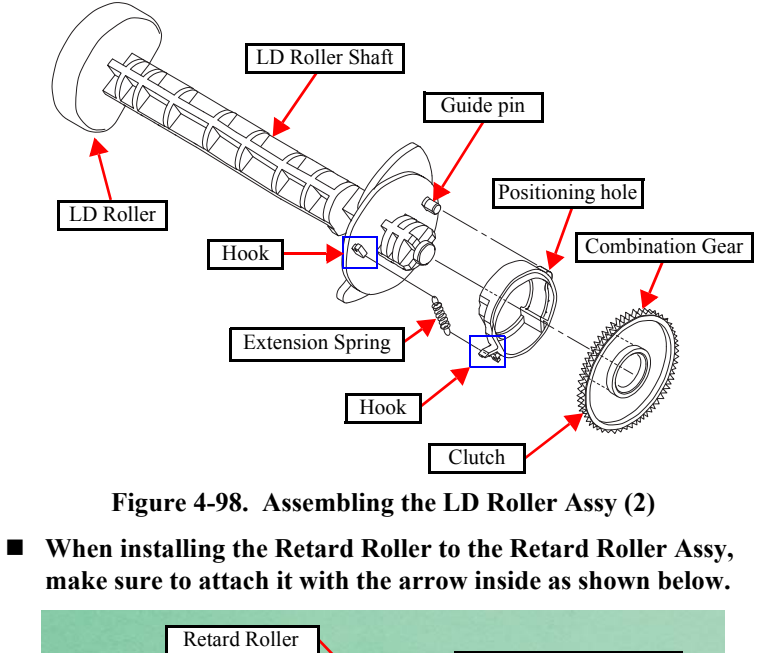

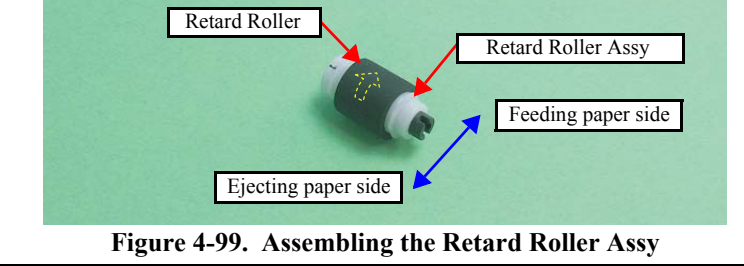

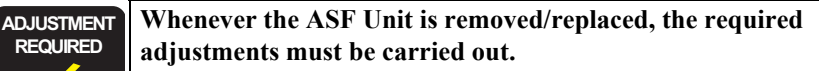

| • | Chapter | 5 " | ADJUSTMENT" ( | ( <b>p.110</b> ) |
|---|---------|-----|---------------|------------------|
|---|---------|-----|---------------|------------------|

### 4.5.14 Waste Ink Pads

 Parts/Components need to be removed in advance: Scanner Stand/Cover Wire(*p*68), Scanner Unit (*p*70), Middle Housing (*p*71) Panel Unit (*p*72), Main Board (*p*73), EJ Roller/ EJ Frame Assy (*p*81) CR Motor/ Driven Pulley (*p*83), Ink System (*p*85), Main Frame (*p*92) PF Roller (*p*98), LD Roller/ ASF Unit (*p*99)

#### □ Removal procedure

1. Remove the Waste Ink Pads (A - F) from the Lower Housing.

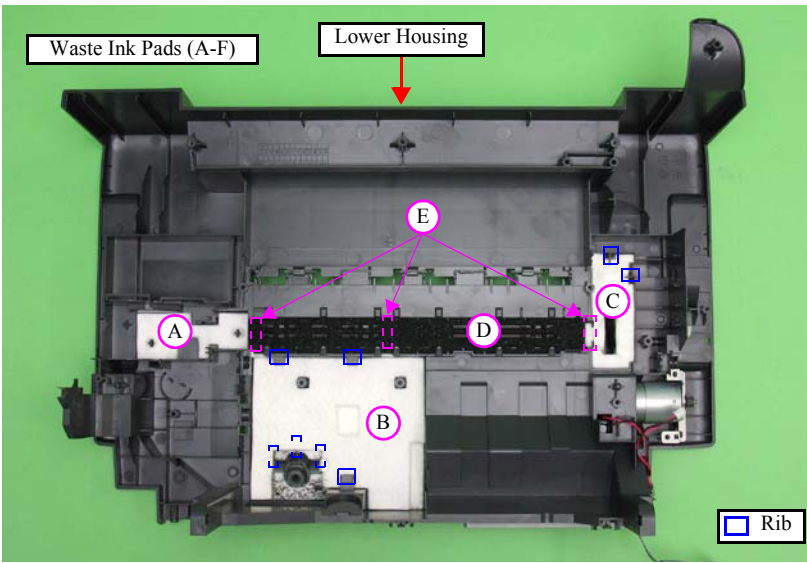

Figure 4-100. Removing the Waste Ink Pads

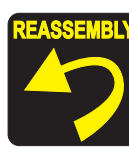

- When installing the Waste Ink Pads, align the ribs of the Lower Housing with the notches of the Waste Ink Pads. (See Fig.4-100.)
- When installing the Diffusion Sheet in the section B, install the Waste Ink Cover and the Waste Ink Pads (x3) in the order shown below.

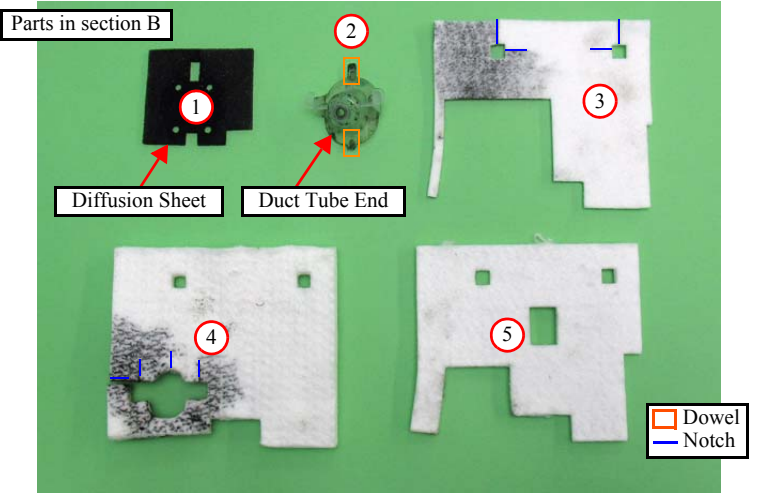

Figure 4-101. Installing the Waste Ink Pads (1)

- When installing the Diffusion sheet and the Waste Ink Cover in the section B, be sure to align their dowels with the positioning holes of the Lower Housing, then secure them without any gap.
- Install the Waste Ink Pads (x2) in the section C in the order shown below.

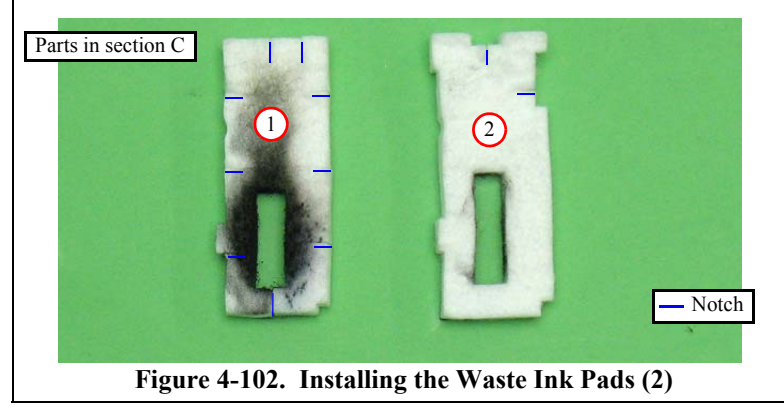

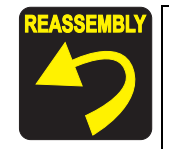

- Put double-sided tape (8mm x 30mm) on the Lower Housing as shown below to secure the Waste Ink Pad A, B and the Waste Ink Pad E on the 0-column side.
- Waste Ink Pad A: 2 points (📜 )
- Waste Ink Pad B and Waste Ink Pad E on the 0-column side together: 1 point (2)

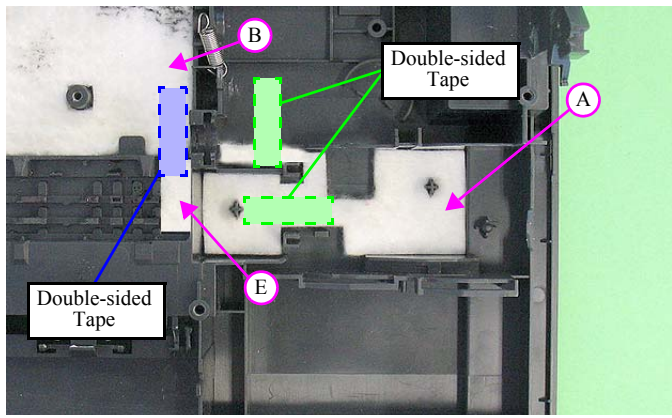

Figure 4-103. Installing the Waste Ink Pads (3)

When installing the Waste Ink Pad E, align it to the surface of the Lower Housing not to let the pads protrude.

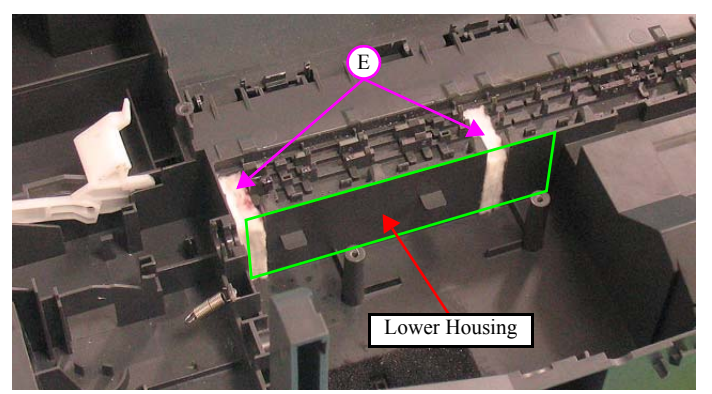

Figure 4-104. Installing the Waste Ink Pads (4)

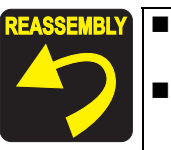

When installing the Waste Ink Pad D, make sure to fit it evenly 1.5mm lower than the platen surface of the Lower Housing. If the Lower Housing is contaminated with the liquid of the Waste Ink Pad D, make sure to wipe it off with alcohol.

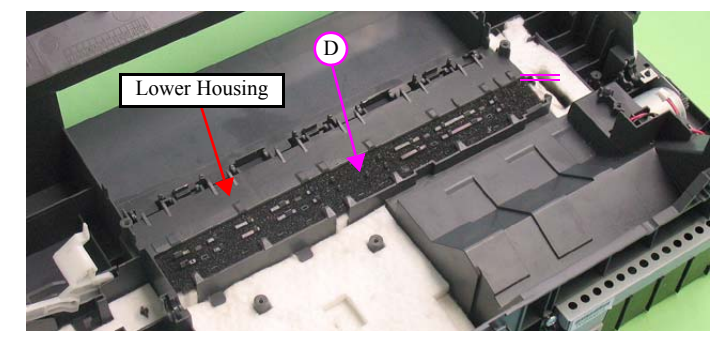

Figure 4-105. Installing the Waste Ink Pads (5)

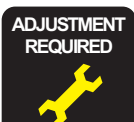

Whenever the Waste Ink Pads removed/replaced, the required adjustments must be carried out.

• Chapter 5 " ADJUSTMENT" (p.110)

# 4.6 Disassembling the Scanner Unit

## 4.6.1 Upper Scanner Housing

- □ Parts/Components need to be removed in advance: Document Cover/ASF Cover (*p*67), Scanner Unit (*p*70)
- □ Removal procedure

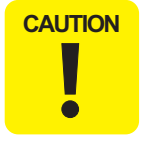

Following work should be performed in a room where there is a little dust. A clean room or a clean bench would be preferable.
Do not scratch the Rod Lens Array when removing the CIS Assy.

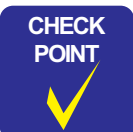

If the Spacer or the Driven Pulley comes off when disassembling the Scanner Unit, make sure to assemble the part referring to Fig.4-106 and Fig.4-114.

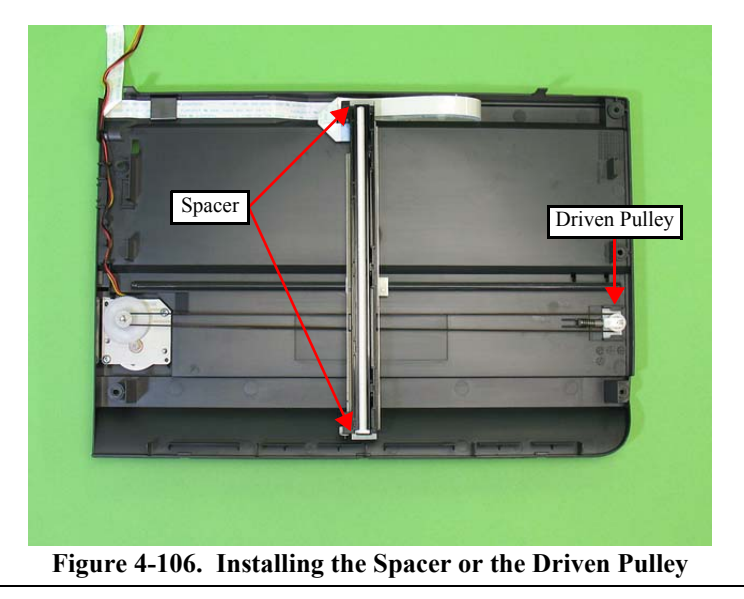

*1.* Remove the five screws that secure the Upper Scanner Housing and the eight hooks inside the Lower Scanner Housing, and remove the Upper Scanner Housing.

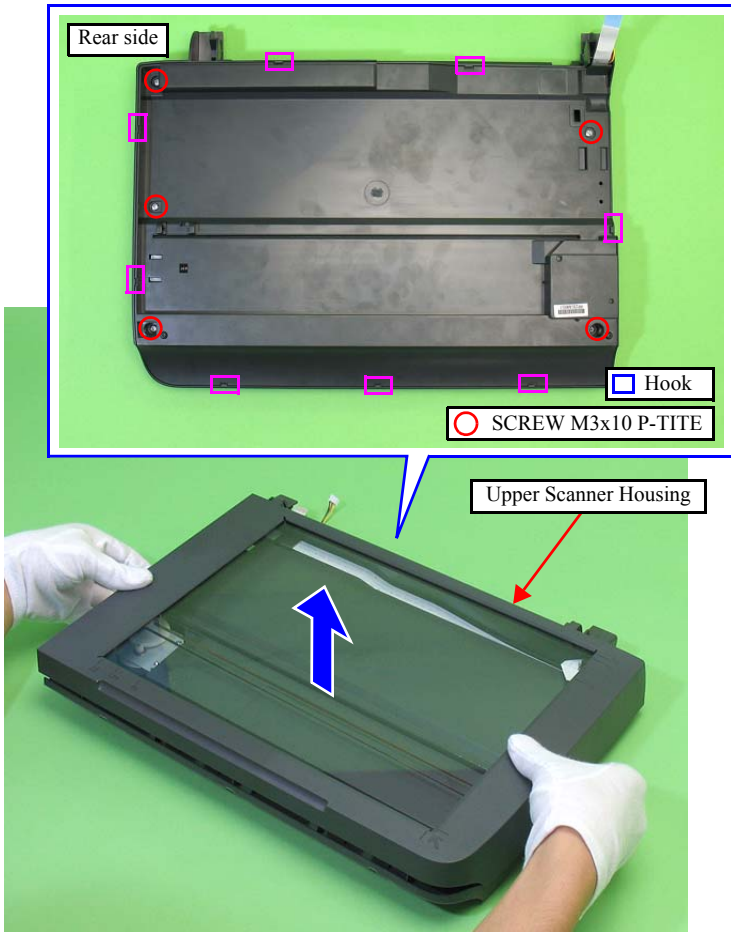

Figure 4-107. Removing the Upper Scanner Housing

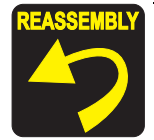

When assembling the Upper Scanner Housing, confirm that the Spacer is attached correctly. (See Fig.4-106 and Fig.4-114.)

#### 4.6.2 Scanner Carriage Unit

- Parts/Components need to be removed in advance:
   Document Cover/ASF Cover (*p67*), Scanner Unit (*p70*)
   Upper Scanner Housing (*p104*)
- □ Removal procedure

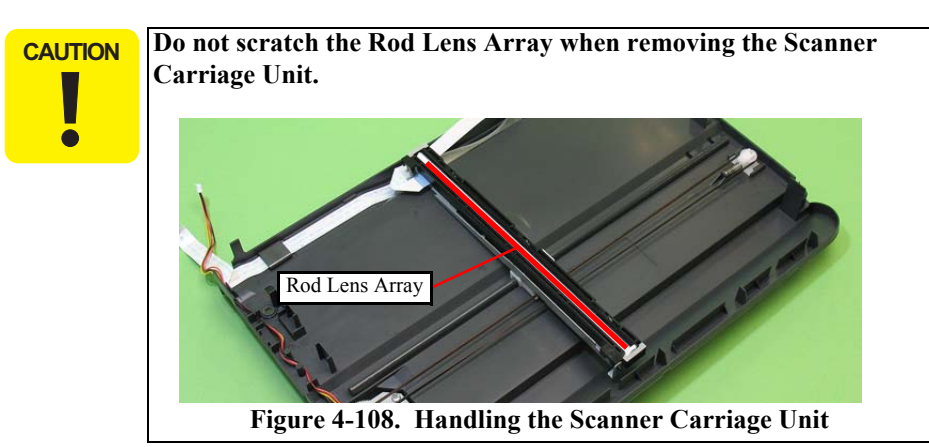

- *1.* Move the Scanner Carriage Unit to the center.
- 2. Remove the two Spacers from the Scanner Carriage Unit.

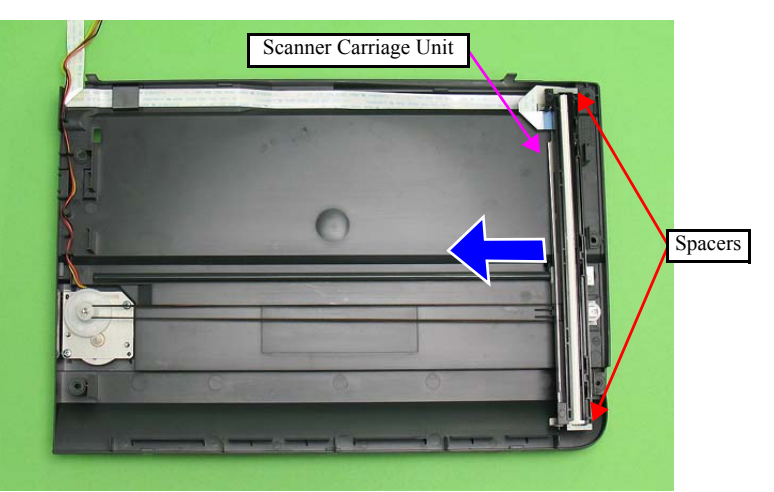

Figure 4-109. Moving the Scanner Carriage Unit

- CAUTION Take extra care not to contaminate the Scanner Timing Belt with grease on the rail of the Lower Scanner Housing.
  - *3.* Loosen the Scanner Timing Belt by pressing the Driven Pulley in the direction of the arrow, and remove the Scanner Timing Belt from the Combination Gear and Driven Pulley.

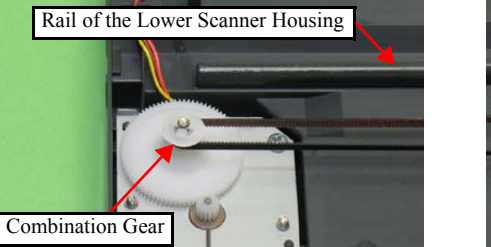

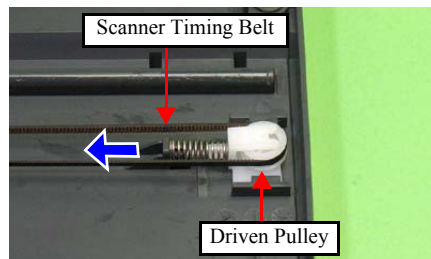

Figure 4-110. Removing the Scanner Carriage Unit (1)

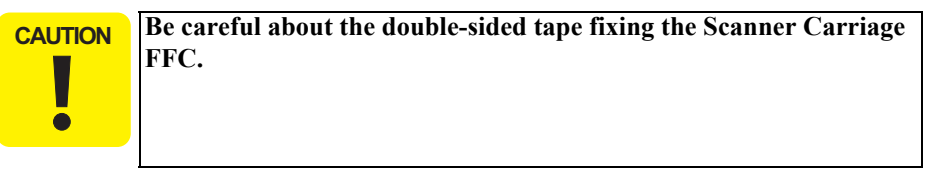

- 4. Peel off the Scanner Carriage FFC from the Scanner Carriage Unit, and remove the Scanner FFC from the connector of the CIS Unit.
- 5. Remove the Scanner Carriage Unit together with the Scanner Timing Belt.

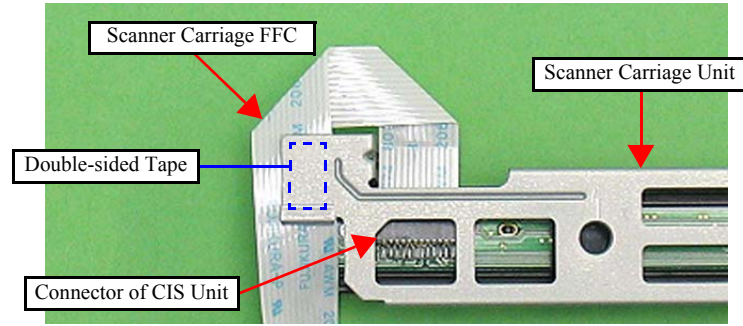

Figure 4-111. Removing the Scanner Carriage Unit (2)

6. Disengage the shafts on both ends of the CIS Unit from the bearing holes of the Scanner CR Holder, and remove the unit.

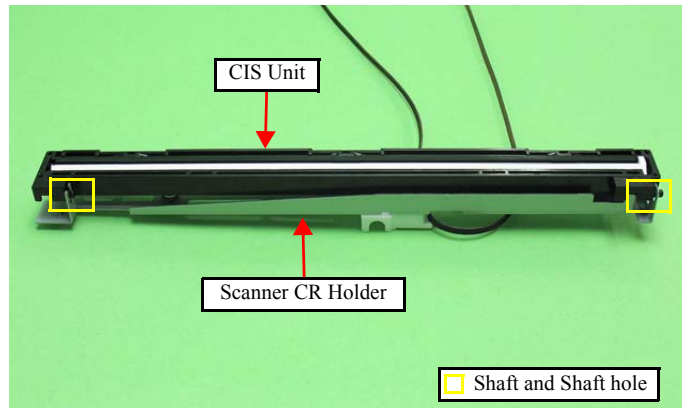

Figure 4-112. Removing the CIS Unit

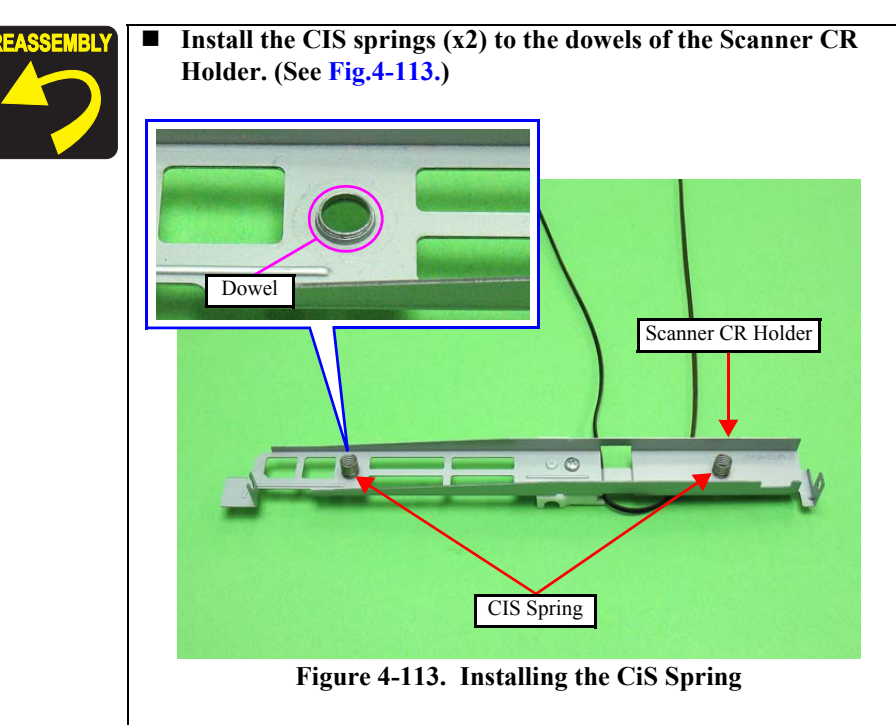

■ When installing the spacers, be sure to place them with the cutout facing inward. (See Fig.4-114.)

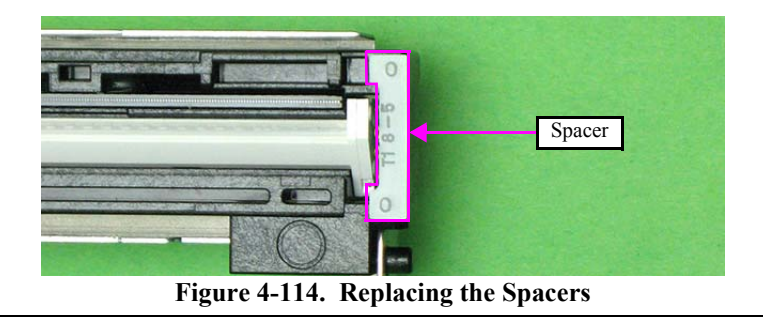

#### 4.6.3 Scanner Motor Unit

- Parts/Components need to be removed in advance:
   Document Cover/ASF Cover (*p67*), Scanner Unit (*p70*)
   Upper Scanner Housing (*p104*)
- □ Removal procedure
  - 1. Move the Scanner Carriage Unit to the center. (*Refer to 4.6.2 Scanner Carriage Unit Step1 (p105)*)
  - 2. Loosen the Scanner Timing Belt by pressing the Driven Pulley and remove the Scanner Timing Belt from the Combination Gear and the Driven Pulley. (*Refer to 4.6.2 Scanner Carriage Unit Step3 (p105)*)
  - *3.* Release the Scanner Motor cable from the ribs at the bottom of the Scanner Housing.
  - 4. Remove the two screws that secure the Scanner Motor Unit, and remove the Scanner Motor Unit.

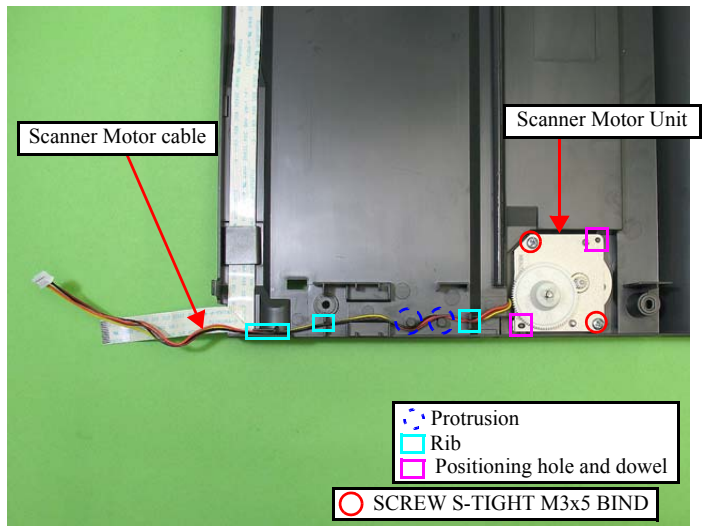

Figure 4-115. Removing the Scanner Motor Unit

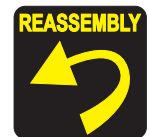

- When installing the Scanner Motor Unit, align each dowel at the bottom of the Scanner Housing with their positioning holes of the Scanner Motor Unit. (See Fig.4-115.)
- Route the Scanner Motor cable through the three ribs and the two protrusions at the bottom of the Scanner Housing. (See Fig.4-115.)

# 4.7 Disassembly/reassembly procedures of NX110 series

#### 4.7.1 Panel Unit

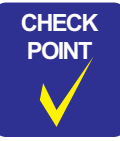

The disassembly/reassembly procedures for NX100 series differ from those of NX110 series, see "4.4.1 Panel Unit" (*p.* 72) for the procedures.

- □ Parts/Components need to be removed in advance: Scanner Stand/Cover Wire (*p*68)
- □ Removal procedure
  - *1.* Open the Scanner Unit.
  - **CAUTION** Be careful when removing the Panel Unit, because the Main Board and the Panel Board on the rear of the Panel Unit are connected with the Panel FFC.
    - Be careful when carrying out the next procedure, because the hook on the rear of the Panel Unit is fragile and easily gets damaged or softened.
    - Make sure to work with both hands.
    - 2. Slide the Panel Unit back with lifting the rear side slightly. And remove the Panel Unit.

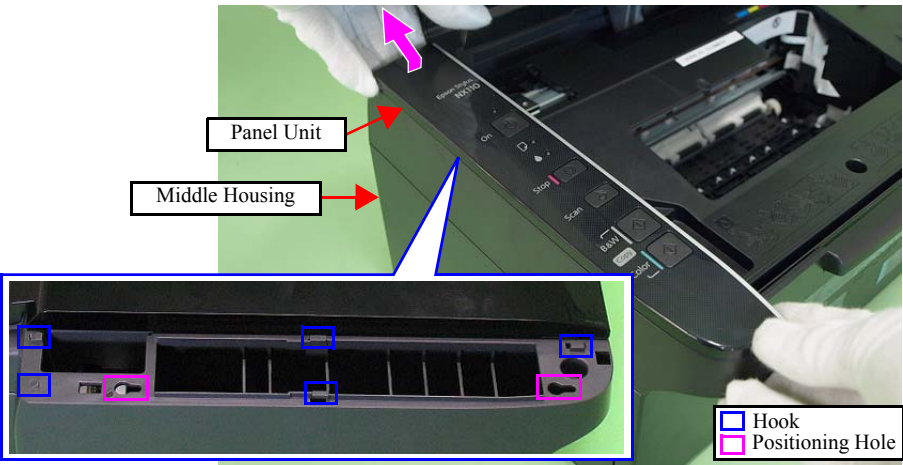

Figure 4-116. Removing the Panel Unit (1)

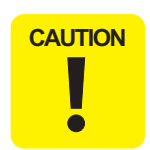

When disconnecting the Panel FFC from the connector (J2) on the Main Board, hold the Panel FFC and pull it directly above from the connector (J2).

*3.* Disconnect the Panel FFC from connector J2 on the Main Board, and remove the Panel Unit.

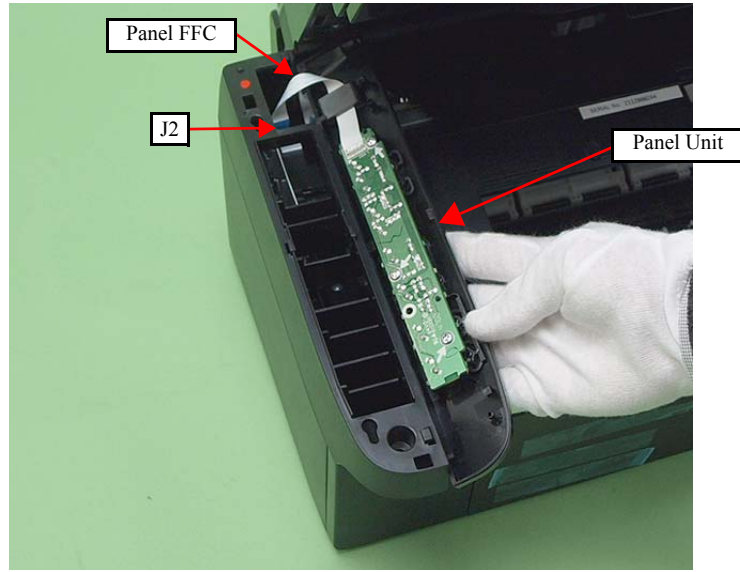

Figure 4-117. Removing the Panel Unit (2)
- Disassembling the Panel Unit
  - Panel Board
  - *1.* Pull out the FFC from the Ferrite Core, and remove the three screws that secure the Panel Board.
  - 2. Release the hook, and remove the Panel Board from the Panel Unit.

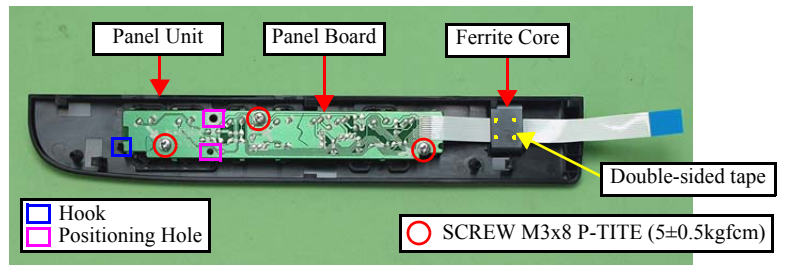

Figure 4-118. Removing the Panel Board

- Buttons
- *1.* Remove the Button Power and the Button OP from the Panel Cover.
- 2. Remove the LED Lens from the Panel Cover.

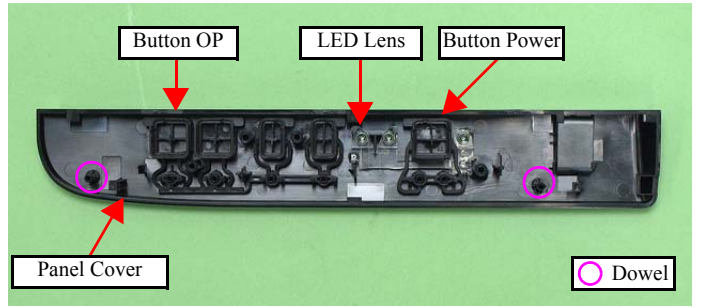

Figure 4-119. Removing the Buttons

REASSEMBLY

When installing the Panel Board, align the positioning hole of the Panel Board with the dowels of the Panel Cover. (See Fig.4-19)

■ When installing the Panel Unit, align the positioning holes of the Middle Housing with the dowels of the Panel Cover, then secure them with five hooks. (See Fig.4-17, Fig.4-20.)

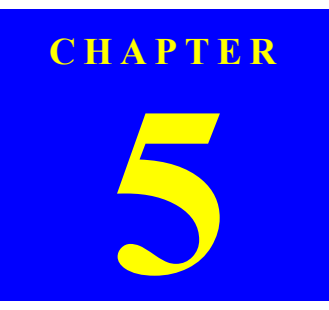

# ADJUSTMENT

Confidential

# 5.1 Adjustment Items and Overview

This chapter describes adjustments required after the disassembly/reassembly of the printer.

# 5.1.1 Servicing Adjustment Item List

The adjustment items of this product are as follows.

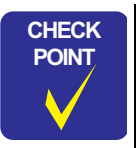

For information on how to carry out the adjustments and media required for the adjustments, see the instructions displayed by the Adjustment Program.

#### Table 5-1. Adjustment Items

| Adjustment Item            | Purpose                                                                                                    | Method Outline                                                                                                    | Tool                 |
|----------------------------|----------------------------------------------------------------------------------------------------|----------------------------------------------------------------------------------------------------|----------------------|
| EEPROM data copy           | When the main board needs to be replaced, use this to copy adjustment values stored on the old main board to the new board. If this copy is completed successfully, all the other adjustments required after replacing the main board are no longer be necessary. | Readout the EEPROM data from the main board before removing it.<br>Then replace the board with a new one, and load the EEPROM data to<br>the new board.                                                                              | Adjustment Program   |
| Initial setting            | This must be carried out after replacing the main board to apply settings for<br>the target market.                                                                                                    | Enter the product serial number of the printer to perform the function,<br>and the EEPROM on the main board is initialized in accordance with<br>the destination.                                                                    | Adjustment Program   |
| Head ID input              | This must be carried out after replacing the Printhead in order to enter the new Printhead ID (Head ID) that reduces variation between Printheads.                                                                                                    | Enter the ID (11-digit) printed on the Head QR code label attached on<br>the Printhead. The correction values are automatically written to the<br>main board.                                                                        | • Adjustment Program |
| TOP margin<br>adjustment   | This corrects top margin of printout.                                                                                                    | A top margin adjustment pattern is printed. Examine the lines printed<br>near the top edge of the printout, and enter the value for the line that<br>is exactly 3 mm away from the top edge.                                         | Adjustment Program   |
| Head angular<br>adjustment | This must be carried out after replacing the Printhead in order to correct tilt of the Printhead by software.                                                                                                    | A head angular adjustment pattern is printed. Examine the printed lines and enter the value for the most straight lines.                                                                                                    | Adjustment Program   |
| Bi-D adjustment            | This corrects print start timing in bi-directional printing to improve the print quality.                                                                                                    | A Bi-D adjustment pattern is printed. the pattern are printed for each of<br>the four dot sizes. So, there are four groups. Examine the patterns and<br>enter the value for the pattern without any gap or overlap for each<br>mode. | Adjustment Program   |
| PF band adjustment         | This corrects variations in paper feed accuracy to achieve higher print quality.                                                                                                    | A PF adjustment pattern is printed. Examine the printout patterns and<br>enter the value for the best pattern to register the correction value to<br>the printer.                                                                    | Adjustment Program   |

| Maintenance Item      | Purpose                                                                                                    | Method Outline                                                                                                    | Tool               |
|-----------------------|----------------------------------------------------------------------------------------------------|----------------------------------------------------------------------------------------------------|--------------------|
| Head Cleaning         | Run this cleaning when dots missing is observed on an adjustment pattern printed by the Adjustment Program.                                                                                                    | Head cleaning is performed by the Adjustment Program. After the cleaning, a nozzle check pattern is printed to see the result of the cleaning. | Adjustment Program |
| Waste ink pad counter | The printer indicates a maintenance error when the waste ink pad counter reaches its maximum. Use this to reset the counter after replacing the Waste Ink Pad. If you find the counter is close to the maximum level during servicing, carry out the pad replacement and the counter reset to avoid the printer's immediate return from the user due to the maintenance error. | After replacing the Waste Ink Pad, reset the counter to its default.                                                                           | Adjustment Program |
| Ink charge            | This must be carried out after replacing the Printhead in order to fill ink inside the new Printhead. The Printhead becomes ready for print.                                                                                                    | Filling ink inside the Printhead is automatically performed. Print a nozzle check pattern to check if all nozzles fire ink properly.           | Adjustment Program |

#### Table 5-2. Maintenance Items

#### Table 5-3. Additional Functions

| Additional Functions      |                             | Purpose                                            | Method Outline                                                     | Tool               |
|---------------------------|-----------------------------|----------------------------------------------------|--------------------------------------------------------------------|--------------------|
| Final check pattern print | A4 size                     | Use this to check if all the adjustments have been | all the adjustment patterns are printed automatically.             | Adjustment Program |
|                           | US Letter size              | properly made.                                     |                                                                    |                    |
| EEPROM dump               |                             | Use this to readout the EEPROM data for analysis.  | all the EEPROM data is automatically readout and stored as a file. | Adjustment Program |
| Printer information       | Manual CL counter           | Use this to readout information on the printer     | The printer information is automatically readout.                  | Adjustment Program |
| check                     | Timer CL counter            | operations.                                        |                                                                    |                    |
|                           | I/C replacement CL counter  |                                                    |                                                                    |                    |
|                           | Total print path counter    |                                                    |                                                                    |                    |
|                           | Total print page counter    |                                                    |                                                                    |                    |
|                           | First TI received time      |                                                    |                                                                    |                    |
|                           | The latest Fatal error code |                                                    |                                                                    |                    |
|                           | ROM Version                 |                                                    |                                                                    |                    |

## 5.1.2 Required Adjustments

The table below lists the required adjustments depending upon the parts being repaired or replaced. Find the part(s) you removed or replaced, and check which adjustment(s) must be carried out.

| Priority               |                      | 1                | 2               | 3                      | 4          | 5             | 6                     | 7                       | 8               | 9                  |
|------------------------|----------------------|------------------|-----------------|------------------------|------------|---------------|-----------------------|-------------------------|-----------------|--------------------|
| Part Name              | Adjustment Item      | EEPROM data copy | Initial setting | Waste ink pad counter  | Ink charge | Head ID input | Top margin adjustment | Head angular adjustment | Bi-D adjustment | PF band adjustment |
|                        | Remove               |                  |                 |                        |            |               | 0                     | 0                       | 0               | 0                  |
| Main board unit        | Replace<br>(Read OK) | 0                |                 |                        |            |               |                       |                         |                 |                    |
|                        | Replace<br>(Read NG) |                  | О               | O<br>(Replace the pad) |            | О             | О                     | О                       | О               | 0                  |
| Printhead              | Remove               |                  |                 |                        |            |               | 0                     | 0                       | 0               | 0                  |
| Printnead              | Replace              |                  |                 |                        | 0          | 0             | 0                     | 0                       | 0               | 0                  |
|                        | Remove               |                  |                 |                        |            |               | О                     | 0                       | 0               | 0                  |
| Power Suppry unit      | Replace              |                  |                 |                        |            |               | 0                     | 0                       | 0               | 0                  |
| Hoppor                 | Remove               |                  |                 |                        |            |               | О                     | 0                       | 0               | 0                  |
| rioppei                | Replace              |                  |                 |                        |            |               | 0                     | 0                       | 0               | 0                  |
| CP motor               | Remove               |                  |                 |                        |            |               | 0                     | 0                       | 0               | 0                  |
| CK III0101             | Replace              |                  |                 |                        |            |               | 0                     | 0                       | 0               | 0                  |
| ELrollor               | Remove               |                  |                 |                        |            |               | 0                     | 0                       | 0               | 0                  |
| EJ roller              | Replace              |                  |                 |                        |            |               | 0                     | 0                       | 0               | 0                  |
| Main frame             | Remove               |                  |                 |                        |            |               | 0                     | 0                       | 0               | 0                  |
|                        | Replace              |                  |                 |                        |            |               | 0                     | 0                       | 0               | 0                  |
|                        | Remove               |                  |                 |                        |            |               | 0                     | О                       | 0               | 0                  |
| ASI <sup>-</sup> ullit | Replace              |                  |                 |                        |            |               | 0                     | 0                       | 0               | 0                  |
| CD unit                | Remove               |                  |                 |                        |            |               | 0                     | 0                       | 0               | 0                  |
| CR unit                | Replace              |                  |                 |                        |            |               | 0                     | 0                       | 0               | 0                  |

#### Table 5-4. Required Adjustment List

| Priority             |                | 1                | 2               | 3                     | 4          | 5             | 6                     | 7                       | 8               | 9                  |
|----------------------|----------------|------------------|-----------------|-----------------------|------------|---------------|-----------------------|-------------------------|-----------------|--------------------|
| Ad<br>Part Name      | ljustment Item | EEPROM data copy | Initial setting | Waste ink pad counter | Ink charge | Head ID input | Top margin adjustment | Head angular adjustment | Bi-D adjustment | PF band adjustment |
| Upper paper quide    | Remove         |                  |                 |                       |            |               | 0                     | 0                       | 0               | 0                  |
| Opper paper guide    | Replace        |                  |                 |                       |            |               | О                     | О                       | 0               | О                  |
| PF roller            | Remove         |                  |                 |                       |            |               | 0                     | 0                       | 0               | 0                  |
|                      | Replace        |                  |                 |                       |            |               | 0                     | 0                       | 0               | 0                  |
| Waste ink pad        | Remove         |                  |                 |                       |            |               | 0                     | 0                       | 0               |                    |
|                      | Replace        |                  |                 | 0                     |            |               | 0                     | 0                       | 0               |                    |
| Ink System           | Remove         |                  |                 |                       |            |               | 0                     | 0                       | 0               | 0                  |
| link System          | Replace        |                  |                 |                       |            |               | О                     | О                       | 0               | О                  |
| PF Motor             | Remove         |                  |                 |                       |            |               | О                     | 0                       | 0               | 0                  |
|                      | Replace        |                  |                 |                       |            |               | О                     | 0                       | О               | О                  |
| DE Encorder/DE Scale | Remove         |                  |                 |                       |            |               | 0                     | 0                       | 0               | 0                  |
|                      | Replace        |                  |                 |                       |            |               | 0                     | 0                       | 0               | 0                  |
| CR Scale             | Remove         |                  |                 |                       |            |               | 0                     | 0                       | 0               | 0                  |
| CIX Scale            | Replace        |                  |                 |                       |            |               | 0                     | 0                       | 0               | 0                  |

Table 5-4. Required Adjustment List

CAUTION

When the EEPROM data copy is impossible with the main board that needs to be replaced, the Waste Ink Pad must be replaced after replacing the main board with a new one.

After all required adjustments are completed, use the "Final check pattern print" function to print all adjustment patterns for final check. If you find a problem with the printout patterns, carry out the adjustment again.

When using a new main board for replacing the Printer Mechanism, the initial setting must have been made to the main board. <Meaning of the marks in the table>

"O" indicates that the adjustment must be carried out. "---" indicates that the adjustment is not required.

If you have removed or replaced multiple parts, make sure to check the required adjustments for all the parts. And when multiple adjustments must be carried out, be sure to carry them out in the order given in the "Priority" row.

# 5.2 Using the Adjustment Program

This section describes how to judge the adjustment patterns printed by the Adjustment Program. For information on how to operate the Adjustment Program, see the instructions displayed by the Adjustment Program.

# 5.2.1 TOP Margin Adjustment

Three adjustment patterns are printed on the top of the paper as shown in Figure 5-1.

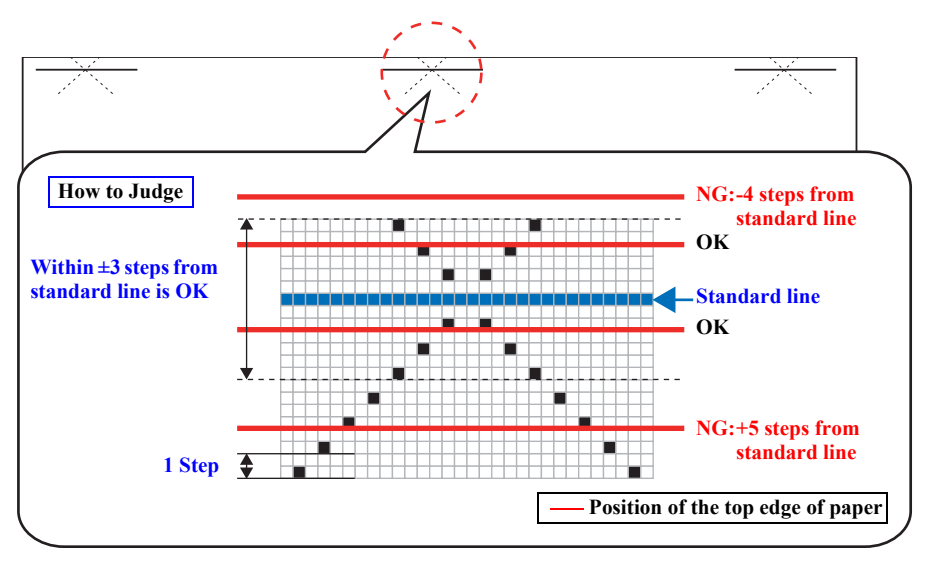

Figure 5-1. Top Margin Adjustment Printout Pattern

#### How to Judge

Check if the top edge of the paper is within -3 to +3 steps from the standard line.

#### **Additional Information**

If it is not within the OK range, select the adjustment value (-4 to +4 steps) on the adjustment program to adjust the top edge of paper until it becomes within -3 to +3 steps from the standard line. Then, print the adjustment pattern again to check the result.

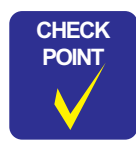

- The patterns are printed on three sections. If those three patterns are in different position to the top edge of paper, the paper was fed on a skew. Set the papers correctly and print it again to adjust the top margin correctly.
- The following pattern is printed with the optimal adjustment value.

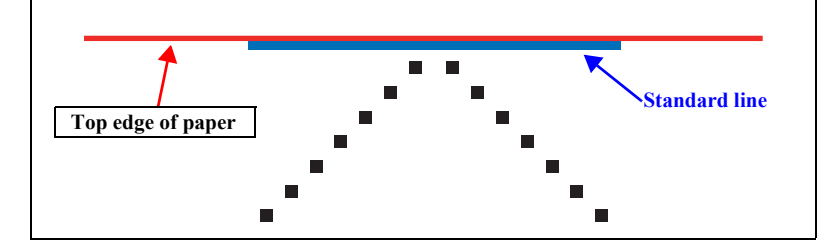

## 5.2.2 Head Angular Adjustment

The following pattern is printed.

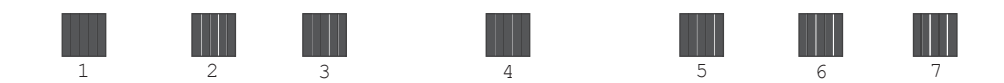

#### Figure 5-2. Head angular adjustment Pattern Printing

#### How to Judge

Examine the printout patterns, and enter the value for the pattern without any gap or overlap.

#### **Additional Information**

If there is no OK pattern printed, enter the value for the best one, and print the adjustment pattern again.

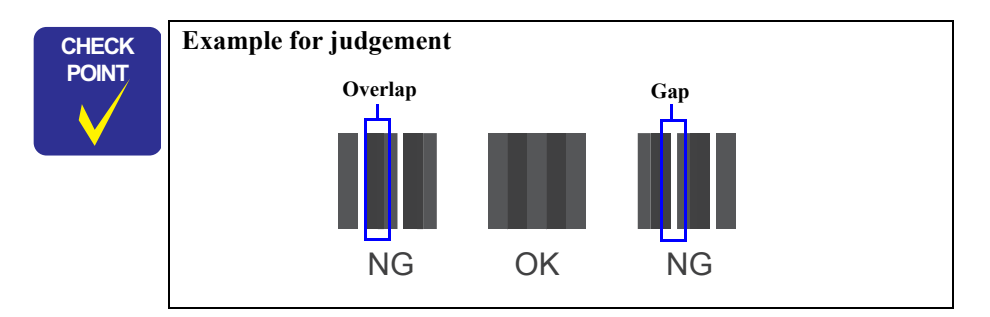

### 5.2.3 Bi-D Adjustment

The following pattern is printed for each of the four print modes (four dot size modes).

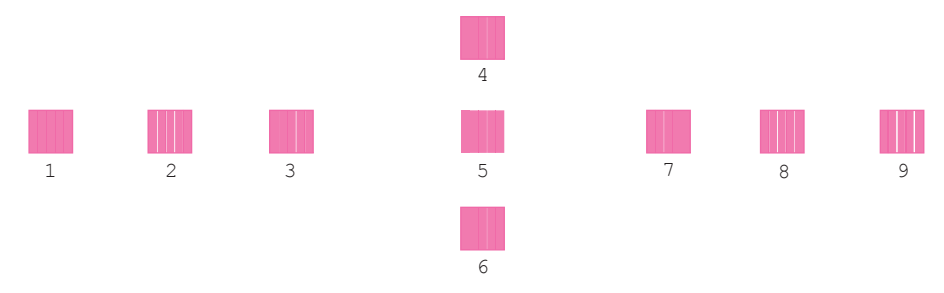

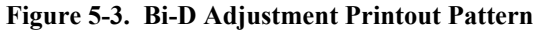

#### How to Judge

Examine the printout patterns for each of the four modes, and enter the value for the pattern without any gap or overlap for each mode.

#### **Additional Information**

If there is no OK pattern printed, enter the value for the best one, and print the adjustment pattern again.

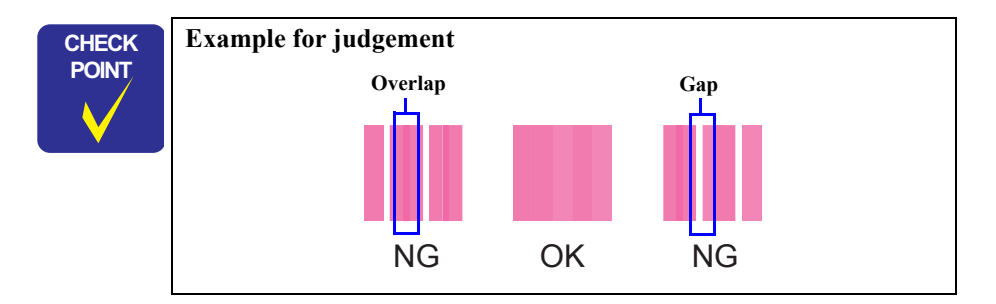

#### Epson Stylus NX100/105/SX100/105/TX100/101/102/103/105/106/109/ME 300/ME OFFICE 360/NX110/115/SX110/115/TX110/111/112/113/115/117/119 Revision C

## 5.2.4 PF Adjustment

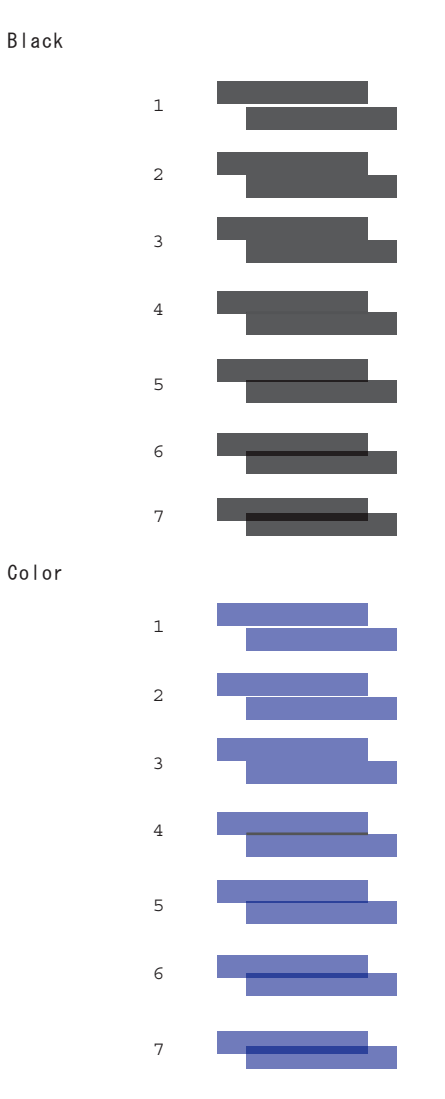

Figure 5-4. PF Band Adjustment Printout Pattern

#### How to Judge

Examine the printout patterns and enter the value for the pattern without any overlap or gap between the two rectangles.

#### **Additional Information**

If overlaps or gaps are observed in all the patterns, enter the value for the best one, and print the adjustment pattern again.

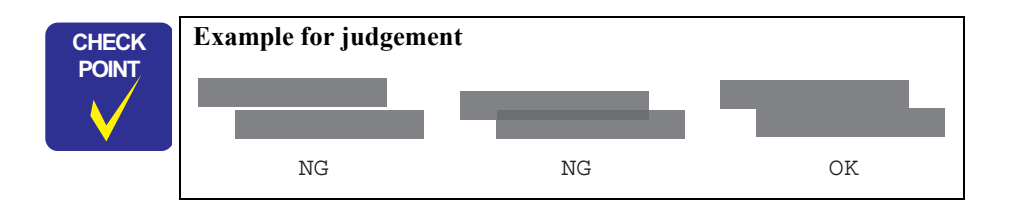

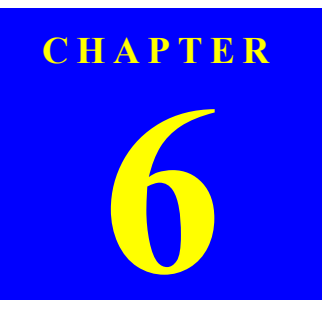

# MAINTENANCE

Confidential

# 6.1 Overview

This section provides information to maintain the printer in its optimum condition.

# 6.1.1 Cleaning

This printer has no mechanical components which require regular cleaning except the Printhead. Therefore, when returning the printer to the user, check the following parts and perform appropriate cleaning if stain is noticeable.

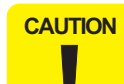

Never use chemical solvents, such as thinner, benzine, and acetone to clean the exterior parts of the printer like the Housing. These chemicals may deform or deteriorate the components of the printer.

- Be careful not to damage any components when you clean inside the printer.
- Do not scratch the coated surface of the PF roller. Use a soft brush to wipe off any dusts.
- Use a soft cloth moistened with alcohol to remove the ink stain.
- When using compressed air products; such as air duster, for cleaning during repair and maintenance, the use of such products containing flammable gas is prohibited.

#### □ Exterior parts

Use a clean soft cloth moistened with water, and wipe off any dirt. If the exterior parts are stained by the ink, use a cloth moistened with neutral detergent to wipe it off.

 $\Box$  Inside the printer

Use a vacuum cleaner to remove any paper dust.

□ LD Roller

When paper loading function does not operate because friction of the LD roller is lowered by any paper dust, use a soft cloth moistened with alcohol to remove the paper dust.

# 6.1.2 Service Maintenance

If any abnormal print (dot missing, white line, etc.) has occurred or the printer indicates the "Maintenance request error" (This error is displayed as "Service Required" in the STM3), take the following actions to clear the error.

### 6.1.2.1 Printhead cleaning

When dot missing or banding phenomenon has occurred, you need to perform the Printhead cleaning operation\* by using the Printhead cleaning function. This function can be performed by the control panel operation, the printer driver utility and the Adjustment program.

\* : Epson Stylus NX100/NX105/NX110/NX115/SX100/SX105/SX110/SX115/ TX100/TX101/TX102/TX103/TX105/TX106/TX109/TX110/TX111/TX112/ TX113/TX115/TX117/TX119/ME 300/ME 310 have three modes for manual cleaning, and even during printing, the appropriate cleaning mode is automatically selected and performed according to various conditions. Therefore the ink consumption amount for manual cleaning varies depending on each mode.

### 6.1.2.2 Maintenance request error

Ink is used for the Printhead cleaning or cap flushing operation as well as the printing operation. When the ink is used for the Printhead cleaning or flushing operation, the ink is drained via the pump to the Waste ink pads. The amount of the waste ink is stored as the waste ink counter into the EEPROM on the Main Board. Due to this, when the waste ink counter has reached the limit of the absorbing capability of the Waste ink pads, the Maintenance call error is indicated on Status monitor 3. However, the limit value of the waste ink counter varies according to the usage.

# CHECK POINT

Refer to following chapter about indication of the maintenance request error.

**Chapter 3 TROUBLESHOOTING** (p.32)

When the maintenance request error has occurred, replace the waste ink pad with new one and clear the waste ink counter stored into the EEPROM. If the waste ink counter is closed to its limit, we recommend to replace the Waste ink pad with new one. This is because the Maintenance request error will may occur after returning the repaired product to the customer.

## 6.1.3 Lubrication

The type and amount of the grease used to lubricate the printer parts are determined based on the results of the internal evaluations. Therefore, be sure to apply the specified type and amount of the grease to the specified part of the printer mechanism on the following occasion.

- $\Box$  Any parts required the lubrication are replaced.
- □ The printer is disassembled/assembled. (If necessary)

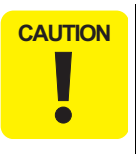

Never use oil or grease other than those specified in this manual. Use of different types of oil or grease may damage the component or give bad influence on the printer function.

Never apply larger amount of grease than specified in this manual.

#### Table 6-1. Specified Lubricant

| Туре   | Name | EPSON Code | Supplier |
|--------|------|------------|----------|
| Grease | G-88 | 1515839    | EPSON    |

**□** Refer to the following figures for the lubrication points.

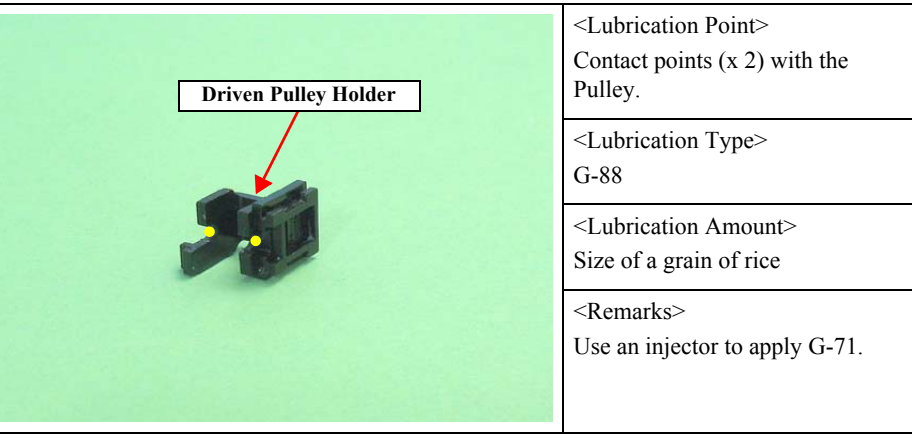

Figure 6-1. Lubrication on Driven Pulley Holder

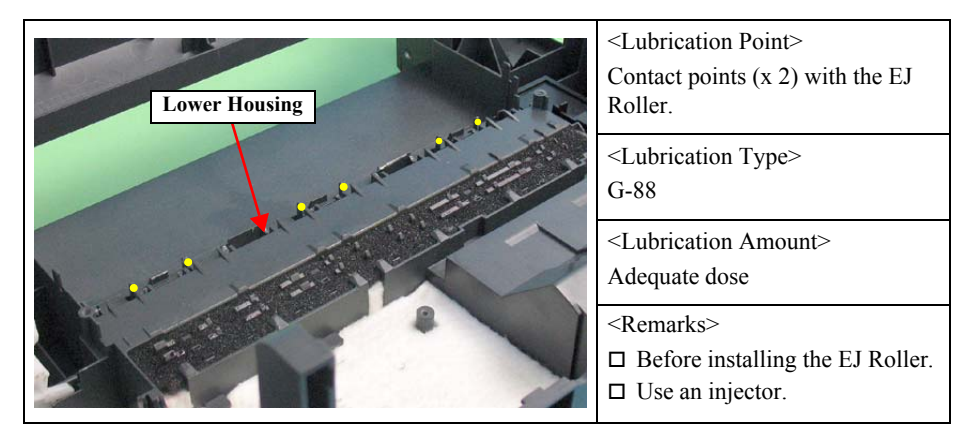

Figure 6-2. Lubrication on Lower Housing (1)

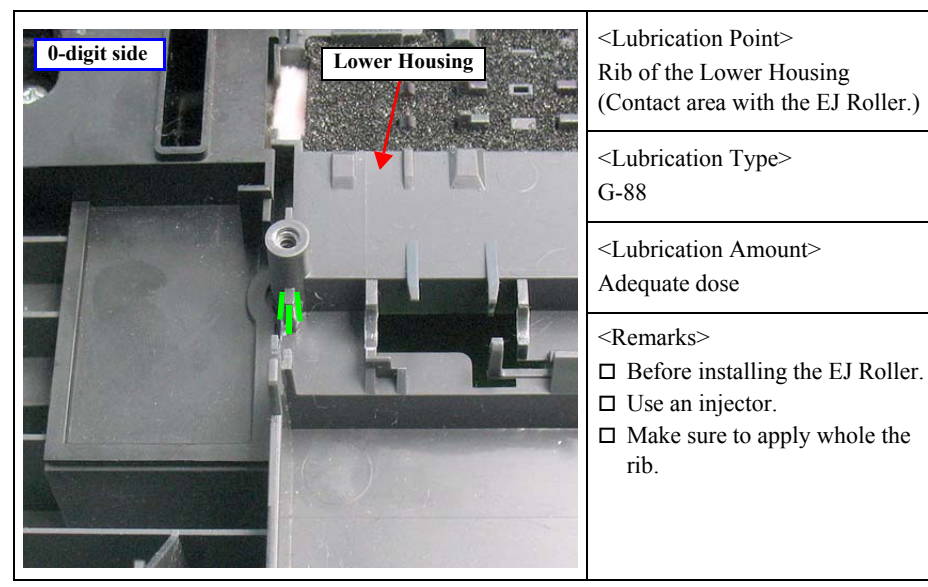

Figure 6-3. Lubrication on Lower Housing (2)

| 80-digit side EJ Roller | <lubrication point=""><br/>Contact area with the EJ Roller.</lubrication>                         |
|-------------------------|---------------------------------------------------------------------------------------------------|
|                         | <lubrication type=""><br/>G-88</lubrication>                                                      |
|                         | <lubrication amount=""><br/>Adequate dose</lubrication>                                           |
| Lower Housing           | <remarks> <ul> <li>After installing the EJ Roller.</li> <li>Use an injector.</li> </ul></remarks> |

Figure 6-4. Lubrication on Lower Housing (3)

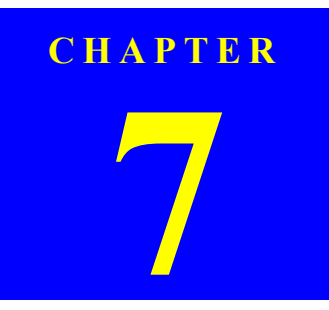

# **APPENDIX**

Confidential

# 7.1 Exploded Diagram / Parts List

This manual does not provide exploded diagrams or parts list. For the information, see SPI (Service Parts Information).